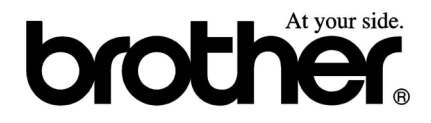

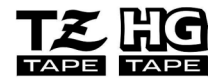

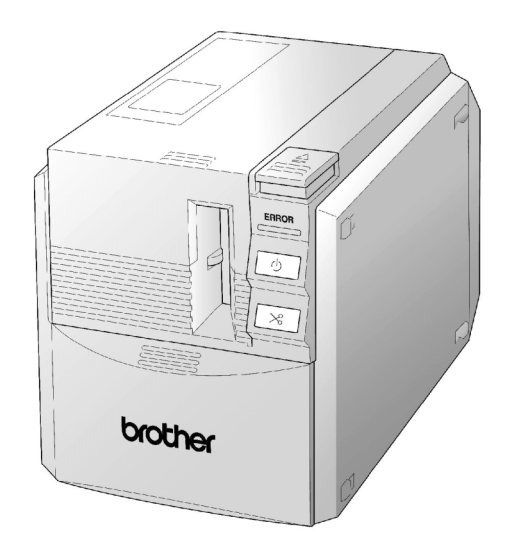

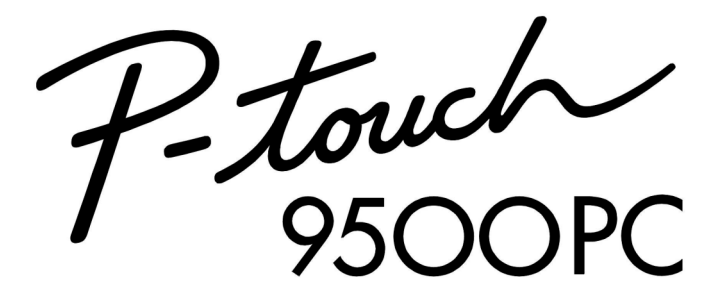

# 电脑标签打印机用户手册

- 使用前请先阅读此用户手册
- 请保管好您的用户手册以便随时查阅

# **PT-9500PC**用户手册 (中文)

## 前言

非常感谢您购买这款标签打印机:PT-9500PC。 将机器连接电脑后,可以方便地制作并打印出所需的标签。 这本用户手册包括使用机器时的各种预防措施和基本操作。使用本机器前请先阅读用户手册。 请妥善保存这本用户手册,以备日后查阅。

## 用户手册的使用

随机附送包括以下参考资料,并请参考这些资料后再使用这台标签打印机。

| 菜单                                    | 用户手册         | 软件帮助文件       | 光盘用户指南       |
|---------------------------------------|--------------|--------------|--------------|
| PT-9500PC 操作准备<br>以及软件安装              | $\checkmark$ | 无            | 无            |
| 使用P-touch Editor 4.0<br>软件(Windows)   | $\checkmark$ | $\checkmark$ | 无            |
| 使用 P-touch Editor3.2<br>软件(Macintosh) | $\checkmark$ | $\checkmark$ | $\checkmark$ |
| 使用P-touch Quick<br>Editor             | $\checkmark$ | $\checkmark$ | 无            |

### 预防措施

■ PT-9500PC 标签打印机

- ●请避免摔落或碰撞现象发生,以保证PT-9500PC的精密度。
- ●移动标签打印机时请不要捏住盒盖移动,否则会导致盒盖脱落而引起机器掉落及受损。
- ●请避免将机器放置在电视机、收音机等产品附近否则会引起电磁干扰,导致机器不能正常使用。
- •请避免阳光直射。
- ●请避免在灰尘较多、高温、高湿度或引起冰冻的场合下使用,否则会导致机器不能正常使用或停止操作。
- ●请避免使用稀释剂、苯、酒精和其它有机溶剂清洁机器。否则会导致机器退色、机身受损。建议 使用干软的布清洁机器。
- ●请避免将橡胶、乙稀基类物品长时间放置在机器上,这样可能会导致残留污迹。
- 请避免将重物或盛有水的重物放置在机身上。若水滴或其它杂物掉入机器内,请视情况联系您购买机器的兄弟授权经销商。否则继续使用机器有可能导致机器受损或使用者受伤。
- ●请不要触摸切刀刀刃,以免您受伤。在打开色带盒盖更换色带时也请注意正确操作。
- ●请避免将任何异物插入或堵住色带出□、电源变压器插孔、USB 端□或串行□。
- 请避免触摸打印头附近的金属部件。 每次完成输出的一段时间内, 打印头都会发热, 请不要用手 直接接触。
- ●请使用标签打印机附送的数据连接线 (USB 数据线, 串行线)。

■ 电源变压器

- ●请使用 PT-9500PC 随机附送的电源变压器。
- ●如果较长一段时间内不使用机器,请将电源拔掉。

■ 标签色带

- ●只能使用Brother的TZ标签色带。请不要使用没有 KL、以图标记的色带。
- ●请勿拉扯标签色带,否则会导致标签色带受损。
- ●若粘贴到潮湿、积尘或油腻的表面,标签容易脱落。因此,粘贴到这种表面上前,请先清洁一下 粘贴表面。
- ●根据粘贴的环境、粘贴面的材料、条件、粗糙度或光滑度的不同,在某些表面上粘贴时,色带局 部可能会粘贴不妥帖或者是剥落。
- ●为保证色带的特强粘性和使用的安全性,请在使用前先在粘贴表面用一小块标签作一下测试。
- ●若粘贴在室外,受紫外线、风吹或雨淋等恶劣环境的影响可能会引起色带退色或色带末端剥落。
- ●若粘贴表面上留有油性笔或水笔作的标记时,这些标记会透过标签映出来,因此可使用两张标签 叠盖在标记上或改用深色标签进行粘贴。
- ●请不要使用己用完的标签色带。
- ●避免将标签色带放置在阳光直射、高温、高湿度或灰尘较多的地方,尽量放置在避光、阴凉的地方。开封后,请尽快使用。
- •对于不遵照以上预防措施进行操作而产生的一切问题,兄弟公司将不作任何担保。

#### CD-ROM

- 请避免刮坏光盘表面。
- 请避免将光盘放置在温度极高或极低的环境下。
- 请避免将重物压在光盘上或挤压光盘。

■ 软件

• 光盘中的软件仅限于这台PT-9500PC使用。可以安装在多台电脑上供多个用户使用。

产品中有毒有害物质或元素的名称及含量

| 퓊号                                                        |      |      | 有毒有害物 | 叨质或元素     |       |        |
|-----------------------------------------------------------|------|------|-------|-----------|-------|--------|
| PT-9500PC                                                 | 铅    | 汞    | 镉     | 六价铬       | 多溴联苯  | 多溴二苯醚  |
| 部件名称                                                      | (Pb) | (Hg) | (Cd)  | (Cr (VI)) | (PBB) | (PBDE) |
| 机械装置                                                      | ×    | 0    | 0     | 0         | 0     | 0      |
| 菊花轮                                                       | 0    | 0    | 0     | 0         | 0     | 0      |
| 检测器                                                       | ×    | 0    | 0     | 0         | 0     | 0      |
| 主电路板                                                      | X    | 0    | 0     | 0         | 0     | 0      |
| 副电路板                                                      | X    | 0    | 0     | 0         | 0     | 0      |
| 配件                                                        | ×    | 0    | 0     | 0         | 0     | 0      |
| 印刷品                                                       | 0    | 0    | 0     | 0         | 0     | 0      |
| 包装材料                                                      | 0    | 0    | 0     | 0         | 0     | 0      |
| 备注:<br>O:表示该有毒有害物质在该部件所有均质材料中的含量均在SJ/T11363-2006标准规定的限量要求 |      |      |       |           |       |        |

×:表示该有毒有害物质至少在该部件的某一均质材料中的含量超出SJ/T11363-2006标准规定的限量要求。(由于技术或经济的原因暂时无法实现替代或减量化)

## 日录

| 1. 使用前的准备9                                  |  |
|---------------------------------------------|--|
|                                             |  |
| PT-9500PC12                                 |  |
| 前视图12                                       |  |
| 后视图12                                       |  |
| 指示灯13                                       |  |
| 制作标签前的准备14                                  |  |
| 连接 <b>PT-9500PC15</b>                       |  |
| 连接电源变压器15                                   |  |
| 连接电脑16                                      |  |
| 安装标签色带20                                    |  |
| 可选色带                                        |  |
| 安装标签色带                                      |  |
| 安装标签色带托槽                                    |  |
| 2. 安装软件                                     |  |
| 如州注田的米刑 24                                  |  |
| 次任道用助夫型···································· |  |
| 使用 <b>Windows</b>                           |  |
| <i>9夜</i> /⊥忌事项                             |  |
| 又夜吻坐中少乘20<br>双字奘P.touch Editor 31           |  |
| 汉安港P-touch Quick Editor 32                  |  |
| 汉文被 Noterl edition 202<br>仅安装驱动程序 34        |  |
| 沿弯中脑和 <b>PT-9500PC</b> 的波速 39               |  |
|                                             |  |
| 副時初初                                        |  |
| 使用 Mac OS 8.6-9.x 系统 45                     |  |
| 安装P-touch Editor和驱动程序 45                    |  |
| 安装P-touch Quick Editor和驱动程序 47              |  |
| 汉汉: · · · · · · · · · · · · · · · · · ·     |  |
| 选择打印机50                                     |  |
| 和一致的。<br>11-50-50                           |  |
| 使用 Mac OS X 10.1 或更高版本的系统                   |  |
| 仅安装P-touch Editor                           |  |
| 仅安装P-touch Quick Editor                     |  |
| 仅安装驱动程序                                     |  |
| 选择打印机                                       |  |
| 卸载软件                                        |  |
| 3. 制作标签:Windows 系统65                        |  |
| 制作标签                                        |  |
| 使用 P-touch Editor 制作标签                      |  |
| 打开P-touch Editor                            |  |
| 标签版面                                        |  |
| 制作轻牌                                        |  |

| 使用帮助助能       72         制作其它类型的标签       74         使用P-touch Quick Editor制作标签       75         基本操作       76         其它功能       76         打印后       80         剥离标签背段       80         剥离标签背段       80         制作标签       80         制作标签       81         制作标签       83         制作标签       84         使用 P-touch Editor制作标签       85         打开P-touch Editor制作标签       85         打开P-touch Editor制作标签       85         封开P-touch Editor制作标签       86         制作标签       84         使用 P-touch Editor制作标签       85         封开P-touch Editor制作标签       87         打印标签       88         使用光盘中的用户手册       91         使用P-touch Quick Editor       93         打印标签       93         打印标公       94         5. 附量       96         影作码为法       96         影托码列表       96         影托码列表       96         新作系达印表       98         更改成差       99         机器       99         机器       99         机器       90 <th>打印标签</th> <th>71</th>           | 打印标签                                  | 71  |
|----------------------------------------------------------------------------------------------------|---------------------------------------|-----|
| 制作具它类型的标签       74         使用 Ptouch Quick Editor 制作标签       75         打开P-touch Quick Editor       76         基本操作       76         其它功能       76         打印后       80         刺兩标签制段       81         制作标签       83         制作标签       84         使用 Ptouch Editor 制作标签       85         打开P-touch Editor       85         前作标签       84         使用 Ptouch Editor       85         标签版面       86         制作标签       86         制作容器       87         打印标签       88         使用 Ptouch Editor       85         财子P-touch Editor       86         制作容器       87         打印标签       93         打开P-touch Quick Editor       93         打印卡公出 Quick Editor       93         打印后       94         5 刚录       95         制作条形码示法       96         打印条形码示法       96         打印条形动物签的主意事项       98         更改板登上       99         机器保养       99         机器保养       100         标记 如用       102         潮标 你们       102                            | 使用帮助功能                                |     |
| 使用 P-touch Quick Editor制作标签                                                                                                    | 制作其它类型的标签                             |     |
| 打开P-touch Quick Editor.                                                                                                    | 使用P-touch Quick Editor制作标签            |     |
| 基本操作       .76         其它功能       .76         打印后       .80         剥离标签背胶       .80         割离标签背胶       .80         割電标签背胶       .80         割電标签       .80         割電标签       .81         割作标签       .83         割作标签       .83         割作标签       .84         使用 P-touch Editor 制作标签       .85         打开P-touch Editor 制作标签       .85         标签版面       .86         制作轮散的面产手册       .86         使用光盘中的用户手册       .91         使用P-touch Quick Editor       .93         打印标签       .93         打印标签       .93         打印标签       .93         打印标       .93         打印标       .93         打印标       .93         打印标       .93         打印标       .93         打印标       .93         打印标       .93         打印标       .94         5 附录       .96         新花码标签       .96         新花码标签       .96         新花码标签       .96         新花码标签       .96         新花码标签       .96     <                                                               | 打开P-touch Quick Editor                |     |
| 其它功能       76         打印后       80         測密标签背胶       80         制作标签       83         制作标签       84         使用 P-touch Editor制作标签       85         打开P-touch Editor制作标签       85         打开P-touch Editor制作标签       85         机作轮牌       87         打印标签       88         使用 P-touch Editor制作标签       88         使用 P-touch Duick Editor制作标签       93         打印标签       93         打印标签       93         打印后       93         打印后       93         打印后       93         打印后       94         5. 附录       96         新花码功度       96         打印条形码标签       96         新口条形标为标签       96         新口条形标为标签       96         新口条形动放置       97         更改称签打印机的设置       98         更改改送       99         型改改速       99         机器保养       100         标签研增新       100         精洁切刀       102         常见故障的解决功法       104         设备参数       106         P1-9500PC       106                                                                  | 基本操作                                  |     |
| 打印后                                                                                                    | 其它功能                                  |     |
| 剥落标签当胶       .80         4. 制作标签:       Macintosh 系统         制作标签:       .83         制作标签:       .84         使用 P-touch Editor制作标签       .85         打开P-touch Editor制作标签       .85         扩开P-touch Editor制作标签       .86         制作轮牌       .87         打印标签       .88         使用光盘中的用户手册       .91         使用 P-touch Quick Editor       .93         打开P-touch Quick Editor       .93         打印序态       .93         使用 P-touch Quick Editor       .93         打印局       .94         5. 附录       .95         制作条形码标签的注意事项       .96         并印经添优标签的注意事项       .96         并印经标志的注意事项       .96         新印彩码标签的注意事项       .96         新日等彩码标志的注意事项       .96         新日等沿目標式       .98         用于多台电脑       .99         更次被塗       .99         更次被塗       .99         机管纸       .100         标签小询断       .100         清洁切刀       .102         常见故摩的解放法       .104         设备参数       .106         PT-9500PC       .106                   | 打印后                                   | 80  |
| I. 制作标签:       Macintosh 系统       83         制作标签:       84         使用 P-touch Editor制作标签       85         打开P-touch Editor.       85         标签版面       86         制作轮牌       87         打印标签       88         使用 P-touch Quick Editor 制作标签       87         打印标签       88         使用 P-touch Quick Editor 制作标签       93         打印序       91         使用 P-touch Quick Editor       93         打印序       93         打印局       94         5. 附录       95         制作条形码列表       96         升印条形码列表       96         升印条形码列表       96         引印条形码列表       96         引印条形码列表       96         引印条形码列表       96         引印条形码列表       96         引印条形码列表       96         引印条形动标签       96         引印条形码列表       96         引印条形码列表       97         更改构签打印机的设置       98         更改减差       99         更改减差       99         更改减差       99         更改减差       99         加载度       100         精密       100 </td <td>剥离标签背胶</td> <td>80</td> | 剥离标签背胶                                | 80  |
| 制作标签       84         使用 P-touch Editor       85         打开P-touch Editor       85         扩开P-touch Editor       86         制作轮廓       86         制作轮廓       87         打印标签       88         使用光盘中的用户手册       91         使用P-touch Quick Editor       93         打开P-touch Quick Editor       93         打开P-touch Quick Editor       93         打印后       94         5. 附录       95         制作条形码标签       96         务形码列表       96         务形码列表       96         务形码列表       96         新日子多台电脑       99         更改标签打印机的设置       98         更改成整约       99         机器保养       100         标签示清晰       100         标签示清晰       102         常见故障的解决办法       104         设备参数       106         PT-\$SOOPC       106                                                                                                    | 4. 制作标签:Macintosh 系统                  |     |
| 使用 P-touch Editor制作标签                                                                                                    | 制作标签                                  | 84  |
| 打开P-touch Editor.                                                                                                    | 使用P-touch Editor制作标签                  | 85  |
| 标签版面                                                                                                    | 打开P-touch Editor                      |     |
| 制作铭牌       87         打印标签       88         使用光盘中的用户手册       91         使用P-touch Quick Editor制作标签       93         打开P-touch Quick Editor       93         使用P-touch Quick Editor       93         打印后       94         5. 附录       95         制作条形码标签       96         条形码列表       96         打印条形码标签的注意事项       96         打印条形码标签的注意事项       97         更改标签打印机的设置       98         更改以USB ID模式       98         用于多合电脑       99         更次波速       99         机器保养       100         标签不清晰       100         标签不清晰       102         常见战障的解决办法       104         Q&A       104         设备参数       106         PT-spotPC       106                                                                                                    | 标签版面                                  |     |
| 打印标签                                                                                                    | 制作铭牌                                  |     |
| 使用光盘中的用户手册                                                                                                    | 打印标签                                  |     |
| 使用 P-touch Quick Editor制作标签       93         打开P-touch Quick Editor       93         使用 P-touch Quick Editor       93         打印后       94         5. 附录       95         制作条形码标签       96         条形码刻表       96         打印条形码标签的注意事项       97         更改标签打印机的设置       98         更改USB ID模式       98         用于多台电脑       99         机器保养       100         标签不清晰       100         标签不清晰       102         常见故障的解决办法       104         Q&A       104         设备参数       106         PT-9500PC       106                                                                                                    | 使用光盘中的用户手册                            |     |
| 打开P-touch Quick Editor.       93         使用P-touch Quick Editor.       93         打印后       94         5. 附录.       95         制作条形码标签.       96         务形码刻表.       96         打印条形码标签的注意事项.       97         更改标签打印机的设置.       98         更改USB ID模式.       98         用于多台电脑.       99         更改波速.       99         机器保养.       100         标签不清晰.       100         清洁切刀.       102         常见故障的解决办法.       104         Q&A.       104         设备参数.       106         PT-9500PC.       106                                                                                                    | 使用 P-touch Quick Editor制作标签           |     |
| 第月中 bouch Quick Editor.       93         打印后.       94         5. 附录.       95         制作条形码标签.       96         条形码列表.       96         打印条形码标签的注意事项.       97         更改标签打印机的设置.       98         更文USB ID模式.       98         用于多台电脑.       99         机器保养.       100         标签不清晰.       100         清洁切刀.       102         常见故障的解决办法.       104         Q&A.       104         Q&A.       106         PT-9500PC.       106                                                                                                    | 打开P-touch Quick Editor                | 93  |
| 打印后                                                                                                    | 伸田P-touch Quick Editor                | 93  |
| 5. 附录                                                                                                    | 1000000000000000000000000000000000000 | 94  |
| 5. 附录                                                                                                    |                                       |     |
| 制作条形码标签       96         条形码列表       96         打印条形码标签的注意事项       97         更改标签打印机的设置       98         更改USB ID模式       98         用于多台电脑       99         更改波速       99         机器保养       100         标签不清晰       100         清洁切刀       102         常见故障的解决办法       104         Q&A       104         设备参数       106         PT-9500PC       106                                                                                                    | 5. 附录                                 | 95  |
| 制作条形码标签                                                                                                    |                                       |     |
| 条形码列表.       .96         打印条形码标签的注意事项.       .97         更改标签打印机的设置.       .98         更改USB ID模式.       .98         用于多台电脑.       .99         更改波速.       .99         机器保养.       .100         标签不清晰.       .100         清洁切刀.       .102         常见故障的解决办法.       .104         Q&A.       .104         设备参数.       .106         PT-9500PC.       .106                                                                                                    | 制作条形码标签                               | 96  |
| 打印条形码标签的注意事项       97         更改标签打印机的设置       98         更改USB ID模式       98         用于多台电脑       99         更改波速       99         机器保养       100         标签不清晰       100         清洁切刀       102         常见故障的解决办法       104         Q&A       104         设备参数       106         PT-9500PC       106                                                                                                    | 条形码列表                                 |     |
| 更改标签打印机的设置                                                                                                    | 打印条形码标签的注意事项                          |     |
| 更改USB ID模式       98         用于多台电脑       99         更改波速       99         机器保养       100         标签不清晰       100         清洁切刀       102         常见故障的解决办法       104         Q&A       104         设备参数       106         PT-9500PC       106                                                                                                    | 更改标签打印机的设置                            | 98  |
| 用于多台电脑       99         更次波速       99         机器保养       100         标签不清晰       100         清洁切刀       102         常见故障的解决办法       104         Q&A       104         设备参数       106         PT-9500PC       106                                                                                                    | 更改USB ID模式                            |     |
| 更改波速                                                                                                    | 用于多台电脑                                |     |
| <ul> <li>机器保养</li></ul>                                                                                                    | 更改波速                                  |     |
| 标签不清晰                                                                                                    | 机器保养                                  |     |
| 清洁切刀.       102         常见故障的解决办法.       104         Q&A.       104         设备参数.       106         PT-9500PC.       106         PT-9500PC.       106                                                                                                    | 标签不清晰                                 | 100 |
| 常见故障的解决办法                                                                                                    | 清洁切刀                                  | 102 |
| IDA     IDA       Q&A.     104       设备参数.     106       PT-9500PC.     106       Ion     106                                                                                                    | 党风故院的解冲办法                             | 10/ |
| です。104<br>设备参数                                                                                                    |                                       |     |
| 议會参致106<br>PT-9500PC                                                                                                    |                                       |     |
| PT-9500PC                                                                                                    | 议奋参致                                  |     |
|                                                                                                    |                                       |     |

## 1. 使用前的准备

这一章节介绍使用 PT-9500PC 标签打印机前需确认的注意事项。

| 确认随机附件                                           |    |
|--------------------------------------------------|----|
| PT-9500PC                                        |    |
| 制作标签前的准备                                         | 14 |
| 连接PT-9500PC                                      | 15 |
| <u>たして、 ************************************</u> | 20 |
| 安准标签备带托槽                                         |    |
|                                                  |    |

## 确认随机附件

打开机盒确认是否包括下列部件。若有缺损,请马上联系您购买机器的经销店。

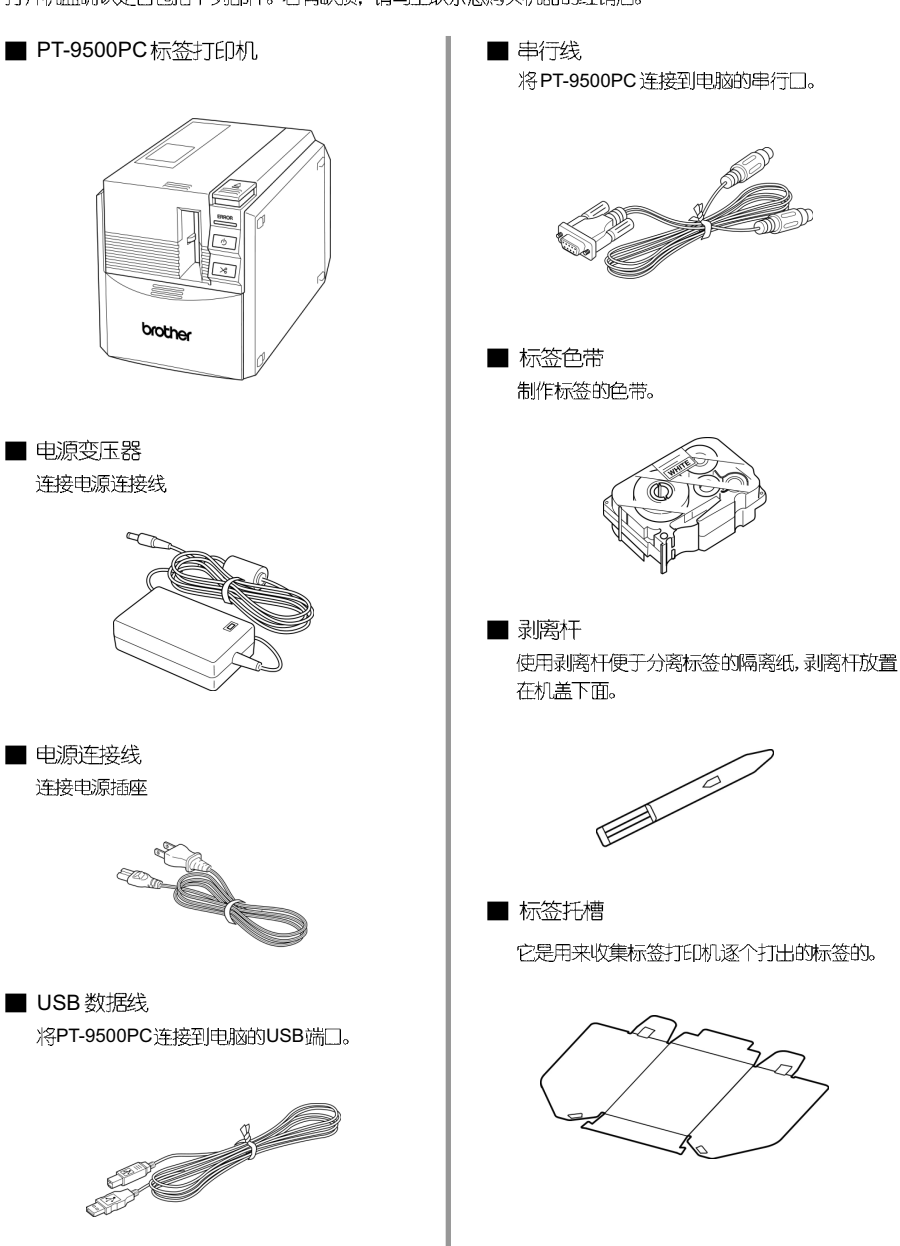

■ 用户手册

妥善保存,以备日后参考。

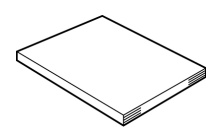

### CD-ROM

光盘中刻有软件等,用于安装在个人电脑上。

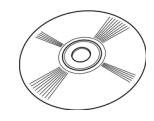

### ■ 彩页

标签色带的彩页包括专门为标签打印机设计的 各种标签色带列表。

## PT-9500PC

#### 这一章主要介绍PT-9500PC的各个组件。

## 前视图

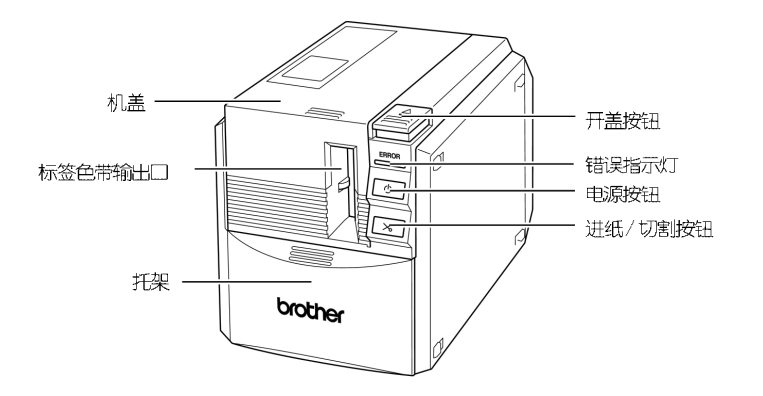

#### 注意:

如果机盖长时间打开而不关闭,可能会导致灰尘积聚在打印机头上。请尽量保持机盖关闭。

后视图

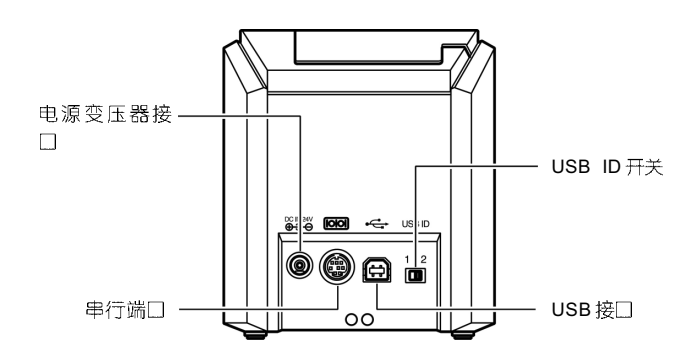

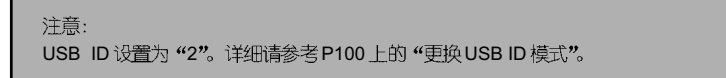

## 指示灯

#### 通过标签打印机的电源按钮灯,了解PT-9500PC的工作状态。

| 指示灯<br>由源按钮   报错指示 |        | 冬世                    | 解浊九注                                                     |
|--------------------|--------|-----------------------|----------------------------------------------------------|
| (绿)                | (红)    | 本1十                   | 所/大/い/ム                                                  |
| 灯亮                 | 灯灭     | PT-9500PC 正常工作        |                                                          |
| 散烁                 | 灯灭     | 接收数据                  |                                                          |
| 闪烁                 | 灯高     | 接收数据<br>没有标签色带        | 安装标签色带盖好盒盖。                                              |
| 1000               | 966    | 接收数据<br>盒盖打开          | 关闭 <u>盒盖</u> 。                                           |
| 江吉                 | 行查     | 机器正常<br>没有标签色带        | 安装标签色带盖好盒盖。                                              |
| 77                 | 2,7,7X | 机器正常<br>盒盖打开          | 关闭 <u>盒盖</u> 。                                           |
|                    |        | 打印期间没有标签色带<br>错误的标签色带 | 安装正确的标签色带盖好盒盖。                                           |
| 灯亮                 | 闪烁     | 打印期间<br>盒盖打开          | 关闭盒盖。                                                    |
|                    |        | 标签色带用完                | 安装新的标签色带盖好盒盖。                                            |
|                    |        | 传输错误                  | 5秒后回到正常工作状态                                              |
|                    |        | 剪切错误                  | 确认机器没有卡带,请关闭机                                            |
| 灯亮                 | 快速闪烁   | 滚轴错误                  | 器, 升重新启动形器。<br>若机器灯一直闪烁, 请联系您<br>购买机器的销售点或当地的授<br>权服务中心。 |
| 灯亮                 | 高速闪烁   | EEPROM 错误<br>电路主板错误   | 若机器灯一直闪烁,请联系您<br>购买机器的销售点或当地的受<br>权服务中心。                 |

## 制作标签前的准备

制作标签之前,需要做以下准备工作。

注意:

连接步骤根据电脑操作系统和使用端口的不同而不一致。详细请参考P23上的"安装软件"。

#### 安装软件

安装标签打印机的驱动程序和制作标签的编辑软件。详细 请参考 P23上的"安装软件"。

#### 连接PT-9500PC

将PT-9500PC连接到电脑和电源插座。详细请参考P15上的"连接PT-9500PC"。

#### 制作标签

完成准备后,开始制作标签。详细请参考P65上的 "Windows系统:制作标签"和P83上的"Macintosh系统:制作标签"。

## 连接 PT-9500PC

连接电脑和电源。

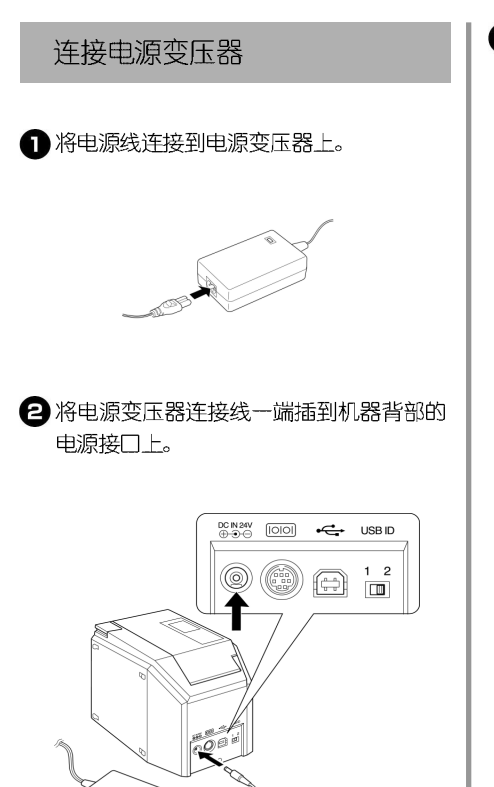

3 将电源变压器连接线的另一端插到一个标准电源插座。

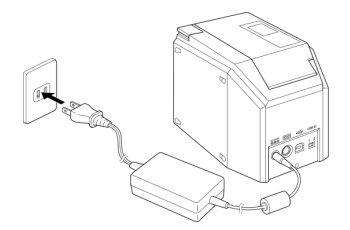

#### 注意:

使用完机器后,断开电源并拔掉机器背部的电. 源变压器连接线,以备后用。

切断变压器电源时,避免拉扯连接线以免连接 线断开。

避免使用其它电源变压器,以免引起故障。

## 连接电脑

#### 用连接线将机器连接到电脑上。连接 USB 端口和串行口是不同的。

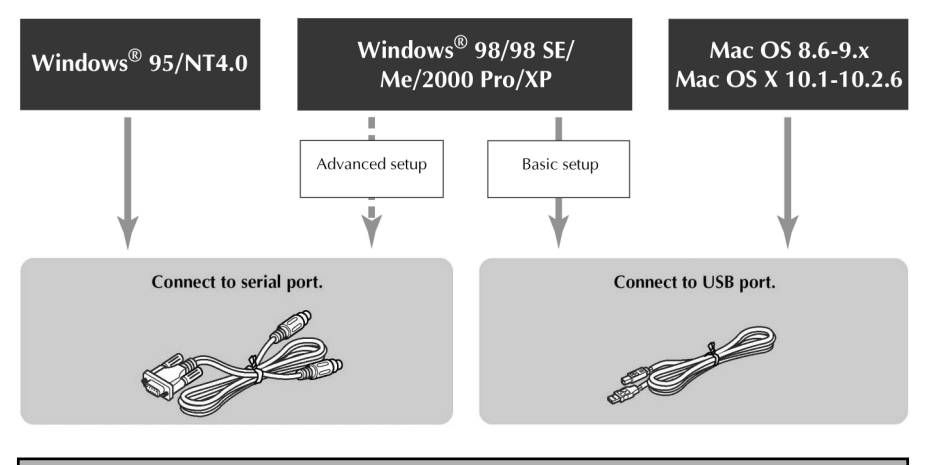

#### 注意:

不能同时连接USB 端口和串行口, 否则会引起故障。

#### 注意:

若使用 USB 数据线,请在出现安装软件提示后进行连接。

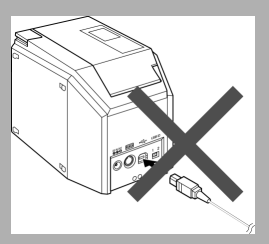

若在软件安装前已经连接USB数据线。会出现以下对话框。点击"Cancel"(取消)并拔掉USB数据线。

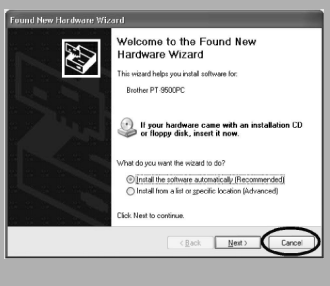

#### ■ 连接 USB 端□

按以下步骤将机器连接到一台电脑(运行Windows 98/98 SE/Me/2000 Pro/Xp)的USB 端口上,并请 参考P26上的"基本操作",或者是 Macintosh 系统 的 USB 端口。

#### 注意:

在Windows系统下:软件安装过程中连接USB数据线。

在Macintosh系统下:软件安装完成后连接USB数 据线。并且一定要在得到电脑指示后,做USB数 据线的连接。

#### 注意:

通过一个HUB连接USB端口时,可能会因HUB 类型不匹配而不能正确连接。这种情况下,请直接 用USB数据线连接机器。

标签打印机不能通过 USB 端口连接到一台运行 Windows95/NT 4.0 的电脑上。这种情况下,请使 用串行口进行连接。

1)准备 USB 数据线

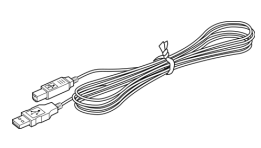

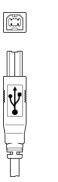

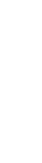

连接到 PT-9500PC 的 USB 端□ 连接到电脑的 USB 端□

····

Ŷ

2 将 USB 数据线的末端插到标签打印机 背面的 USB 端口上。

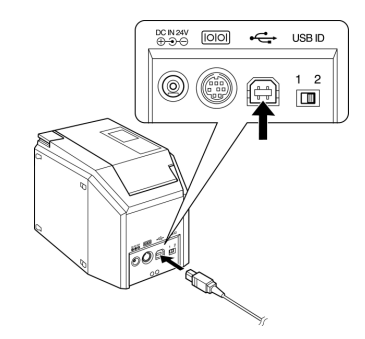

⑧ 将USB数据线的另外一端插到电脑的 USB 端□上。

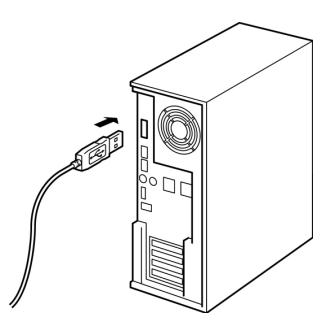

根据电脑不同, USB 端□的位置也不同。详细请参考电脑的使用指南。

#### 注意:

使用这台标签打印机, 必须安装软件。请参考 P23上的"安装软件"。

#### ■ 连接到串行□

用串行线连接到运行Windows95/NT 4.0的电脑上。 连接到运行Windows98/98 SE/Me/2000 Pro/XP的 电脑上时,请参考P34上的"连接到串行口"。

#### 注意:

若同时连接串行线和USB数据线,那么串行线不能进行数据传输。请拔掉USB数据线。

若使用串行线,请在安装软件前做好连接。

有些电脑的串行口(RS-232C)形状固定,可能和已有串行线不匹配,因此需要使用一个转接口进行连接。

Macintosh电脑不能使用串行线连接标签打印机。

1 准备串行线

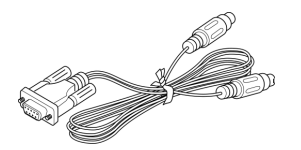

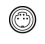

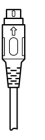

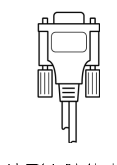

o (::::) o

连接到PT-9500PC 连接到电脑的串行的串行端口 端口

2 确认电脑和标签打印机都是关机状态。

8 将串行线一端连接到标签打印机背面的串行口上。

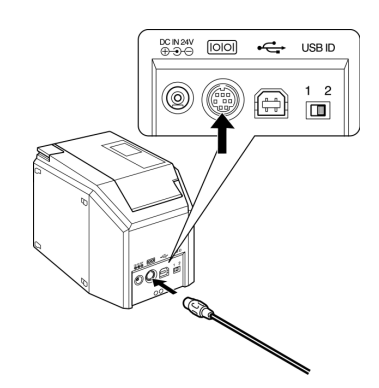

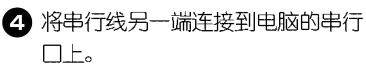

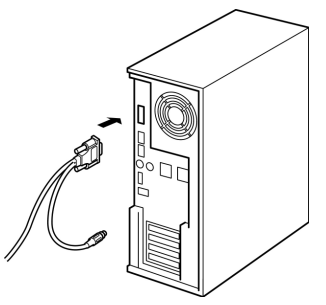

根据电脑不同, 串行口的位置和形状不 一致。详细请参考电脑的使用指南。

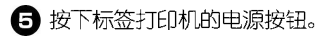

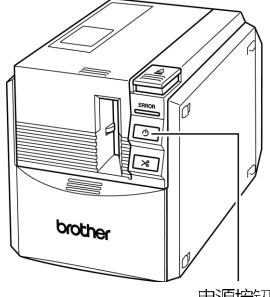

电源按钮

电源按钮按下会发光 (绿光)。

### 6 打开电脑

注意:

使用标签打印机, 必须在电脑上安装软件。请参考P23上的"安装软件"。

## 安装标签色带

这一章介绍了PT-9500PC可用的标签色带和安装标签色带的步骤。

### 可洗色带

以下标签色带适用于PT-9500PC标签打印机:

#### ■ TZ 系列标签色带

- □ 标准覆膜标签色带
- □ 标准无膜标签色带
- □ 强粘性标签色带 (覆膜)
- □ 纸制标签色带 (无膜)
- □ 熨烫转印标签色带 (无膜)
- □ 特强粘性标签色带 (覆膜)
- □ 保密标签色带 (覆膜)
- □ 布质烫印标签色带 (无膜)

#### ■ HG 标签色带

是专门为PT-9500PC设计的标签色带,具有高速 度和高清晰度的打印品质。

□ 覆膜标签色带

### 安装标签色带

介绍安装标签色带的步骤。

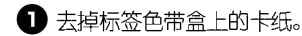

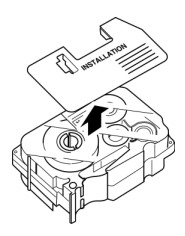

注意: 有些标签色带没有卡纸。

### 2 按下开盖按钮,打开机盖。

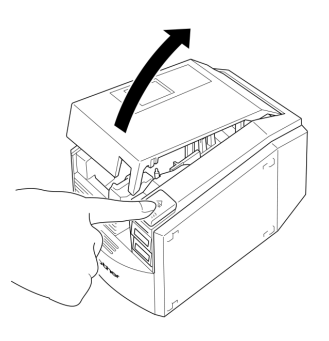

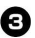

3 检查标签色带

确认标签色带末端没有弯曲,并且正确穿过 导带槽。

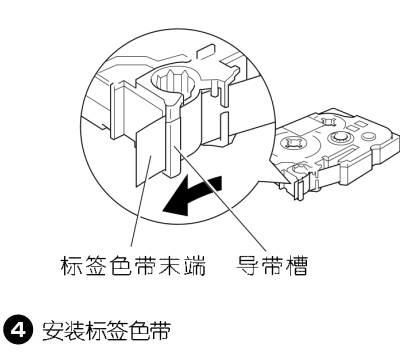

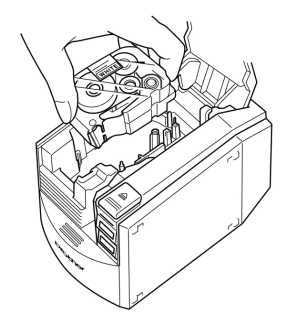

### **6** 打开 PT-9500PC 电源。

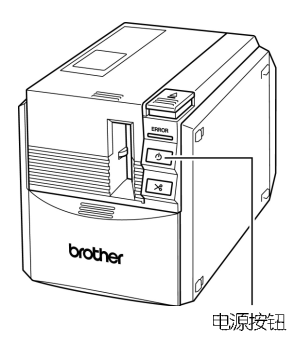

电源按钮按下会发光 (绿光)。

若机盖没有关好或标签色带没有安装好, ERROR (出错) 灯会亮起, 重复步骤**2**。

7 按进纸 / 切割按钮。

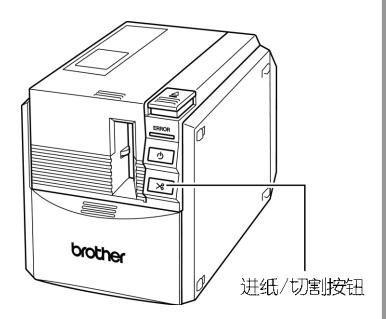

#### 注意:

若完成标签打印10分钟后没有进行其它操作,则 滚轴会自动松开并伴有一声响声。由于这种功能,在PT-9500PC开机状态下拔掉电源变压器时,不能取出标签色带。因为滚轴不能松开。请 在拔掉电源变压器之前,关掉PT-9500PC。

## 安装标签色带托槽

安装了标签色带托槽后可用于收集打印好的标签。打印大批量标签时,请使用这个色带托槽。

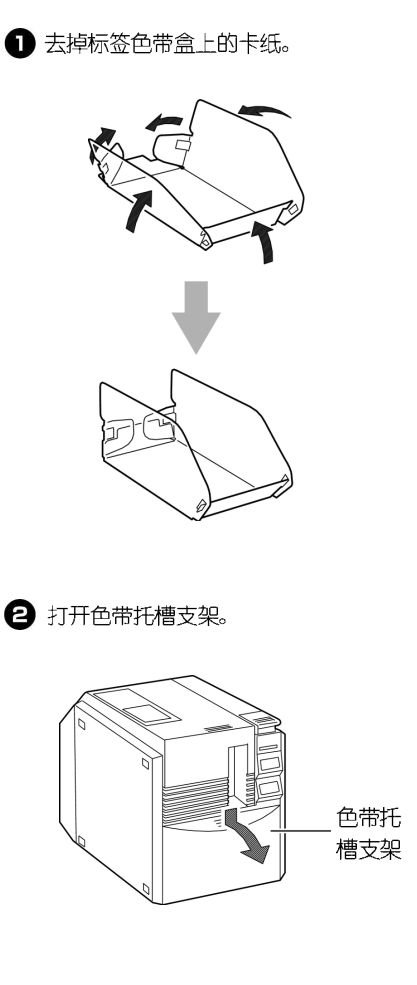

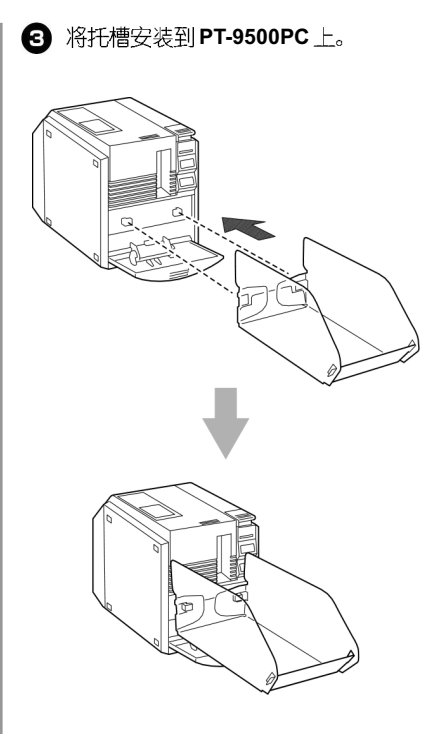

## 2. 安装软件

这一章将介绍必要的软件安装以便操作 PT-9500PC。

| 软件适用的类型              | 24 |
|----------------------|----|
| 使用Windows            | 25 |
| 使用Mac OS 8.6-9.x     | 45 |
| 使用Mac OS X 10.1或更高版本 | 52 |

## 软件适用的类型

| 使用 PT-9500PC, 需要安装以下软件。 | 对应操作系统选择所需的软件。 |
|-------------------------|----------------|
|-------------------------|----------------|

| 软件                                                                           | P-touch Quick<br>Editor | P-touch Editor           | Printer driver                 |
|------------------------------------------------------------------------------|-------------------------|--------------------------|--------------------------------|
| 操作系统                                                                         | 该软件适用于制作<br>简单的标签。      | 该软件适用于制作<br>各种样式的标签。     | 该软件是标签打印<br>机与电脑连接的打<br>印驱动程序。 |
| Windows 98<br>Windows 98SE<br>Windows ME<br>Windows<br>2000Pro<br>Windows XP | $\checkmark$            | √<br>(VER.4.0)           | USB 端□及<br>串行□ *1              |
| Windows 95<br>Windows NT4.0                                                  | 该软件不支持                  | √ <b>∗2</b><br>(VER.4.0) | 串行口*3                          |
| Mac OS 8.6 to<br>9.x                                                         | $\checkmark$            | √<br>(VER.3.2)           | USB 端□ *4                      |
| Mac OS 10.1 to<br>10.2.6                                                     | $\checkmark$            | √<br>(VER.3.2)           | USB 端□ *4                      |

\*1. 使用 USB 端□选择"基本安装",使用串行□选择"高级安装"。

\*2. 运行 Windows NT 4.0 的电脑上,若没有安装 IE 5.5 或更高版本,不能使用 P-touch Editor 的 剪贴画。

**\*3**. 不能使用 USB 端□。

\*4. 不能使用串行口。

## 使用 Windows

这一章将节介绍在一台运行Windows 95/98/98SE/Me/NT 4.0/2000 Pro/XP的电脑上安装软件。

#### 注意:

在运行Windows NT 4.0/2000 Pro/XP 的电脑上安装软件时,请确认必须是以管理员权限登陆。

- 基本安装: 是一种最便捷的安装模式,安装编辑软件、驱动程序和快速编辑软件,适用大多数的安装。 这种安装建议使用 USB 端口连接。详细请参考P26上的"安装的基本步骤"。
- 高级安装: 是一种客户安装模式,可以分别安装编辑软件、驱动程序和快速编辑软件。这种安装适用网络、串行和 USB 连接。详细请参考 P31 上的安装步骤。

■ 将安装光盘放入 CD-ROM 驱动器,出现安装对话框。

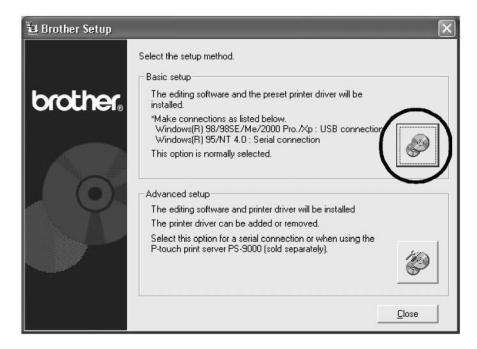

■ 点击选择基本安装或高级安装,然后按照显示对话框的指示完成安装,或请参考安装指示:基本安装 (P26)或高级安装 (P31)。

### 安装注意事项

安装软件时,根据操作系统不同请注意以下事项;

#### ■ 连接到 USB 端口

请在软件安装完成出现提示后再连接 USB 数据 线。若在安装软件前连接了USB数据线、会显示 以下对话框。请点击[取消]并拔掉 USB 数据线。

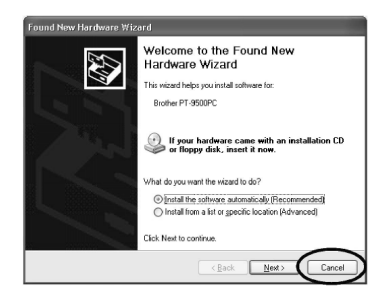

#### 

若使用串行数据线连接 PT-9500PC 标签打印机 和申脑、请在安装前将其连接好。

#### ■ 使用 WindowsNT 4.0/2000 Pro

安装软件前,请使用管理员权限进行登陆。

■ 使用 Windows XP

安装软件前,请使用管理员权限进行登陆。

### 安装的基本步骤

使用这台PT-9500PC的标签打印机,请安装P-touch Editor 4.0编辑软件和打印驱动程序进行标签制作。

#### 注意:

根据操作系统的不同,安装过程中需要重新启 动申脑。重新启动后, 请使用管理员权限进行 登陆并继续进行安装。

若使用网络打印, 请使用高级安装功能。

若只安装打印驱动程序, 请参考P34 上的"仅 安装驱动程序"。

这里使用Windows XP 中的对话框举例子。其 它操作系统中的安装过程基本相同。

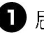

#### 启动电脑。插入光盘。

显示选择安装语言的对话框。

很快会出现[洗择安装语言]的对话框。 若没有出现此对话框,请双击"我的电脑"图标 打开其中的P-touch 文件。

### 2 洗择所需语言. 然后点击[OK]。

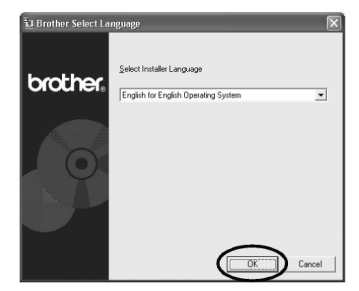

3 点击"基本安装"图标。

确认标签色带末端没有弯曲,并且正确穿过 导带槽。

| 🖬 Brother Setup |                                                                                                    | ×     |
|-----------------|----------------------------------------------------------------------------------------------------|-------|
|                 | Select the setup method.                                                                                                    |       |
|                 | Basic setup                                                                                                    |       |
| brother         | The editing software and the preset printer driver will be<br>installed.                                                              | -     |
|                 | *Make connections as listed below.<br>Windows(R) 98/985E/Me/2000 Pro./Xp : USB connection<br>Windows(R) 95/NT 4.0 : Serial connection |       |
|                 | This option is normally selected.                                                                                                    |       |
|                 | Advanced setup                                                                                                    |       |
|                 | The editing software and printer driver will be installed                                                                             |       |
|                 | The printer driver can be added or removed.                                                                                           |       |
|                 | Select this option for a serial connection or when using the<br>P-touch print server PS-9000 (sold separately).                       | Ø     |
|                 | Ĺ                                                                                                    | glose |

#### **6** 仔细阅读"许可协议",点击[是]。 ④ 洗择点击 P-touch Editor 或 P-touch Quick Editor 图标。 🖥 Brother Setup nse Agre Please read the following license arresment carefull Select the components that you want to install P-touch Editor Press the PAGE DOWN key to see the rest of the ag P-touch Editor 4 and the printer driver will be installed. This editing software provides various advanced func for creating a wide variety of labels. brother. P SOFTWARE: Brother P-touch Editor Version: Version 4.0 nd-User License Agreement for Brother Softw P-touch Quick Editor P-touch Quick. Editor and the printer driver will be insta This editing software provides various functions for ear creating simple labels. 5 MPORTANT-PLEASE READ CAREFULLY: Do you accept all the terms of the preceding License Agreement? If you choose No, the setup will close. To install Brother P-touch Editor Version 4.0, you must accept this agreent < Back Yes No Back Elose 显示客户信息对话框。 Windows 95/NT 4 0 下不能使用 P-touch Quick 7 输入用户名和公司名,然后点击〔下一 Editor<sub>o</sub> 开始做安装准备。 步。 stallShield Wizard Please enter your informatio Preparing to Install ... 2 Brother P-touch Editor Version 4.0 Setup is preparing the InstallShield Wizard, which will guide you through the program setup process. Please wait. Jser Name Company Name Configuring Windows Installer ..... Anvone who uses this computer (all users C Only for me (x000) < Back Cancel Cancel 显示"选择目的路径"。 若选择P-touch Quick Editor,参考P32上的"仅 安装 P-touch Quick Editor" 中的步骤 4-9。然后 8 洗择所需安装的目的路径文件夹,然后点 进行 P28 上的步骤 12。 击[下一步]。 ⑤ 阅读内容,点击〔下一步〕。 洗择另一个目的文件夹,点击[浏览]。 InstallShield Wizard ose Destination Location Cha L. Welcome to the InstallShield Wizard for Brother P-touch Editor Version 4.0 Select folder where Setup will install files Setup will install Brother P-touch Editor Version 4.0 in the following folder. The InstallShield® Wizard will install Brother P-touch Editor Version 4.0 on your corrouter. To continue, click Next To install to this folder, click Next. To install to a different folder, click Browse and select Destination Folde C:\Program Files\Brother\ Blowse... Cancel < Back Next Cancel 显示"许可协议"对话框。 显示"安装类型"对话框。

⑤ 洗择所需安装类型,点击〔下一步〕。

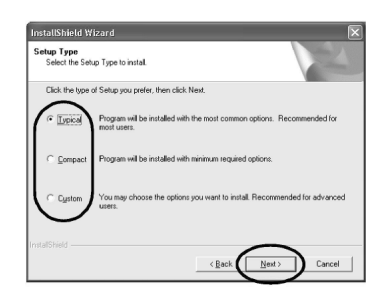

诜择以下安装顷。

□ 典型安装:

安装P-touch Editor P-touch Library, 西方语 字体,符号,帮助,剪贴画,自动模板格式和 标签格式。

□ 简洁安装:

只安装P-touch Editor 和鄭呫画。

□ 客户安装: 点击[下一步],选择所需安装项。

| elect Features                                |                      | Salar 1                                         |
|-----------------------------------------------|----------------------|-------------------------------------------------|
| Choose the features Setup will install.       |                      |                                                 |
| Select the features you want to install.      | and clear the featu  | es you do not want to install.<br>- Description |
| Space Required on IC<br>Space Available on IC | 20952 K<br>1929452 K |                                                 |

出现添加选项对话框。

● 为 P-touch Editor 快捷方式指定位置, 然后点击[下一步]。

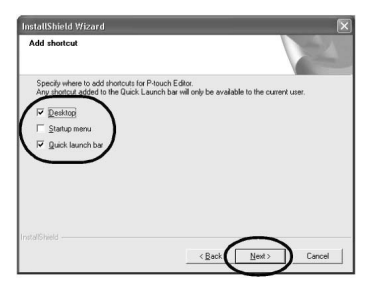

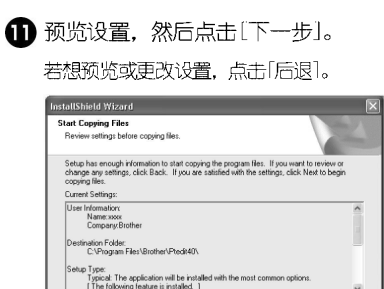

显示安装驱动对话框。

12选择"是,安装驱动程序",然后点击[下 一步]。

< Back

Cancel

| InstallShield Wizard                    | ×                    |
|-----------------------------------------|----------------------|
| Install Driver                          |                      |
| OK to install the printer driver?       |                      |
| Yes, install the printer drives         |                      |
| C No, install the printer driver later. |                      |
|                                         |                      |
|                                         |                      |
|                                         |                      |
|                                         |                      |
| InstallShield                           | $\bigcirc$           |
|                                         | < Back Next > Cancel |

若步骤4中选择了安装P-touch Quick Editor, 显 示以下对话框,点击[是]。

| Question                 | X         |
|--------------------------|-----------|
| CK to install the printe | r driver? |
|                          |           |

将标签打印机连接到在一台运行 Windows 95/ NT 4.0 的电脑上,继续P34上的"仅安装驱动 程序"中"连接到串行口"的步骤5。

显示确认对话框。

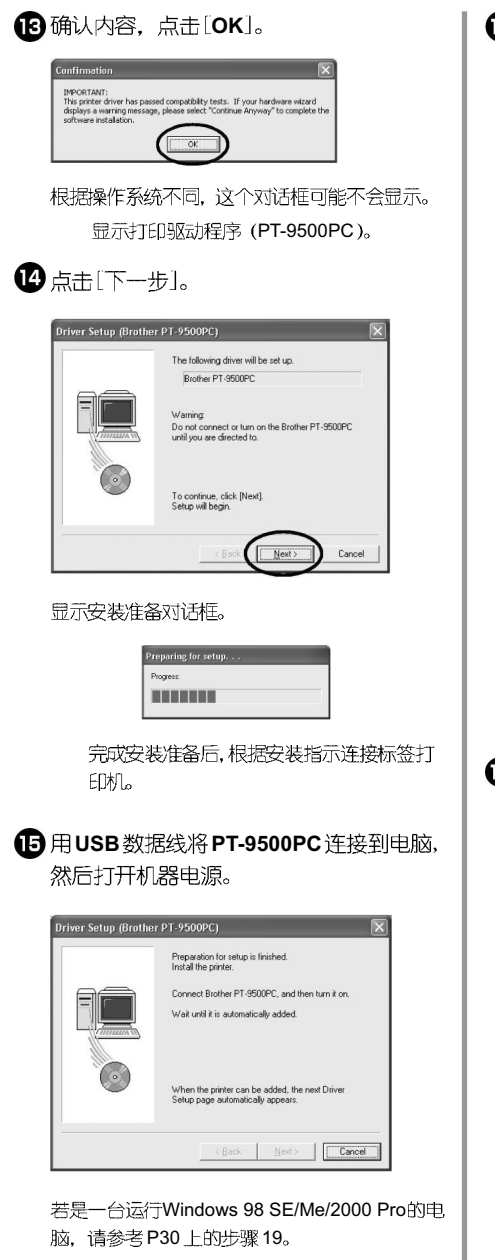

若电脑检测到了PT-9500PC,则显示「发现新 硬件〕对话框。 ●建议选择"自动安装软件",点击Ⅰ下一步」。

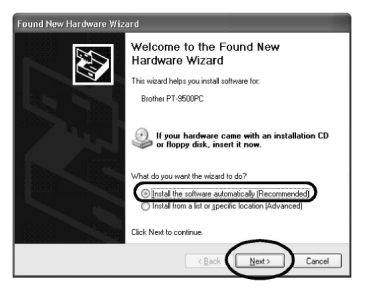

检测所需安装项。

| Found New F | lardware Wizard              |
|-------------|------------------------------|
| Please wa   | it while the wizard searches |
| 5           | Brother PT-9500PC            |
|             | Q.                           |
|             |                              |
|             |                              |
|             | Cancel                       |

显示「硬件安装〕对话框。

**1** 点击〔继续〕。

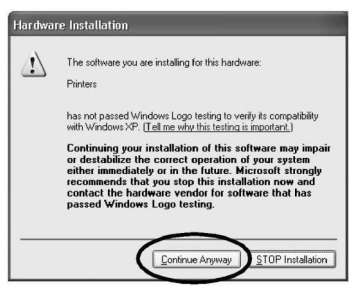

这个软件具有较强的兼容性,同样可在 Windows XP 中使用。

| Copying Files        | ×                           |
|----------------------|-----------------------------|
| \$                   | Č)                          |
| PT95VHLP             |                             |
| To C:\WINDDWS\System | 32\spo\brotherpt_9500pcc211 |
| (********            | Cancel                      |

开始安装打印驱动程序。 「发现新硬件]进行框指示安装完成。

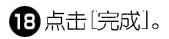

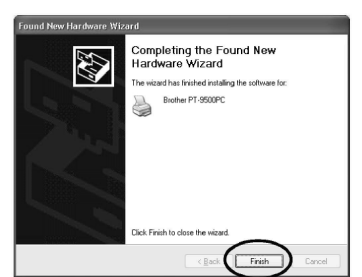

重新显示「安装驱动程序」对话框。

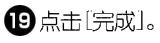

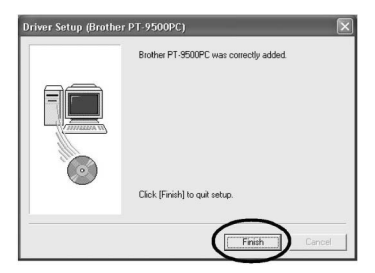

显示安装进程对话框,开始安装驱动程序。

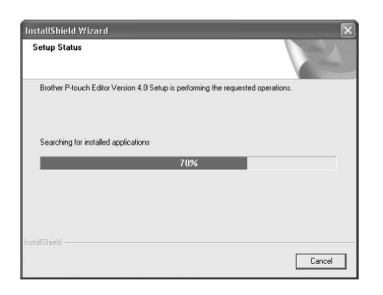

若步骤4中选择了P-touch Quick Editor,参考P32 上"仅安装P-touch Quick Editor"中步骤10、11。

显示「用户注册]对话框。

| 20选择; | '是, | 显示下一页 <b>"</b> , | 然后点击[下一 |
|-------|-----|------------------|---------|
|       |     |                  |         |

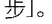

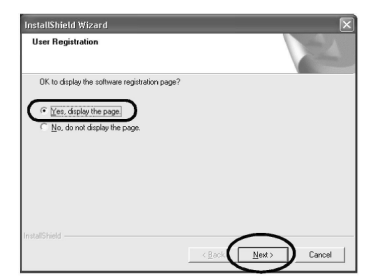

完成安装后,显示「完成安装〕对话框。

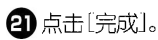

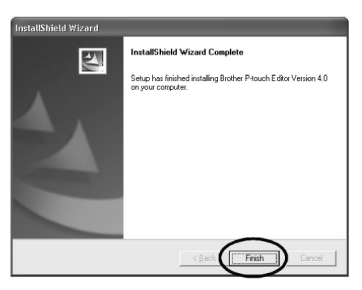

安装结束。

安装时,请参考P32 上"仅安装 P-touch Quick Editor"。制作一个标签,请参考P67 上制作标签 (Windows 系统)。

### 仅安装 P-touch Editor

安装P-touch Editor 4.0制作标签。

1 启动电脑,插入光盘。

显示「安装〕对话框。

显示「选择安装语言〕的对话框。 若没有出现此对话框,请双击"我的电脑"图标 打开其中的P-touch文件。

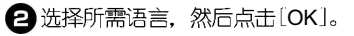

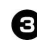

点击"高级安装"图标。

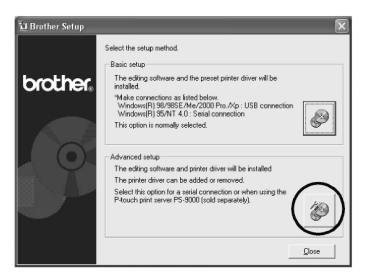

显示对话框,选择所需安装的软件。

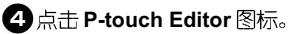

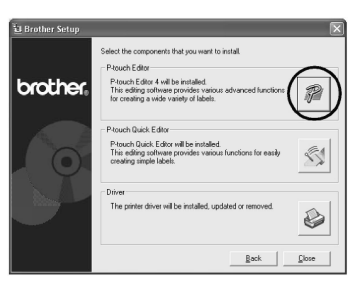

每按照对话框指示,开始安装。 参考P27 上"安装的基本步骤"中的5-11。 6 选择"是,显示页面",点击[下一步]。

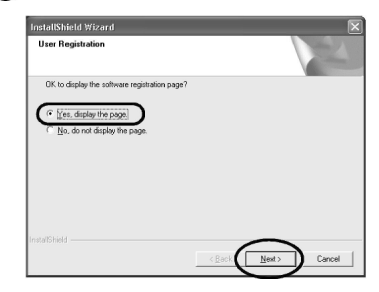

显示「安装完成〕对话框。

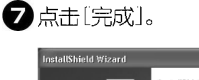

| nstallShield Wizard |                                                                                       |
|---------------------|---------------------------------------------------------------------------------------|
|                     | InstallShield Wizard Complete                                                         |
|                     | Setup has finished installing Brother P-touch Editor Version 4.0<br>on your computer. |
|                     |                                                                                       |
|                     |                                                                                       |
|                     |                                                                                       |
|                     |                                                                                       |
|                     | $\frown$                                                                              |
|                     | < Back                                                                                |

准备安装P-touch Editor,重新显示步骤3中的对话框。

要安装打印驱动程序,请参考P34上"仅安装打印驱动"中步骤4。

### 仅安装 P-touch Quick Editor

安装 P-touch Quick Editor. 制作标签简单、 便捷。

注意:

Windows 95/NT 4.0下, 不能使用P-touch Quick Editor

启动电脑、插入光盘。

显示[安装]对话框。

很快会出现「洗择安装语言]对话框。 若没有出现此对话框, 请双击"我的申脑"图标 打开其中的P-touch 文件。

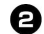

☑ 洗择所需语言,然后点击〔OK〕。

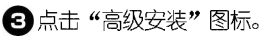

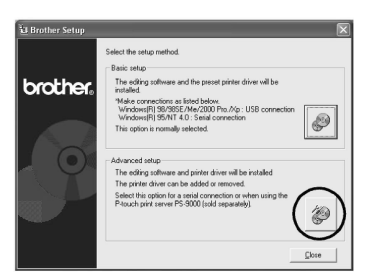

显示「选择安装软件]对话框。

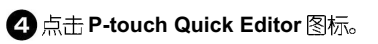

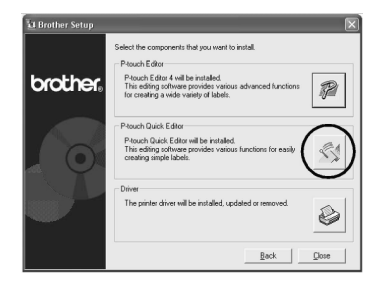

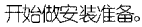

| Setup | ×                                                                                                    |
|-------|----------------------------------------------------------------------------------------------------|
| 妈     | P-touch Quick Editor Setup is preparing the Instal/Shield®<br>Wizard which will guide you through the rest of the setup<br>process. Please wait. |
|       | 99%                                                                                                    |

完成安装准备后,出现「欢迎]对话框。

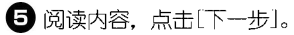

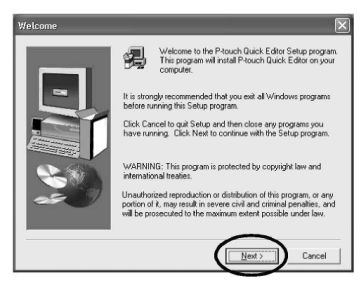

显示[用户信息]对话框。

6 输入您的信息: 姓名和公司名称, 点击 [下一步]。

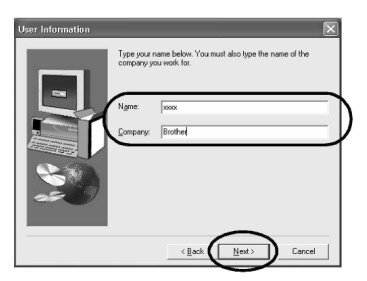

显示[信息确认]对话框。

7 输入的用户名和公司名称正确,点击 [是]。若需更改信息、点击[否]。

| You have provided       | the following registration information |
|-------------------------|----------------------------------------|
| Name:                   | 10100                                  |
| Company:                | Brother                                |
| Is this registration in | formation correct?                     |

显示「选择目的路径]对话框。

8 保存到指定的路径文件夹,点击〔下一步〕。

若安装到其他路径的文件夹,点击「浏览了。

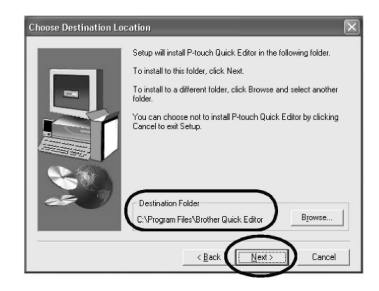

显示「安装〕对话框,开始安装。

| Princh Unit Idiar Saus<br>P-touch Quick Edi | iar                                         |  |
|---------------------------------------------|---------------------------------------------|--|
| Lange (110)<br>Lange (110)<br>Lange (110)   | Mag<br>Coping Canadaa<br>A Cooper<br>Cooper |  |

安装过程中,显示「添加快捷键]对话框。

9 设定添加快捷键的位置,点击〔下一步〕。

若不添加快捷键,则不作任何选择。

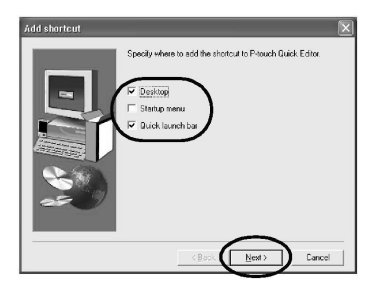

显示「完成安装〕对话框。

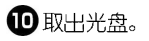

❶ 选择"是,重新启动电脑",点击〔完成〕。

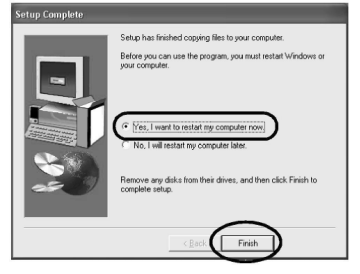

完成安成装后, 电脑将重新启动。

### 仅安装驱动程序

若仅安装打印驱动程序,请参考以下安装步骤。

■ 连接到USB 端口

启动电脑,然后插入光盘。

显示「安装]对话框。 很快会出现「选择安装语言]对话框。 若没有出现此对话框,请双击"我的电脑"图标 打开其中的P-touch文件。

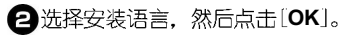

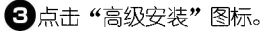

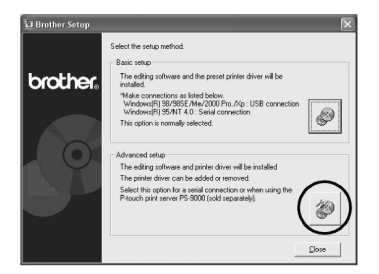

显示「选择安装软件]对话框。

### 4 点击 Driver 图标。

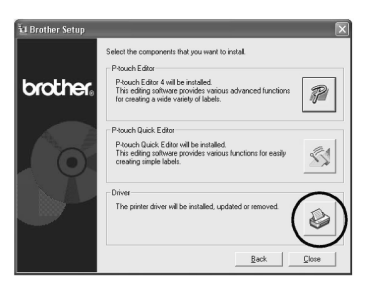

显示「安装驱动程序〕对话框。

5 选择"USB 数据线",点击[OK]。

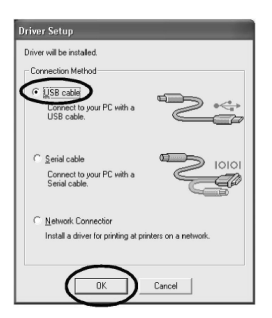

显示「信息确认]对话框。

6 根据安装指示,开始安装。

参考P29上"安装的基本步骤"中步骤 13-18。

显示「安装打印驱动程序」对话框。

龙择"是,马上重新启动电脑",点击〔完成〕。

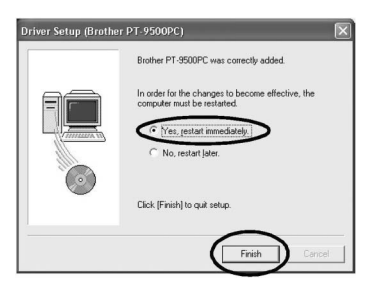

完成了安装打印驱动程序后,电脑重新启动。

■ 连接到串行□

注意:

在Windows 98/98 SE/Me/2000 Pro/XP系统中, 使用串行线连接请参考以下安装步骤。

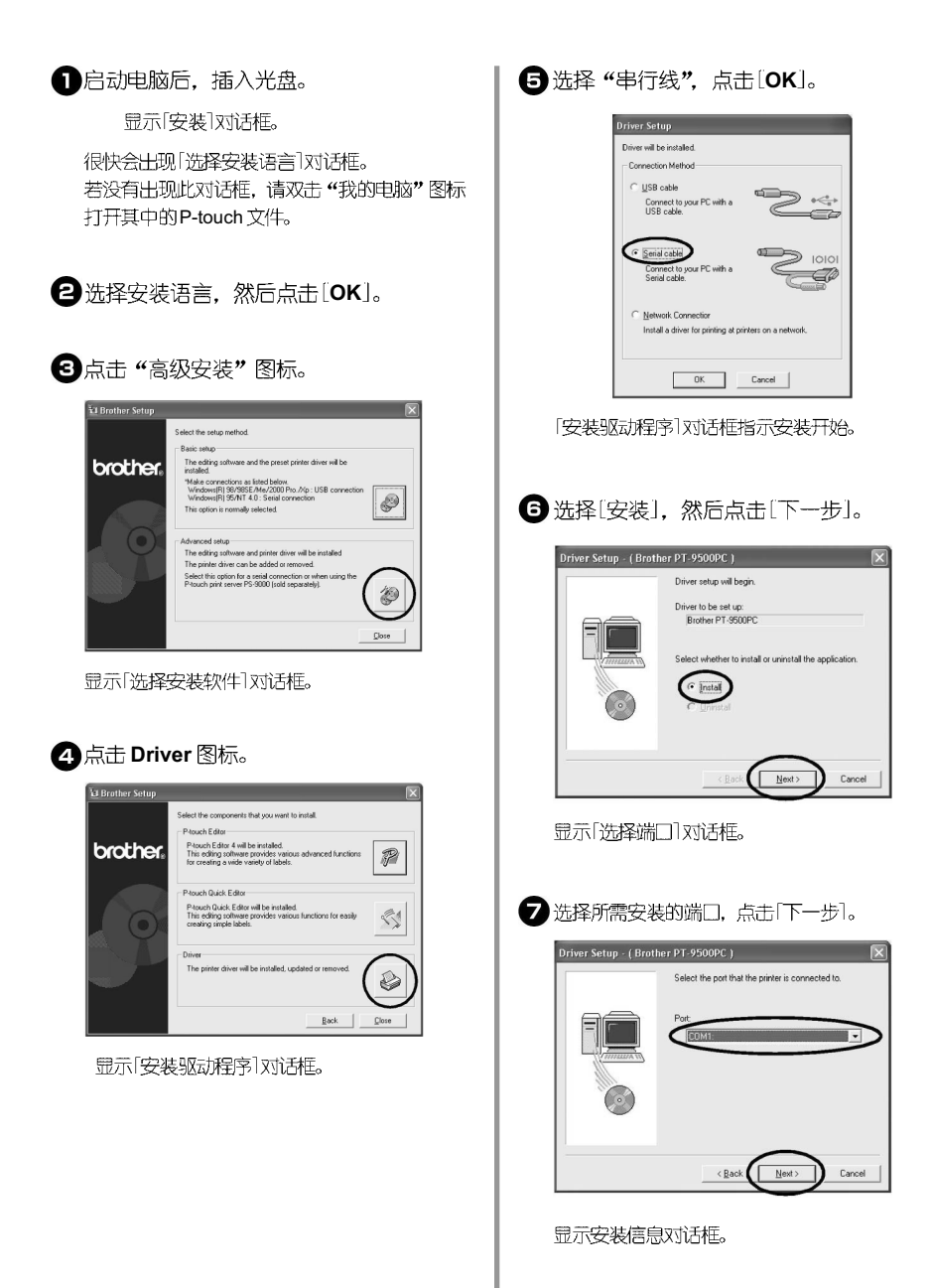
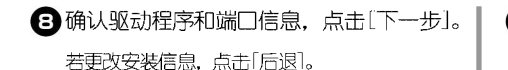

Driver Setup - ( Brother PT-9500PC )

#### 开始安装驱动程序。

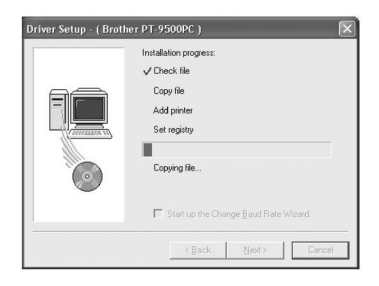

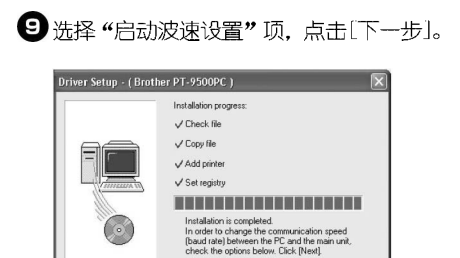

☑ Start up the Change Baud Rate Wizard.

< Back Next > Cancel

显示「波速设置]对话框。

●选择所需端□,点击[下一步]。

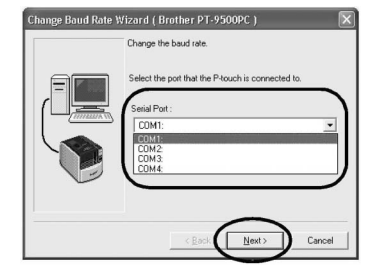

显示「选择波速〕对话框。

❶ 选择所需波速,点击〔下一步〕。

有些电脑支持波速 115200bps,则选择该波速 值。若不支持这个波速值的电脑,请选择其他的 匹配值。

| Change Baud Rate Wi | izard (Brother PT-9500PC )                                                                                                    | ٩ |
|---------------------|----------------------------------------------------------------------------------------------------|---|
|                     | Select the desired baud rate.<br>New Board Parle :<br>115500 Boar<br>15000 Boar<br>150 |   |
|                     | < Back Cancel                                                                                                    |   |

显示「确认波速值〕对话框。

0

| <b>P</b> 点击 | [下一步] |
|-------------|-------|
|-------------|-------|

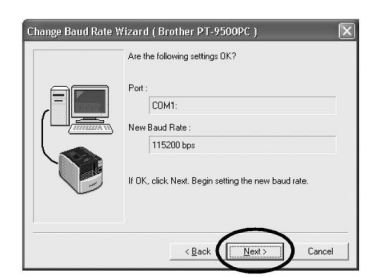

设置波速值。

| Setting |         |
|---------|---------|
|         | Setting |
|         |         |

完成波速设置后, 电脑和标签打印机可以进行数 据传输。 显示[完成安装]对话框。

# 13 取出光盘。

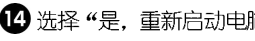

12 选择"是,重新启动电脑",点击〔完成〕。

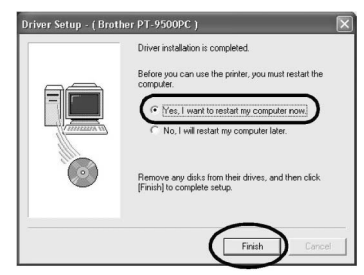

完成驱动程序的安装后,电脑将重新启动。

#### 注意:

若USB连接线及串行线同时连接到机器上,则 串行口不作数据传输。请拔掉 USB 连接线。

若电脑不支持以115200bps进行数据传输,请 将波速更改为9600bps。详细请参考P99上"更 改波谏"。

#### ■ 网络打印

这一节介绍使用专门为标签打印机系列设计的PS-9000打印服务器(另外购买)时,如何安装打印驱动程 序。使用 PS-9000 打印服务器时,可将 PT-9500PC 标签机作为网络打印机使用。但是这个功能只适用于 Windows 操作系统。

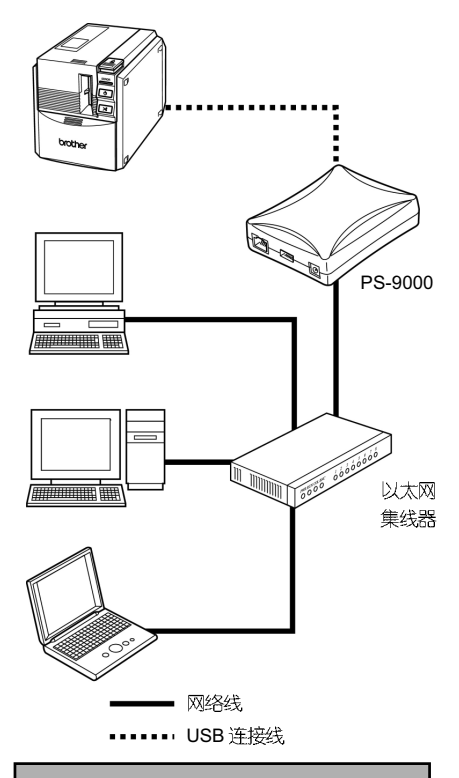

注意: 安装PS-9000打印服务器,可参考该产品的使 用指南。

37

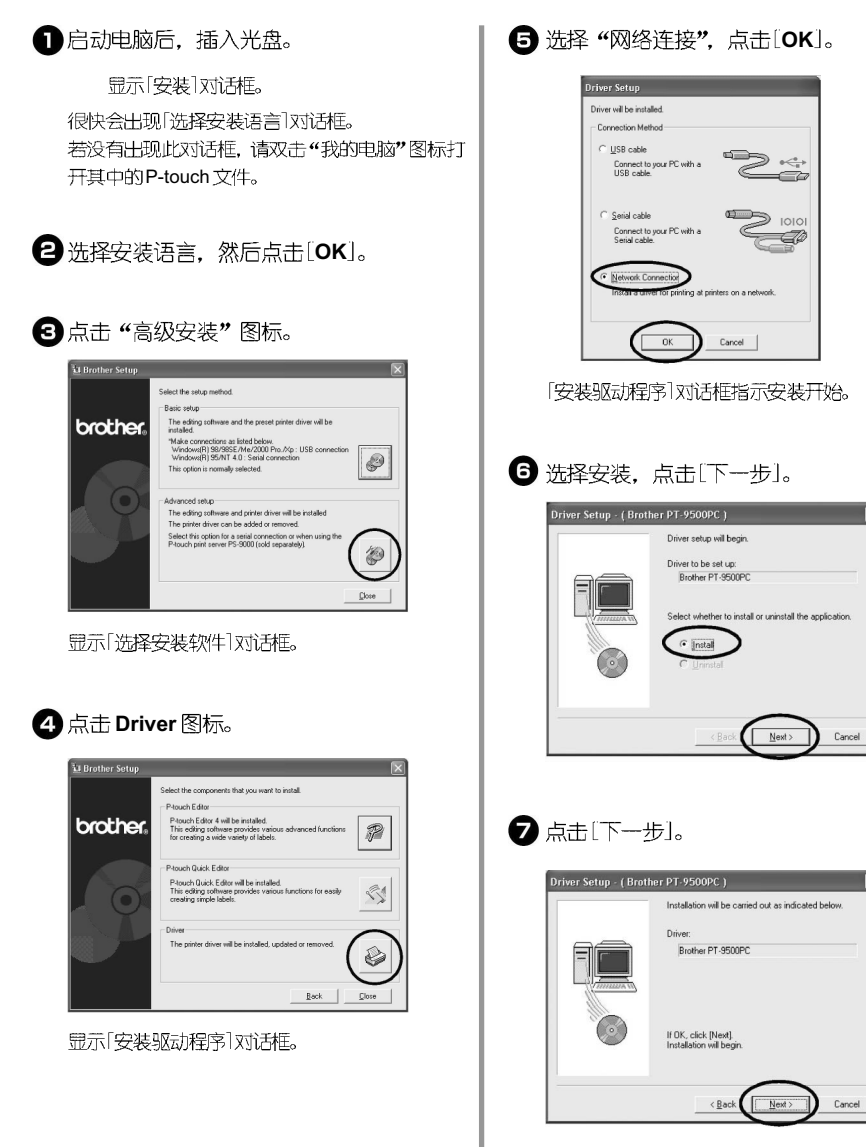

开始安装打印驱动程序。

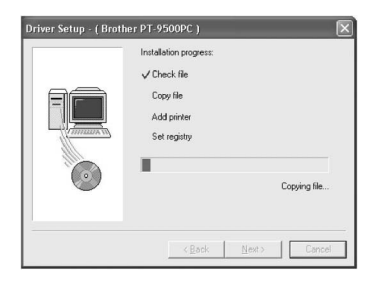

#### 8点击[下一步]。

显示对话框,指示安装完成。

| Driver Setup - ( Brot | ner PT-9500PC )                                                                                                    |
|-----------------------|----------------------------------------------------------------------------------------------------|
|                       | Installation progress:<br>Check-file<br>Copy life<br>Add privine<br>Set registry Installation is completed<br>Cick [Next]. |
|                       | < <u>B</u> ack. <u>N</u> ext > Cancel                                                                                      |

9 取出光盘。

选择"是,重新启动电脑",然后点击〔完成〕。

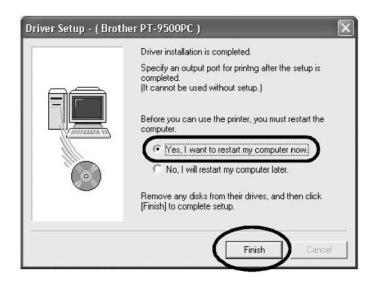

完成安装后,重新启动电脑。

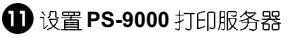

# 设置电脑和 PT-9500PC 的波速

在Windows XP下更改或确认电脑和标签打印机的匹配波速。

● 点击[任务栏]中的[开始]菜单,打开[控制 面板]选项。

显示「控制面板]。

#### ── Windows 95/98/98SE/Me/NT 4.0/ 2000 Pro 系统:

点击「任务栏」中的「开始」菜单,打开「设置] 中的「控制面板」,双击其中的「打印机」图标。 请参考步骤4进行波速设置。

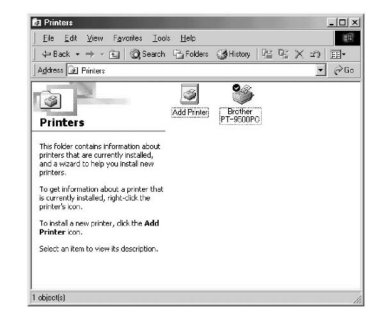

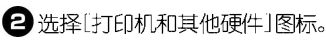

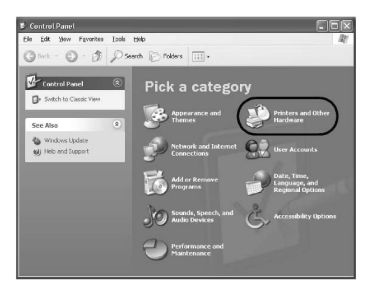

显示「打印机和其他硬件」界面。

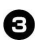

#### ☑ 点击〔打印机和传真机〕。

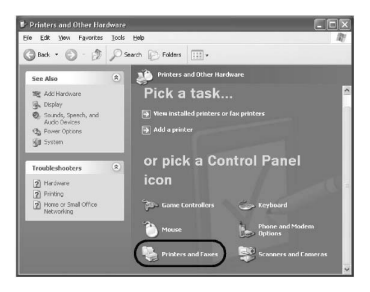

#### 显示「打印机和传真机]界面。

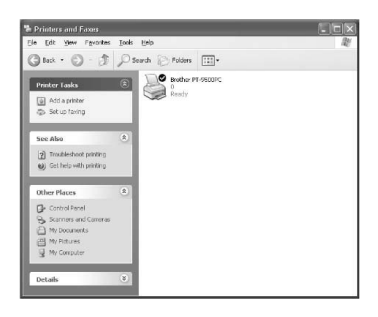

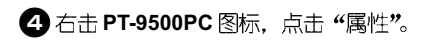

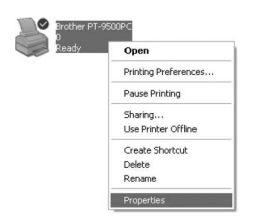

显示[PT-9500PC 属性]界面。

## 点击[Device Setting](设备设置)。

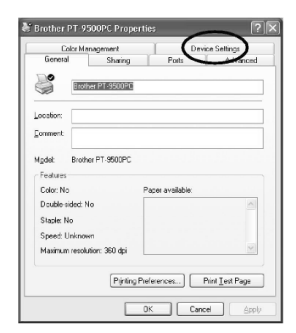

在 Windows 95/98/98SE/Me 系统中,点击 高 级]选项。

出现设备设置对话框。

#### 6 显示[Device Setting](设备设置)。

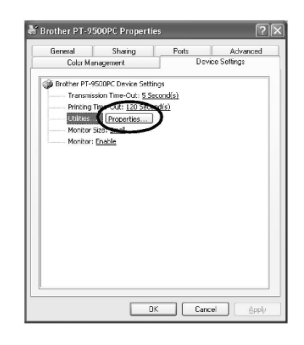

点击「Utilities」(功能),然后点击「Properties」(属 性)。

在 Windows 95/98/98SE/Me 系统中,点击 「Utilities ] (功能)。

显示PT-9500PC的[Utilities](功能)对话框。

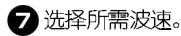

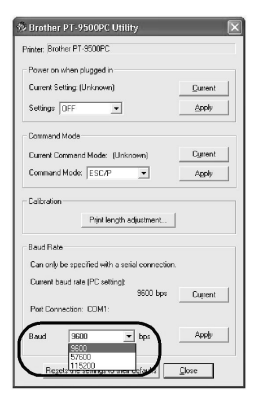

# 8点击[应用]。

应用更改的波速。

| Progress              |  |
|-----------------------|--|
| Setting the baud rate |  |
|                       |  |

# ⑤ 点击 [Close] (关闭)。

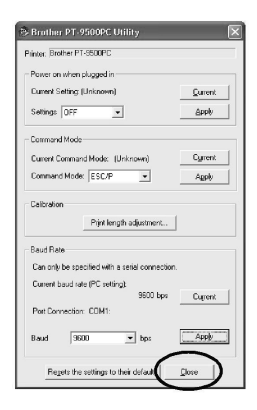

显示PT-9500PC的[Properties](属性)界面。

# **①**点击[OK]。

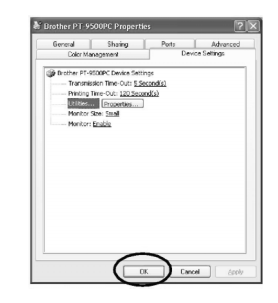

安装完成后,关闭PT-9500PC的[Properties](属 性)界面。

#### 注意:

若使用的电脑不支持11520bps,则将PT-9500PC的波速更改为9600bps。详细请参考 P99上的"更改波速"。

# 卸载软件

若不再使用 PT-9500PC, 请卸载已安装的软件。

双击[我的电脑],点击[添加或删除程序]图
 标。

| 🕈 Ny Computer                                                                                  |                                                             |    |
|------------------------------------------------------------------------------------------------|-------------------------------------------------------------|----|
| the gat they reported look                                                                     | Dep                                                         | la |
| Qua . O . B 7.8                                                                                | eech (C) Folders (11) -                                     |    |
| System Tasks A<br>Lin Mean owners at encoding<br>Addition means program<br>De Change a setting | Hes Stored in This Computer Shared locavens Hard Dak Drives | 0  |
| Other Flaces                                                                                   | Centers with Renerge                                        |    |
| Details &                                                                                      | Goldene (kc)                                                |    |
|                                                                                                |                                                             |    |

显示「添加或删除程序]界面。

#### □ Windows 95/98/98SE/Me/NT 4.0/ 2000 Pro 系统:

点击「任务栏]中的「开始]菜单,双击「设置]中的 「控制面板],打开其中的「添加或删除程序]项。

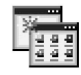

Add/Remove Programs ② 选择 P-touch Editor 4.0 或 P-touch Quick Editor。

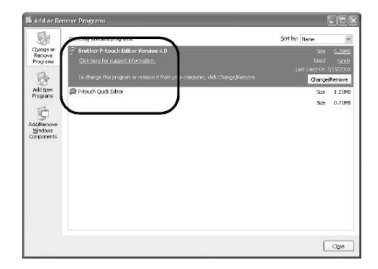

#### ── Windows 95/98/98SE/Me/NT 4.0/ 2000 Pro 系统:

在「添加或删除程序]界面中,选择P-touch Editor 4.0或P-touch Quick Editor。

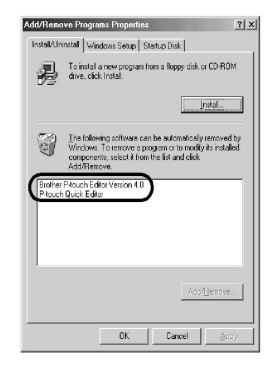

<sup>3</sup> 点击〔更改或删除〕。

显示「确认删除文件」的对话框。

## 4 点击[OK]或[Yes]。

P-touch Editor 4.0

| Confirm<br>Are you | Uninstall<br>I sure you want to c |                           | >touch Editor Version 4<br>Cancel | .0' and all of its component |
|--------------------|-----------------------------------|---------------------------|-----------------------------------|------------------------------|
|                    | P-touch                           | Quick Ed                  | itor                              |                              |
| Confirm            | i File Deletion                   |                           |                                   |                              |
| 2                  | Are you sure you                  | u want to completely remo | ve 'P-touch Quick Edito           | r' and all of its component  |

# 删除标签打印机

删除标签打印机。在Windows XP系统中,进入「控制 面板]。删除[打印机]列表中的PT-9500PC。详细步 骤, 请参考以下内容。

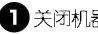

● 关闭机器,拔掉数据线。

2 插入光盘。

₩示[安装]对话框。

很快会出现|洗择安装语言|对话框。 若没有出现此对话框, 请双击"我的电脑" 图标 打开其中的P-touch 文件。

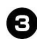

☑ 洗择安装语言,然后点击[OK]。

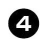

4 点击"高级安装"图标。

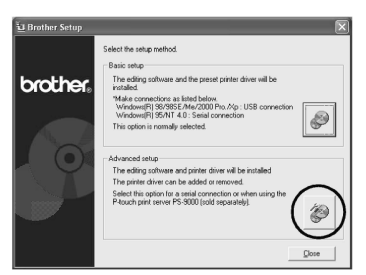

显示「选择安装软件]对话框。

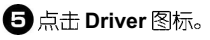

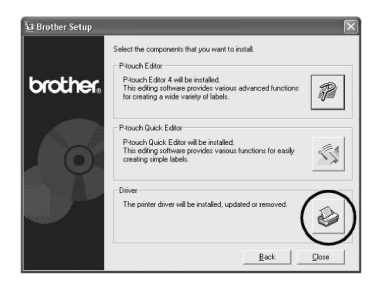

显示「驱动安装」对话框。

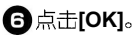

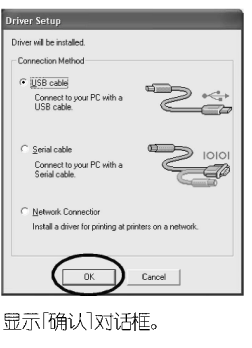

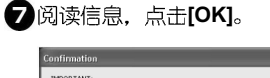

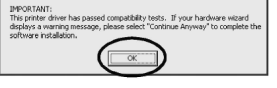

根据操作系统不同,可能不会出现这个对话框。 **带示[安装驱动程序]对话框。** 

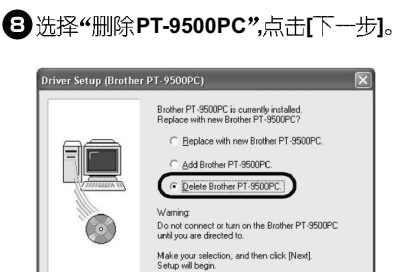

显示[确认]对话框。

□ 洗择"替换新的PT-9500PC", 电脑会删除 已安装的标签打印机并用新的标签打印机替 换。升级打印驱动程序或安装另一台 PT-9500PC(Windows 2000 Pro/XP 系统中), 可使用这个洗顷。

Next>

Cancel

□ 洗择 "添加 PT-9500PC" 添加新的 PT-9500PC, 适用于网络打印。在Windows 98/ 98 SE/Me 系统中表示只添加一个端口,而 不是添加一台标签打ED机。

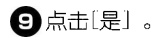

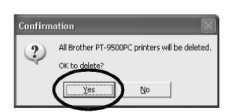

开始删除打印驱动。

| Deleting  |  |
|-----------|--|
| Progress: |  |
|           |  |

对话框显示 PT-9500PC 被正确删除。

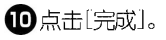

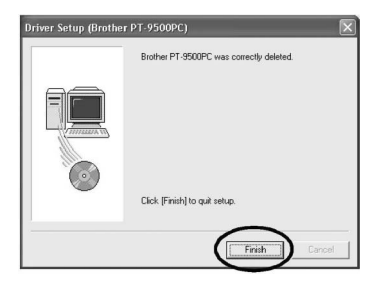

打印机删除已完成。

# 使用 Mac OS 8.6-9.x 系统:

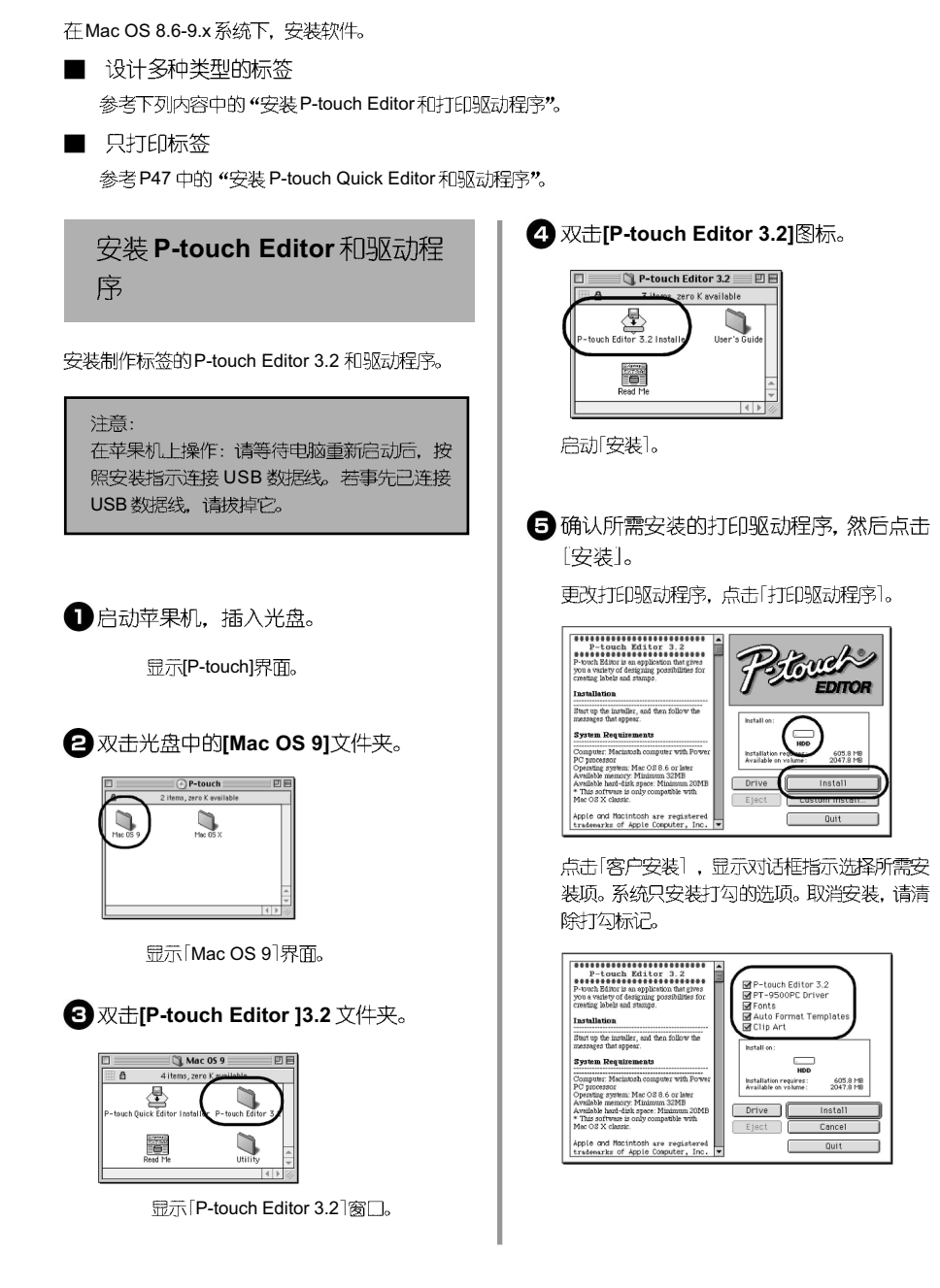

可安装的选项请参考下表:

| 程序                 | 描述       |
|--------------------|----------|
| P-touch Editor 3.2 | 应用软件     |
| PT-9500PC 驱动       | 驱动程序     |
| 13种字体              | 可以安装的字体  |
| 自动模板格式             | 提供各种样本格式 |
| 剪贴画                | 提供各种矢量图  |

若没有选择「客户安装」,系统会安装所有的程序。 需要大约100MB的硬盘空间。

开始安装。

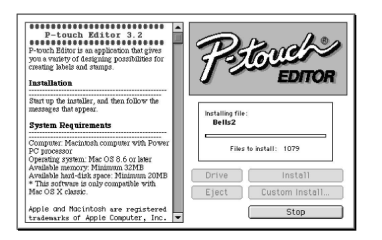

若安装完成,显示"安装完成"。

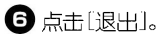

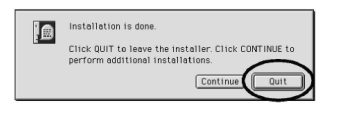

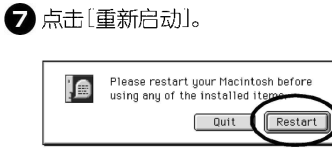

完成安装后, 电脑重新启动。

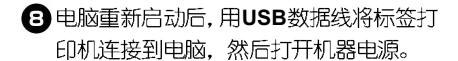

详细信息,请参考P16上的"连接电脑"。 继续请参考P50上的"选择打印机"。

# 安装 P-touch Quick Editor 和 驱动程序

安装 P-touch Quick Editor 和打印驱动程序,便捷地 制作并打印所需标签。

#### 注意:

在苹果机上操作: 请等待申脑重新启动后, 按 照安装指示连接 USB 数据线。若事先已连接 USB 数据线, 请拔掉它。

启动苹果机,插入光盘。

显示[P-touch]界面。

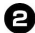

2 双击光盘中的[Mac OS 9]文件夹。

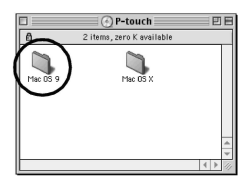

显示[Mac OS 9]界面。

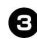

#### 双击[P-touch Quick Editor]文件夹。

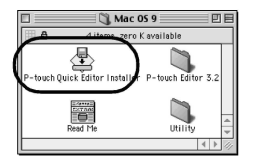

显示[P-touch Quick Editor]界面。

④确认所需安装的打印驱动程序,然后点击 [安装]。

更改驱动程序,点击[打印驱动程序]。

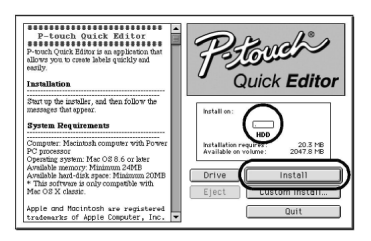

点击[客户安装]. 显示对话框指示选择所需安装 顷。系统只安装打勾的选顷。取消安装,请清除 打勾标记。

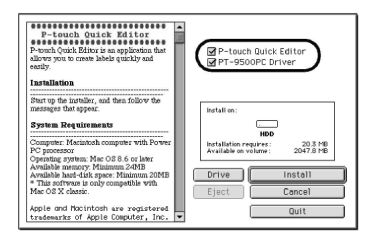

可安装的选项请参考下表:

| 程序                      | 描述   |
|-------------------------|------|
| P-touch Quick<br>Editor | 应用软件 |
| PT-9500PC 驱动            | 驱动程序 |

若没有选择[客户安装],系统会安装所有的程序。 需要大约20MB的硬盘空间。

开始安装。

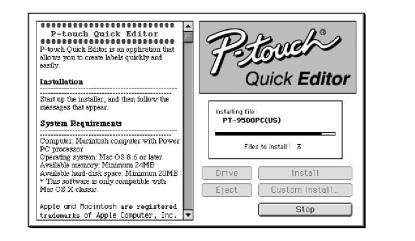

完成安装后,显示"完成安装"。

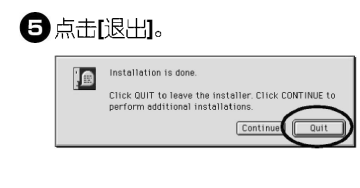

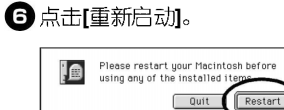

完成软件安装, 申脑重新启动。

7 电脑重新启动后,用 USB 数据线将 PT-9500PC 连接到电脑上, 然后打开机器电 源。

详细信息, 请参考P16 上"连接电脑"。 继续安装请参考P50上的"选择打印机"。 仅安装驱动程序

只安装 PT-9500PC 的打印驱动程序。

注意:

在苹果机上操作: 请等待电脑重新启动后, 按 照安装指示连接 USB 数据线。若事先已连接 USB 数据线。请拔掉它。

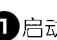

启动苹果机,插入光盘。

显示[P-touch]界面。

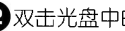

2双击光盘中的[Mac OS 9]文件夹。

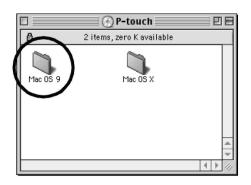

显示[Mac OS 9]界面。

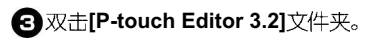

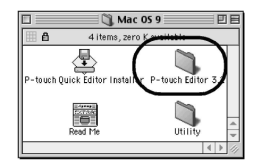

眾示[P-touch Editor 3.2]界面。

4 双击[P-touch Editor 3.2 Installer]图标。

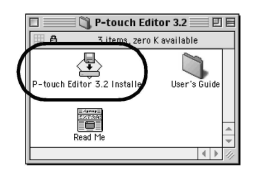

安装软件开始启动。

6 确认所要安装的打印驱动程序,点击[客户 安装]。

若更改驱动程序,点击[Drive]。

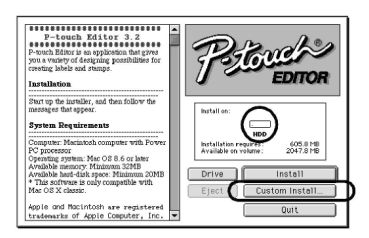

显示对话框,选择所需安装的程序。

6 保留[PT-9500PC 驱动程序]旁的标记,取 消其它安装项。

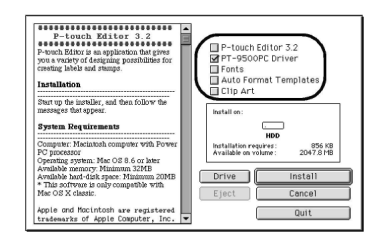

# ☑ 点击[安装]。

完成安装后,显示"已经安装"信息。

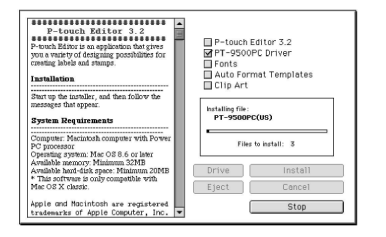

显示"已经安装"信息。

 ① 点击[退出]。
 ③ 点击[退出]。
 Installation is done. Continue Continue to perform additional installations. Continue Out
 ① 点击[重新启动]。
 ② 点击[重新启动]。

完成驱动程序的安装后,重新启动电脑。

自动电脑后,用USB数据线将PT-9500PC 连接到电脑上,然后打开机器的电源按钮

详细信息,请参考P16上的"连接电脑"

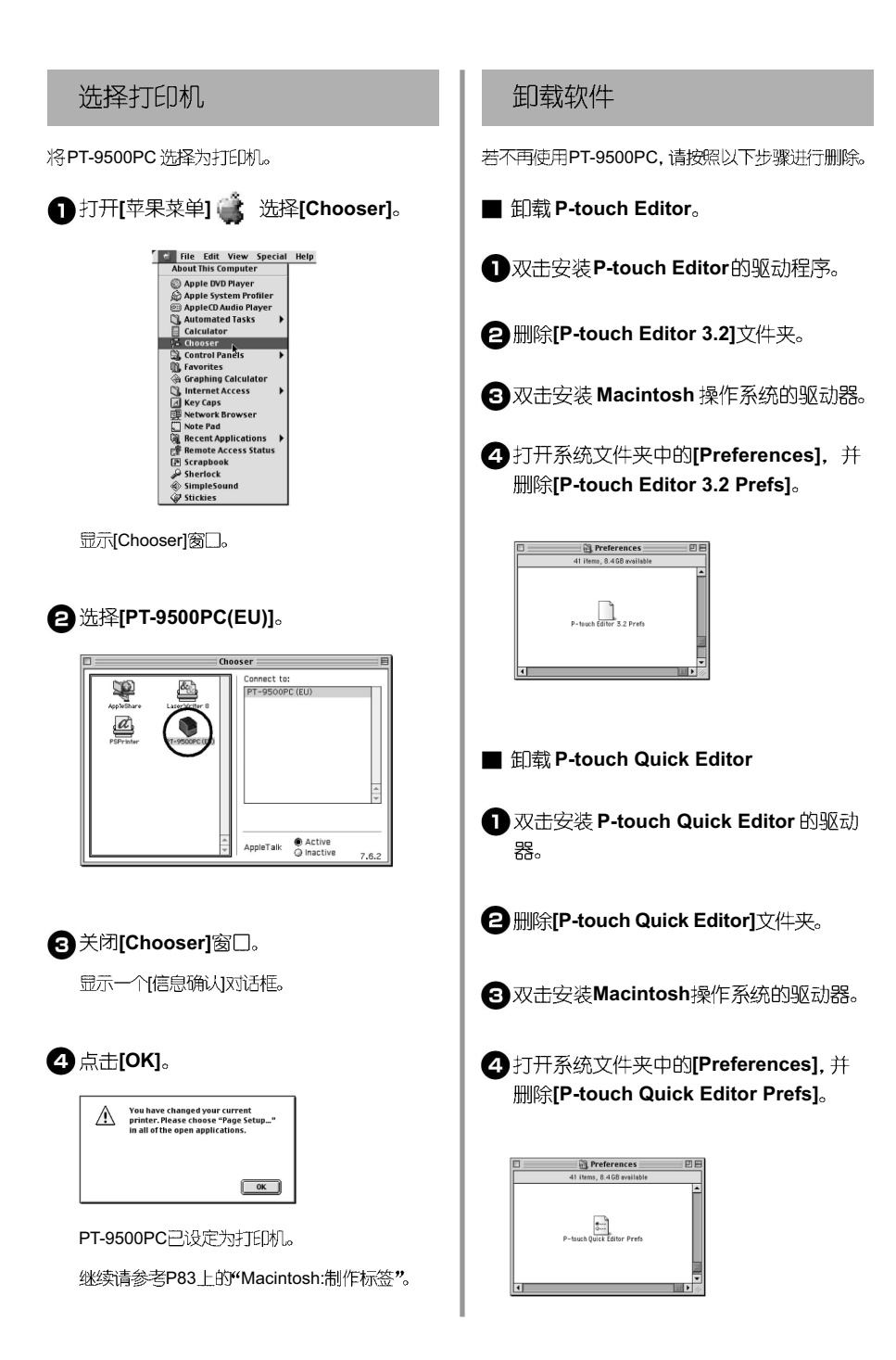

■ 删除打印驱动程序

■ 拔掉苹果机上连接 PT-9500PC 的 USB 数 据线。

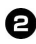

2 双击安装 Macintosh 操作系统的驱动器。

3 打开系统文件夹中的[Extensions],并删 除[PT-9500PC(EU)]和[USB PT-9500PC Extension].

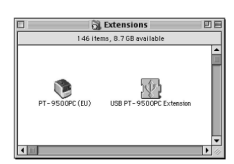

▲ 打开系统文件夹中的[Preferences],并 删除[USB PT-9500PC(EU)Prefs]。

|       | 📆 Preferences              | 0 e    |
|-------|----------------------------|--------|
|       | 35 items, 8.7 GB available |        |
|       | PT-9500PC (EU) Prefs       |        |
| 4 111 |                            | - Þ // |

# 使用 Mac OS 10.1 或更高版本的系统:

根据以下步骤在苹果机上安装软件。请在安装完P-touch Editor或P-touch Quick Editor后,进行打印驱动程序的安装。

■ 设计制作各种标签。

参考以下内容中的"仅安装P-touch Editor"。

■ 制作简单标签

参考P55上的"仅安装P-touch Quick Editor"。

# 仅安装 P-touch Editor

安装制作标签的P-touch Editor 3.2软件和驱动程序。

#### 注意:

安装软件时, 请使用管理员身份登陆。

在 Mac OS X 10.1 中, P-touch Editor 的安装 指示操作比较慢。在安装或卸载软件时, 请选 择菜单中除了日文版外的其它安装语言, 如 英 文。更改输入法时, 同时按[Command]键和空 格键。

启动苹果机,然后将光盘插入驱动器中。

显示 P-touch 的光盘图标。

2 双击 P-touch 图标。

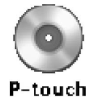

显示 P-touch 窗□。

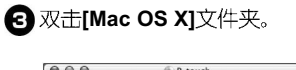

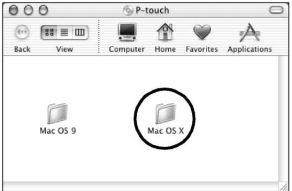

显示[Mac OS X]窗口。

# **4** 双击[P-touch Editor 3.2]文件夹。

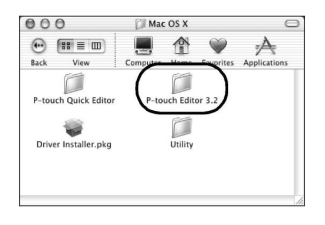

显示[P - touch Editor 3.2]窗口。

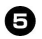

#### 5 双击[P-touch Editor 3.2 Installer]图标。

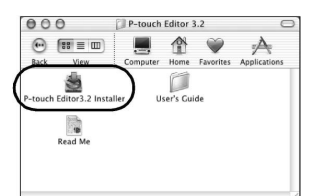

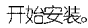

# 6点击[下一步]。

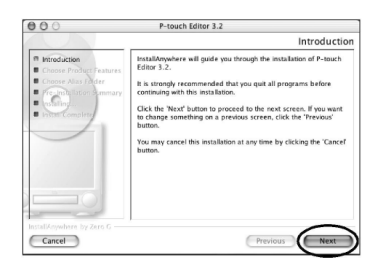

显示[Important Information] (重要信息) 对话框。

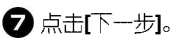

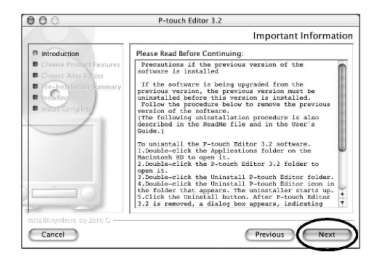

显示[Choose Product Components](选择软件安 装项)对话框。

8 选择[Feature Set]中的选项和所需安装的 程序,然后点击[下一步]。

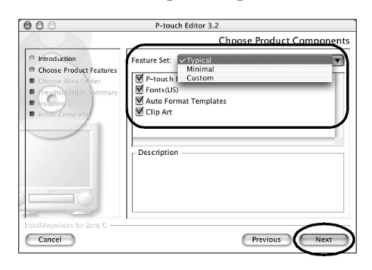

可安装的软件如下表所示:

| 程序                 | 描述       |
|--------------------|----------|
| P-touch Editor 3.2 | 应用软件     |
| 13种字体              | 可以安装的字体  |
| 自动模板格式             | 提供各种样本格式 |
| 剪贴画                | 提供各种矢量图  |

□ Typical(典型安装)

安装所有的洗项。需要大约100MB的硬盘 空间。

- ☐ Minimal(最少安装) 只安装 P-touch Editor。需要大约20MB 的 硬盘空间。
- Custom(客户安装)

您可以选择所需的安装项。

显示[Choose Alias Folder](选择新文件夹) 对话框。

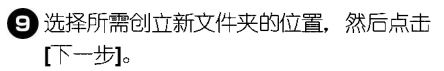

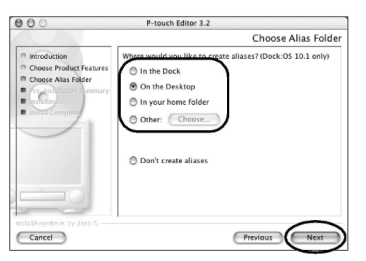

在Mac OS X 10.2 中, 请选择除了[Dock]外的文件夹位置。若已经点击了[Dock]并开始安装了,则新的名称将不会出现在[Dock]中,并目[Dock]的图标会重新出现在文件夹[Preference]中。

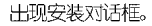

# **①**点击[Install]。

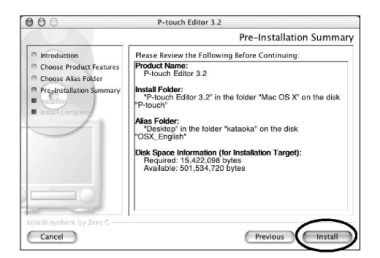

开始安装。

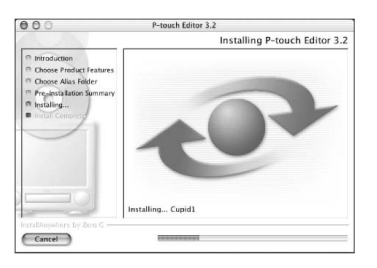

完成安装后,显示[Install Complete](完成安装) 对话框。

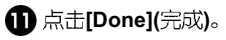

| 000                                                                                                    | P-touch Editor 3.2                                                                                                   |
|----------------------------------------------------------------------------------------------------|----------------------------------------------------------------------------------------------------|
|                                                                                                    | Install Complete                                                                                                    |
| n Intraduction<br>n Choose Product Features<br>n Occose Alas Fodor<br>n Pro-antibilition Semenary<br>n Install Completer<br>Install Completer | Congentiations' Plauch Editor 3.2 has been successfully<br>installed to:<br>/<br>Clock "Down" to quit the installer. |
| Cancel                                                                                                    | Previous Done                                                                                                    |

完成P-touch Editor的安装。

继续安装请参考 P57 上的 "Installing the printer driver" (仅安装驱动程序)。

# 仅安装 P-touch Quick Editor

应用P-touch Quick Editor, 进行简单的操作制作所需 标签。

注意:

安装软件时,请使用管理员身份登陆。

在 Mac OS X 10.1 中, P-touch Editor 的安装 指示操作比较慢。在安装或卸载软件时,请在 键盘菜单中洗择除了日文版外的其它安装语言。 如 英文。更改输入方式时,同时按[Command] 键和空格键。

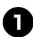

户台市中、然后将光盘插入驱动器中。 显示P-touch 的光盘图标。

**2**双击 P-touch 图标。

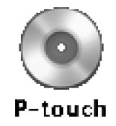

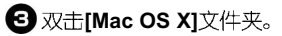

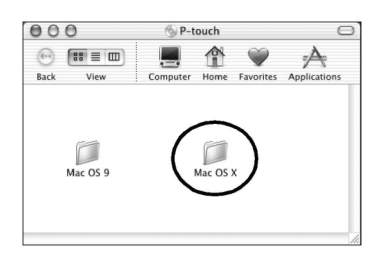

显示[Mac OS X]窗口。

4 双击[P-touch Quick Editor]文件夹。

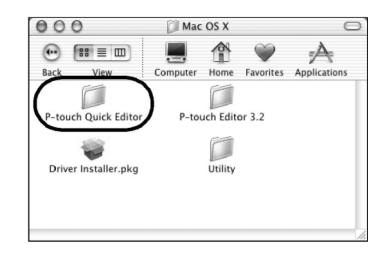

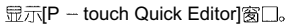

# **5**双击[Quick Editor Installer]图标。

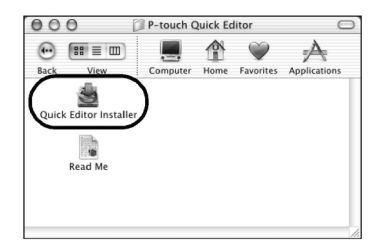

开始安装。

6点击[下一步]。

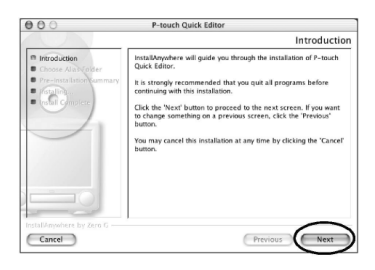

显示重要信息网话框。

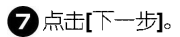

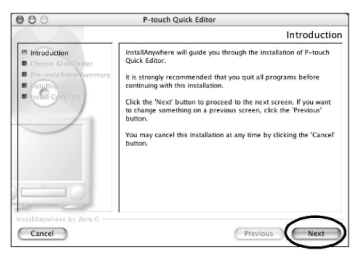

显示[Choose Alias Folder](选择新文件夹)对话 框。

3 选择所需创立新文件夹的位置,然后点击 [下一步]。

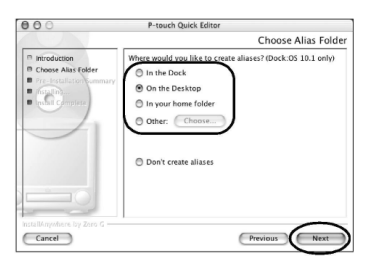

在Mac OS X 10.2 中,请选择除了[Dock]外的文件夹位置。若已经点击了[Dock]并开始安装了,则新的名称将不会出现在[Dock]中,并且[Dock]的图标会重新出现在起始设置中。

显示[Pre-Installation Summary](预先安装摘要) 对话框。

# 9点击[安装]。

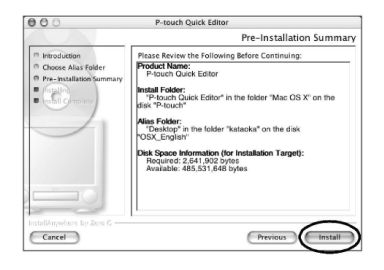

开始安装。

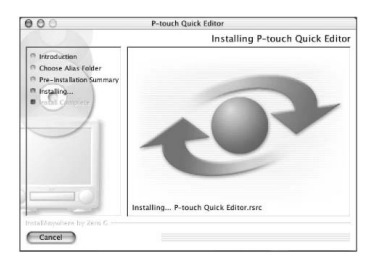

完成安装后,显示[Install Complete](完成安装)对话框。

# **1**点击[Done](执行)。

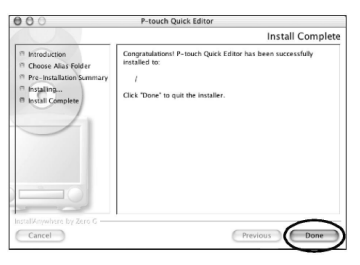

完成P-touch Quick Editor 的安装。 继续请参考 P57 上的 "Installing the printer driver" (仅安装驱动程序)。

# 仅安装驱动程序

安装PT-9500PC的打印驱动程序。

注意:

在苹果机上操作:请等到完成软件安装并重新 启动电脑后,连接USB数据线。若事先已连接 USB数据线,请拔掉它。

#### ● 双击[Mac OS 9]窗□中的[Driver Installer pkg]图标。

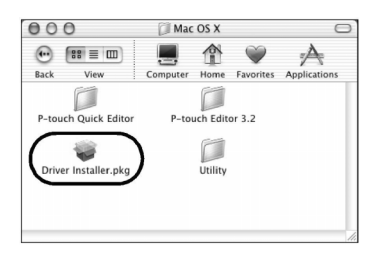

开始安装。

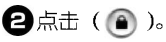

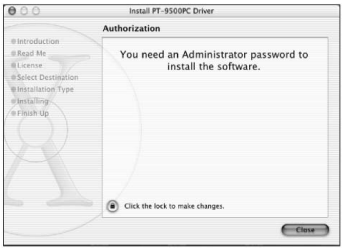

显示的对话框中,指示输入管理员许可的用户名 和密码。 ③输入管理员许可的用户名和密码,然后点击[OK]。

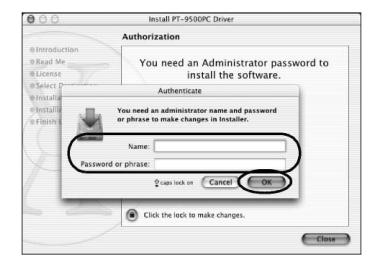

显示[Welcome to the PT-9500PC Driver installer] (欢迎进入PT-9500PC 打印驱动程序安装指南)。

# 4 点击[Continute](继续)。

| 000                                       | Install PT-9500PC Driver                                                                                                    |  |  |  |  |  |
|-------------------------------------------|----------------------------------------------------------------------------------------------------|--|--|--|--|--|
| Welcome to the PT-9500PC Driver Installer |                                                                                                    |  |  |  |  |  |
| Read Me                                   | Welcome to the Brother PT-9500PC Driver Installation Program.<br>You will be guided through the steps necessary to install this |  |  |  |  |  |
| @ License                                 | software.                                                                                                    |  |  |  |  |  |
| e select Destination                      |                                                                                                    |  |  |  |  |  |
| stattalling.                              |                                                                                                    |  |  |  |  |  |
| @ Finish Up                               |                                                                                                    |  |  |  |  |  |
|                                           |                                                                                                    |  |  |  |  |  |
|                                           |                                                                                                    |  |  |  |  |  |
|                                           | 1                                                                                                    |  |  |  |  |  |
|                                           |                                                                                                    |  |  |  |  |  |
|                                           | - /                                                                                                    |  |  |  |  |  |
|                                           |                                                                                                    |  |  |  |  |  |
|                                           | $\sim$                                                                                                    |  |  |  |  |  |
|                                           | Continue                                                                                                    |  |  |  |  |  |

出现对话框, 显示安装软件所需的操作系统。

# 5确认显示内容后,点击[Continute](继续)。

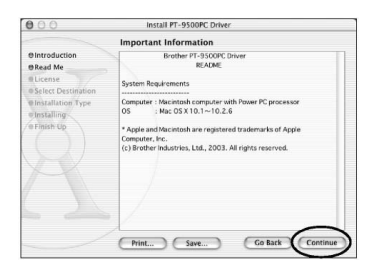

显示[Software License Agreement]对话框。

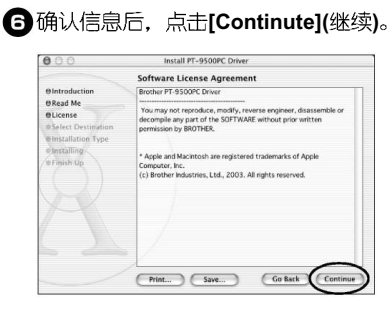

显示对话框,请确认许可协议的内容。

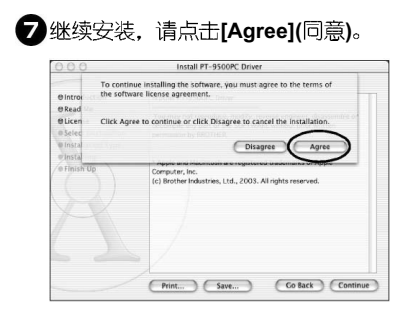

显示[Select a Destination](选择目的位置)对 话框。

3选择安装打印驱动程序的驱动器,然后点击[Continute](继续)。

请选择安装 Mac OS X 的驱动器。

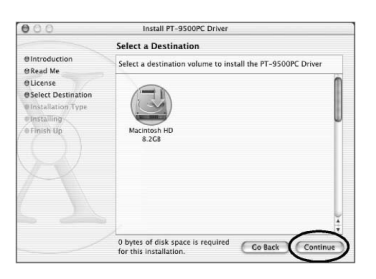

显示[Easy Install](简单安装)对话框。

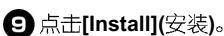

# Install PT-9509PC Driver Exy Install Club Install to perform a basic installation of the software package. Club Install to perform a basic installation of the software package. Currents Contents Contents Co

显示对话框,确认进行安装。

 继续安装,点击[Continute Installation] (继续安装)。

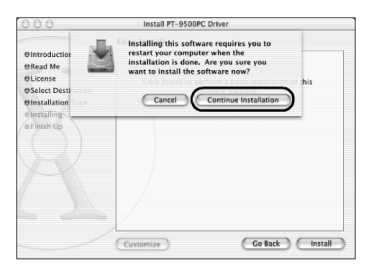

开始安装。

若完成安装, 显示 "Software was installed correctly"(软件已正确安装)。

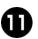

### **①**点击[Restart](重新启动)。

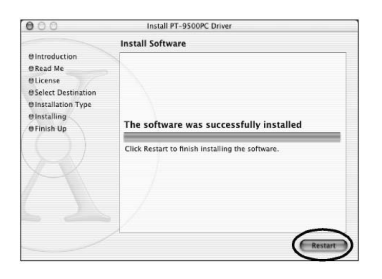

完成打印驱动程序的安装,开始重新启动电脑。

P 重新启动苹果机后,用USB 数据线将PT-9500PC 连接到电脑上,然后打开机器电 源。

详细内容, 请参考P16上的"连接电脑"。

# 选择打印机

将PT-9500PC设置为打印机。

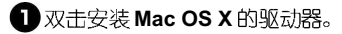

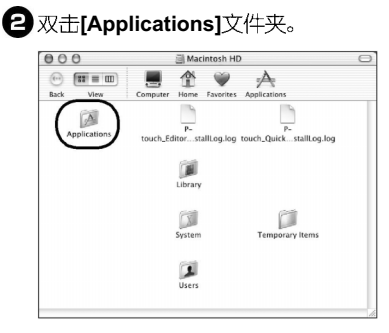

显示[Applications]窗口。

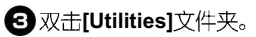

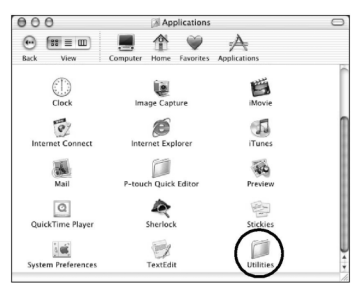

显示[Utilities]窗口。

4 双击[Print Center]图标。

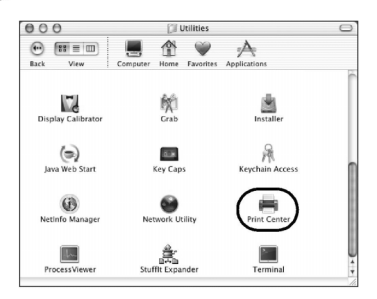

□ 没有可选的打印机 若显示"You have no printers available"(没 有打印机可供您选择),请跳到步骤5继续安 装。

□ 有可选的打印机 若[Print List](打印机列表)对话框中显示有打 印机,请跳到步骤6继续安装。

#### □ 己注册 PT-9500PC

若PT-9500PC显示在[Print List](打印机列表) 中,请跳到步骤8继续安装。

# 5 点击[Add](添加)。

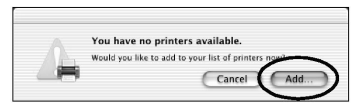

显示[打印列表]窗口。

6 点击[Add Printer](添加打印机)。

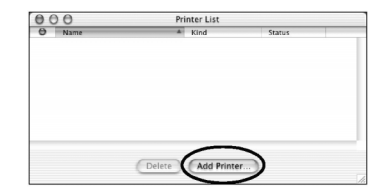

# 7 Select"PT-9500PC", 然后点击[Add](添

加)。

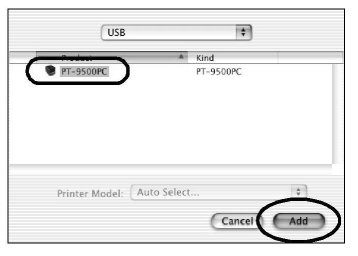

重新显示[Print List](打印机列表)。

老确认 PT-9500PC 已经添加,请关闭
 [Print List](打印机列表)对话框。

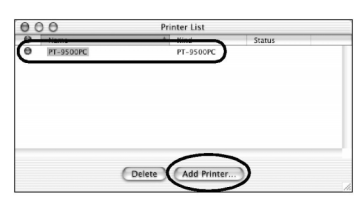

现在PT-9500PC已经设置为可用的打印机。

继续安装请参考 P84 上的 "Creating labels: Macintosh version"(制作标签: 苹果机版)

# 卸载软件

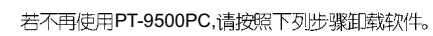

■ 卸载 P-touch Editor 软件。

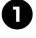

🕦 双击安装 Mac OS X 的驱动器,打开 [Application]文件夹。

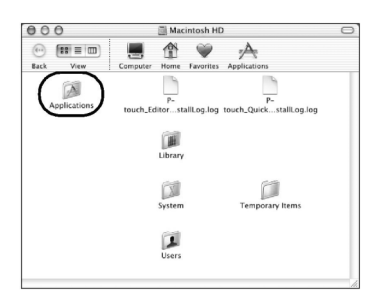

显示[Application]窗口。

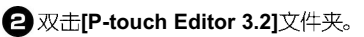

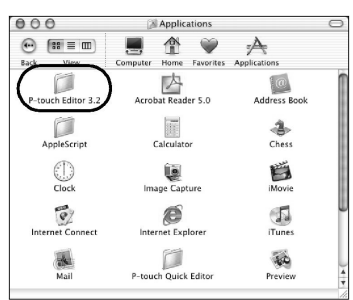

显示[P-touch Editor 3.2]窗口。

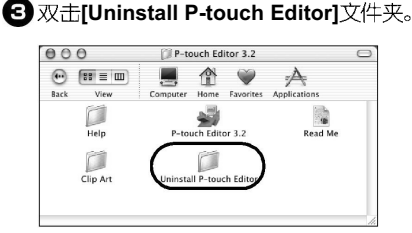

显示[Uninstall P-touch Editor](卸载 P-touch Editor)窗口。

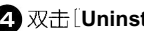

#### **4** 双击 [Uninstall P-touch Editor]。

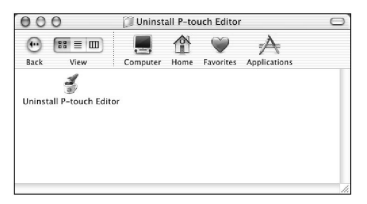

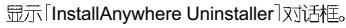

# **5**点击[Uninstall](卸载)。

| 00                                                   | InstallAnywhere Uninstaller                                                                                                    |
|------------------------------------------------------|----------------------------------------------------------------------------------------------------|
|                                                      | Uninstall P-touch Editor 3.2                                                                                                    |
| Introduction     Uninstalling     Uninstall Complete | About to uninstall<br>P-touch Editor 3.2                                                                                                    |
| •                                                    | This will completely remove all components installed by<br>InstallAnywhere. I will not remove files and folders created<br>after the installation. |
| InstallAnywhere by Zero G -                          | Uninstall                                                                                                    |

软件被删除。

| 000                                                       | InstallAnywhere Uninstaller                                                                   |  |  |  |  |
|-----------------------------------------------------------|-----------------------------------------------------------------------------------------------|--|--|--|--|
|                                                           | Uninstall P-touch Editor 3.2                                                                  |  |  |  |  |
| Introduction Unisstalling Unisstalling Unisstall Complete | Please wait while installer<br>removes the following components<br>Please<br>Units<br>Folders |  |  |  |  |
| InstallAnywhere by Zero G                                 | Applications                                                                                  |  |  |  |  |

完成软件删除后, 显示 [Uninstall Complete] (完 成卸载)。

#### 6 点击[Quit](退出)。

| 000                                                         | InstallAnywhere Uninstaller                                                                                                    |  |  |  |  |
|-------------------------------------------------------------|----------------------------------------------------------------------------------------------------|--|--|--|--|
|                                                             | Uninstall P-touch Editor 3.2                                                                                                    |  |  |  |  |
| In Introduction<br>In Uninstalling<br>In Uninstall Complete | Uninstall Complete The following items could not be removed: Idealist as server and index provided in the server at servery (data y |  |  |  |  |
| Installicitysebare by Zero G<br>Cancel                      | Quit                                                                                                    |  |  |  |  |

⑦ 双击打开 Macintosh HD/Users/User Name/Library/Preferences 路径下的 [Preferences]文件夹。

❸删除[P-touch Editor 3.2 Prefs]和[Ptouch Editor 3.2.plist]。

[P-touch Editor]被删除。

┃ 卸载 P-touch Quick Editor。

 打开安装 Mac OS X 的驱动器,双击 [Applications]文件夹。

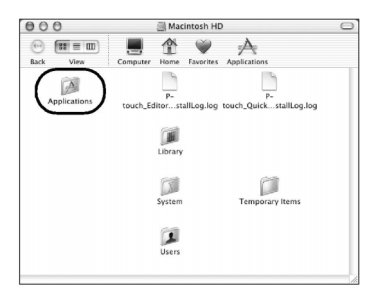

显示[Applications]窗口。

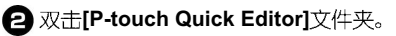

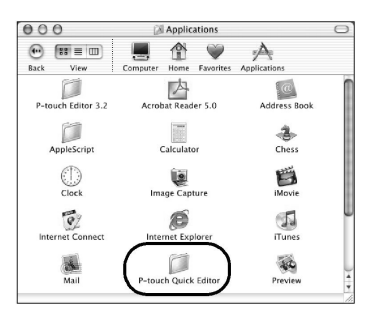

显示[P-touch Quick Editor]窗口。

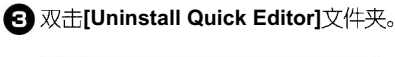

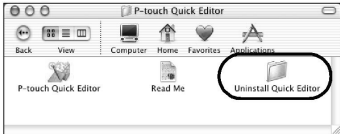

显示[Uninstall Quick Editor]窗口。

#### **4**双击[Uninstall Quick Editor]。

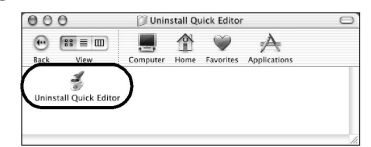

开始卸载。

#### ⑤点击[Uninstall](卸载)。

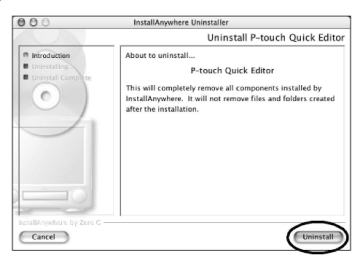

#### 软件被删除。

| 000                                                                        | InstallAnywhere Uninstaller                                                                           |
|----------------------------------------------------------------------------|----------------------------------------------------------------------------------------------------|
|                                                                            | Uninstall P-touch Quick Editor                                                                        |
| Introduction     Usingtalling     Usingtall Complete     Original Complete | Piesse wai while installeywherd's uninstaller<br>removes the fellowing components<br>Piers<br>Folders |
| InstallKnywhere by Zero G —                                                | Lbray                                                                                                 |

完成卸载后,显示[Uninstall Complete](完成卸 载)对话框。

# 6 点击[Quit](退出)。

| 000                                                      | InstallAnywhere Uninstaller                                                                                                    |
|----------------------------------------------------------|----------------------------------------------------------------------------------------------------|
|                                                          | Uninstall P-touch Quick Editor                                                                                                    |
| P Introduction<br>© Uninstalling<br>© Uninstall Complete | Uninstall Complete The following services could not be reserved Toutiet to resume denoting (Datameters) Toutiet to resume denoting (Datameters) |
| InstallAmywhere by Zero G.                               | Quit                                                                                                    |

⑦ 双击 Macintosh HD/Users/User Name/ Library/Preference 路径下的 [Preferences]文件夹。

夹。 P-touch Quick Editor 被删除。

删除打印驱动程序

- 🕦 拔掉苹果机上连接 PT-9500PC 的 USB 数 据线。
- 2 双击安装 Mac OS X 驱动器中的 [Applications]文件夹。

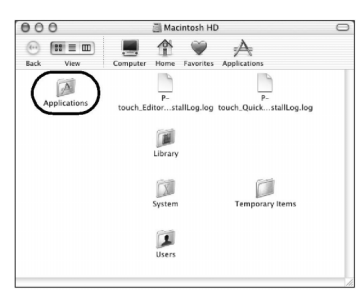

显示[Applications]窗口。

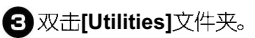

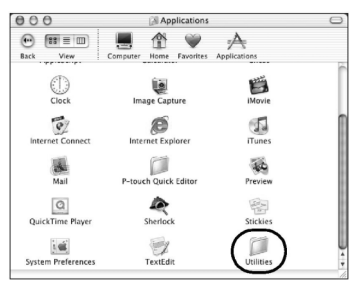

显示[Utilities]窗口。

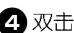

**4** 双击[Print Center](打印机列表)。

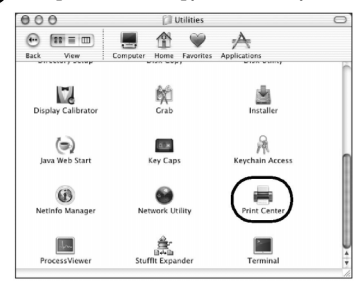

显示[Printer List](打印机列表)对话框。

**5** 洗择 "PT-9500PC", 然后点击[Delete]。

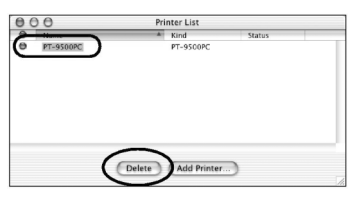

打印机被删除。

6 关闭[Printer List](打印机列表)对话框。

# 3. 制作标签: Windows 系统

这一章介绍 Windows 系统下设计和打印标签的过程。

| 制作标签                       | 66 |
|----------------------------|----|
| 使用P-touch Editor制作标签       | 67 |
| 使用P-touch Quick Editor制作标签 | 75 |
| 打印后                        | 80 |

# 制作标签

安装完软件后,您就可以在电脑上制作所需的标签了。

#### ■ 设计和打印标签

请参考P67页上的 "Creating labels using P-touch Editor"(使用 P-touch Editor制作标签)。

#### ■ 仅打印标签

请参考P75页上的 "Creating labels using P-touch Quick Editor"(使用 P-touch Quick Editor制作标签)。

# 使用 P-touch Editor 制作标签

使用 P-touch Editor 可以制作各式标签。

#### 注意:

这一节将简单介绍P-touch Editor。详细的操作内容请参考P72上的[Using Help](使用帮助功能)。

选择Windows XP系统中的对话框以作说明。 P-touch Editor也适用于Windows 95/98/98SE/Me/NT 4.0/2000 Pro操作系统。

# 打开 P-touch Editor

打开P-touch Editor。

#### ■ Windows XP 系统:

点击任务栏中的[开始]菜单,点击[程序]中的[P-touch Editor]。

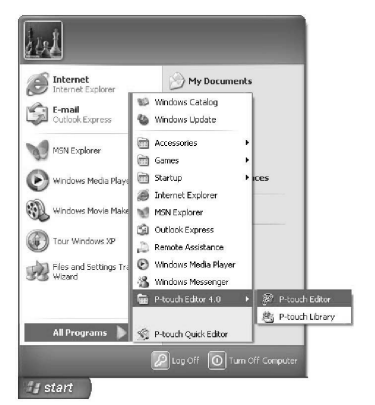

显示对话框,选择标签版面。

#### ■ Windows 95/98/98 SE/Me/NT 4.0/2000 Pro 系统 :

点击任务栏中的[开始]菜单,点击[程序]中的[P-touch Editor 4.0],打开[P-touch Editor]。

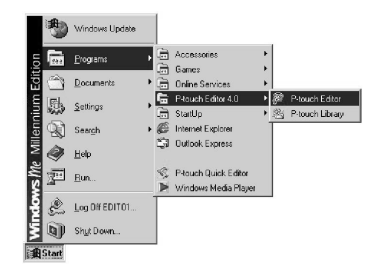

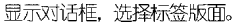

# 标签版面

启动 P-touch Editor 后,显示对话框指示您选择打开 标签版面的方式。

# 1 选择标签版面。

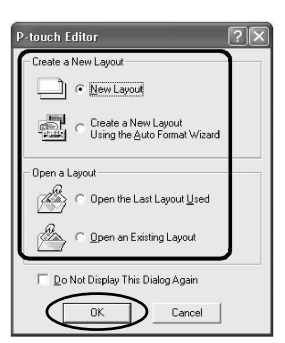

# **2**点击[OK]。

显示[Layout]窗口。

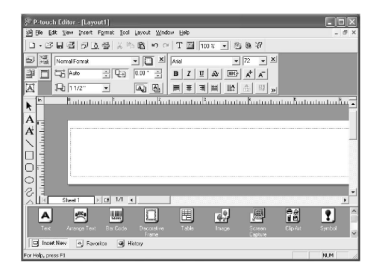

#### ■ Property dock(属性栏)

点击[属性栏中的每个选项,使P-touch Editor界面上能显示字体设置、标签版面等。再次点击是关闭各功能项。

#### Print properties (打印机属性)

设置标签打印方式、打印机和打印数量。

| Brother PT-9500PC |       |     |   |  |  |
|-------------------|-------|-----|---|--|--|
| Standard          |       | - 1 | • |  |  |
| <u>لت</u>         | Print |     | ٥ |  |  |

#### □ Page properties (页面属性)

设置标签尺寸、边距和标签显示方向。

| Normal Format |      | • 🖸 🗵  |
|---------------|------|--------|
| Auto          | ÷Ð   | 2 mm * |
| 1 <b>-</b>    | - Ęj | A) A   |

#### Text properties (文本属性)

设置字体、文字尺寸、对齐方式、字间距和 行间距。

| Arial |   | - | _ | -     | 72             | -  | ĀB 0 📑 🗵 |
|-------|---|---|---|-------|----------------|----|----------|
| B     | I | Ū | A | ABC * | A <sup>+</sup> | A_ | ‡≣ 0 📑   |
|       | Ŧ |   |   |       | A.<br>121      | 리  |          |

#### Layout properties (布局属性)

设置对齐方式和显示方向。

| 国 | 串  | 릐 | 000 | <del>]m</del> | <u>000</u> | × |
|---|----|---|-----|---------------|------------|---|
| 詀 | 5. |   |     |               | 0.0        |   |
| £ | B  | 8 |     |               | ୍ୱି        | P |

■ Draw toolbar (绘画工具栏)

这些工具用于绘制线框。

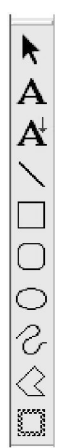

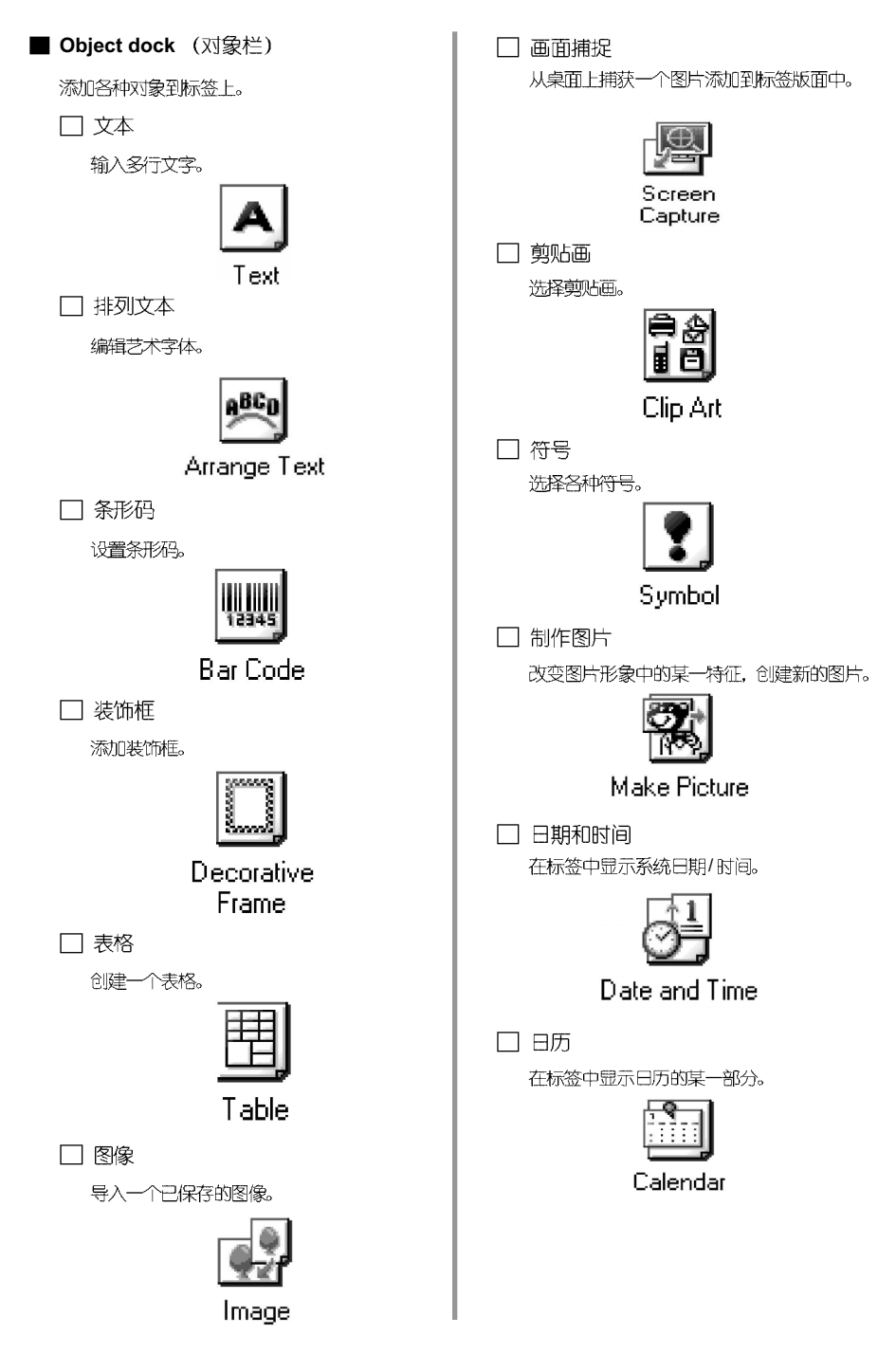

# 制作铭牌

这一节介绍制作铭牌的过程。

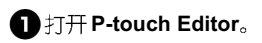

❷点击 揱。

显示[页属性]。

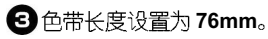

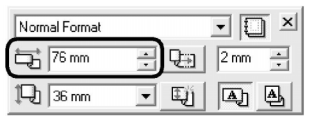

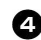

#### 4 色带宽度设置为 12mm。

| Normal Format    |   |    | • 🖸 🗵  |
|------------------|---|----|--------|
| ₩ 76 mm          | • | ₽∋ | 2 mm 🔹 |
| 1 <b>4</b> 12 mm | • | Ęj |        |

# **⑤**输入名字。

ģ

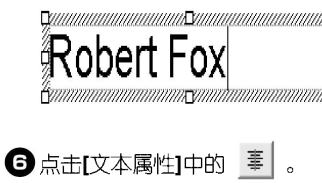

文本以标签版面的中心为输入起始位置。 

#### Robert Fox

7 在[对象接驳]中点击 □ 。

#### 显示[Frame Property](边框属性)对话框。

#### 3 选择类别和风格。

这个例子中, 选择类别选项中的[Simple](简单) 和圆角矩形框。

| Frame Properties                      | ?⊠             |
|---------------------------------------|----------------|
| Frame                                 | 1              |
| Category: Simple                      | -              |
| Style:                                |                |
|                                       |                |
|                                       |                |
|                                       |                |
|                                       |                |
|                                       |                |
|                                       |                |
| Stretch Center Only                   |                |
|                                       | OK Cancel      |
|                                       |                |
|                                       |                |
| ●点击[OK]。                              |                |
| 标签效果为:                                |                |
|                                       |                |
| Robert                                | Fox            |
|                                       |                |
|                                       |                |
| ●右没有並示けに                              | 喝性],则只击[ 喝性] 4 |
| 83 🗐 🛛                                |                |
| ————————————————————————————————————— |                |
| エレイコレコレルに対応する                         |                |

①点击[打印属性]中的 <sup>₯ Print</sup> 其它打印项。 打印标签。

70

| 打印标签                                       | 8        |
|--------------------------------------------|----------|
| ■ 打印                                       |          |
| 1点击 🗾 。<br>显示[打印属性]。                       |          |
| ②点击[打印属性]中的 <u>□</u> Print …]。<br>打印标签。    |          |
| ■ 设置打印选项并执行打印                              |          |
| <ul><li>●点击 型。</li><li>显示(打印属性)。</li></ul> |          |
| 2点击[打印属性]中的。                               |          |
|                                            |          |
|                                            |          |
|                                            |          |
|                                            | .        |
|                                            |          |
|                                            | <b>(</b> |
|                                            |          |
|                                            |          |

#### 指定打印选项。

| Print                         |                                                           |                                                                                                    | ?×                   |
|-------------------------------|-----------------------------------------------------------|----------------------------------------------------------------------------------------------------|----------------------|
| Printer<br>Name:<br>Location: | Brother PT-9500P<br>COM1:                                 | с                                                                                                    | Properties           |
| Output:                       | Standard                                                  | v                                                                                                    |                      |
| Optjons:                      | Auto Cut<br>Half Cut<br>Chain Printing<br>Mirror Printing |                                                                                                    |                      |
| Copies                        |                                                           |                                                                                                    |                      |
| Number:                       | 1 🛨                                                       |                                                                                                    |                      |
| <mark> </mark>                | ng                                                        | ☐ Reset to Original Value ☐ Restart for Each Restart for Each R | alues after Printing |
|                               |                                                           | Print                                                                                                    | Cancel               |

# □输出

标准: 高速打印。

高分辨率:(仅限于HG色带):专为HG 标签色带设计的高分辨率打印。

#### □选择:

全切:标签打印完成后先切断后输出。 半切:切断标签覆膜部分,但不切断标签剥

于101: 0断标金復展部分,但个0断标金刺 离纸便于剥离标签。

#### 串打印:

完成打印的标签留在机器内,直到打印下一张时被输出。标签之间没有多余的空白,请 按(Feed/cut)按钮,卷出一部分色带。 镜像打印:

数据呈镜像输出。将透明的标签色带粘贴到 玻璃杯内侧,然后从玻璃杯外侧读取。 直接输出到打印机驱动程序: 输出到打印机驱动程序的时间缩短了。但是 包含图片和复杂设计符号的标签可能不能正确输出。

#### ]序号打印(连续数字)

选择了"序号打印"后,某些选定的数字会随打印张数的增加而递增。

# 4点击[打印]。

打印标签。
### 使用帮助功能

这一节介绍怎样使用[Help]。详细内容可以在P-touch Editor 中点击查看。

 Windows XP,点击任务栏中的[开始]菜单, 点击[所有的程序]中的[P-touch Editor
 4.0],然后打开[P-touch Editor]。

在其它Windows操作系统中,请点击任务栏中的 [开始]菜单,点击[所有的程序]中的[P-touch Editor 4.0],然后点击[P-touch Editor]。

> 打开P-touch Editor 4.0, 显示对话框指示选 择标签版面。

2 选择一个标签版面,然后点击[OK]。

若要显示[Help],可选择任一标签版面。

⑤ 点击菜单栏中的[Help],选择 "P-touch Editor Help"。

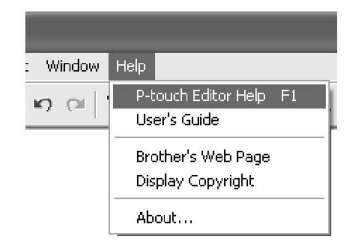

显示P-touch Editor 4.0 Help 对话框。

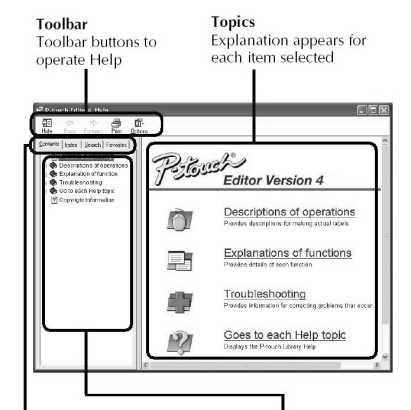

Tab

Heading for each tab is displayed and keyword searches are possible Contents for the selected tab are displayed

#### ■ 打印帮助

可用打印机打印[Help]文件,但是不能使用标签 打印机。

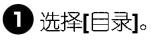

2 洗择所需打印的主题。

□打印一个指定的主题

在[日录]列表中,点击洗择所需打印的主题, 此时同时会显示该主题下的所有信息。

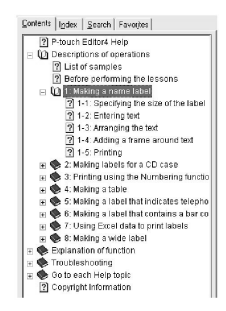

## 一打印所有的帮助信息 在[目录]列表中,点击[操作说明]。

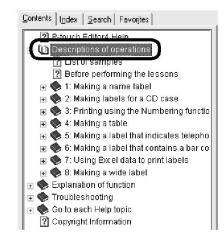

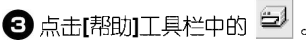

显示打印主题1对话框。

④ 洗择所需打印的内容。

| Pri      | nt Topics                                                                                             | × |
|----------|----------------------------------------------------------------------------------------------------|---|
| Yo<br>se | u can print the selected topic or all the topics in the<br>lected heading. What would you like to do? |   |
|          | Print the selected topic<br>Print the selected heading and all subtopics                              |   |
|          | OK Cancel                                                                                             |   |

「打印洗定主题」 洗择"打印洗定主题"。

打印洗定主题及全部次主题 洗择"打印洗定主题及全部次主题。"

### 6点击[OK]。

显示打印对话框。

### 6 在打印机列表中选择所需的打印机。

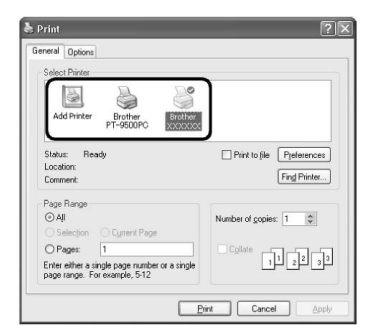

所有[Help]文件中的目录不能在PT-9500PC上输 出,只能选择一个使用A4或更大尺寸纸张的打印 机。

根据操作系统的不同, 显示的对话框也不一样。

**⑦**点击[Print]。

帮助文件信息将被打印。

## 制作其它类型的标签

制作下表所列的各种标签样本,请参考[P-touch Editor Help]中的[操作说明]。

|                     | 样本                                                                                                    | 功能描述                    |
|---------------------|----------------------------------------------------------------------------------------------------|-------------------------|
| 制作铭牌                | M.Smith                                                                                                    | 设置标签大小<br>居中文本<br>添加边框  |
| 制作 CD 盒<br>标签       | Jan Aug.                                                                                                    | 选择模板<br>添加剪贴画<br>合并多张标签 |
| 应用序号打<br>印制作标签      | IP Address         IP Address           192.168.         1.         1           192.168.         1.         2 | 设定一个序号范<br>围,并执行打印      |
| 制作表格                | Capital Assets ManagmentDepartmentSalesSerial No.0123456789Device No.ABCDEFGHIJ                               | 插入一个表格<br>合并单元格<br>输入文本 |
| 制作电话<br>分机标识        | M.Smith Pat Chris J.Reynolds                                                                                  | 制作无边框的标签<br>设置单元格宽度     |
| 制作条形码               | *CODE39*                                                                                                    | 选择条形码协议<br>更改尺寸         |
| 应用 Excel 数<br>据制作标签 | USB Cable<br>CB-001<br>AC-123                                                                                 | 链接 Excel 表格<br>合并到布局    |
| 拼接打印                | A DANGER!                                                                                                    | 设置标签宽度<br>输入文本          |

## 使用P-touch Quick Editor制作标签

使用 P-touch Quick Editor 制作标签,操作简便。

注意:

这一章中主要洗择了Windows XP系统中的对话框举例说明。

## 打开 P-touch Quick Editor

打开P-touch Quick Editor。

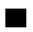

Windows XP 系统:

点击任务栏中的[开始]菜单,打开[所有程序]中的 [P-touch Quick Editor]

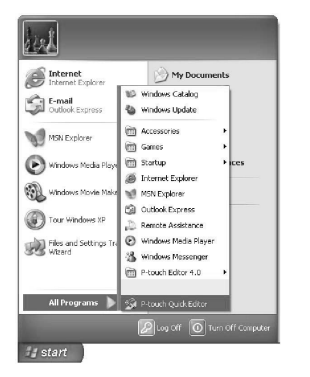

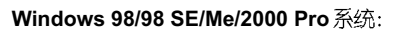

点击任务栏中的[开始]菜单,打开[程序]中的[Ptouch Quick Editor].

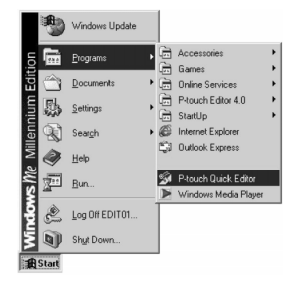

P-touch Quick Editor运行。

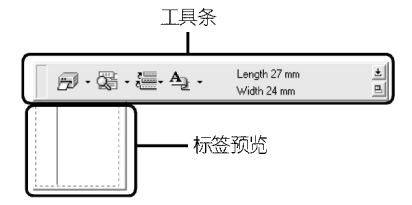

## 基本操作

这一节介绍制作标签的基本操作。

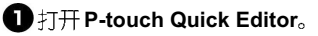

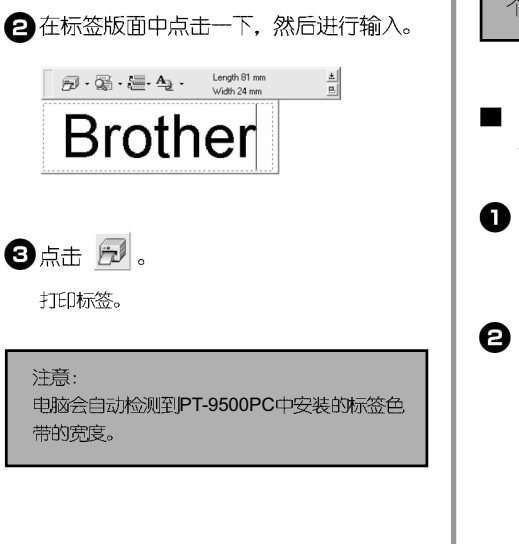

#### 其它功能

这一节介绍P-touch Quick Editor 的其它功能。

注意:

若在标签版面和工具栏内右击一下,会显示一 个功能菜单供您选择。

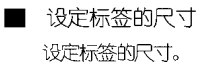

▲・中的・。
 □
 □
 □
 □
 □
 □
 □
 □
 □
 □
 □
 □
 □
 □
 □
 □
 □
 □
 □
 □
 □
 □
 □
 □
 □
 □
 □
 □
 □
 □
 □
 □
 □
 □
 □
 □
 □
 □
 □
 □
 □
 □
 □
 □
 □
 □
 □
 □
 □
 □
 □
 □
 □
 □
 □
 □
 □
 □
 □
 □
 □
 □
 □
 □
 □
 □
 □
 □
 □
 □
 □
 □
 □
 □
 □
 □
 □
 □
 □
 □
 □
 □
 □
 □
 □
 □
 □
 □
 □
 □
 □
 □
 □
 □
 □
 □
 □
 □
 □
 □
 □
 □
 □
 □
 □
 □
 □
 □
 □
 □
 □
 □
 □
 □
 □
 □
 □
 □
 □
 □
 □
 □
 □
 □
 □
 □
 □
 □
 □
 □
 □
 □
 □
 □
 □

2 选择 "Tape Settings"。

 Image: Constraint of the second second sec

显示[Tape Settings]。

选择 Format(标签格式), Length(长度)和 Width(宽度)等。

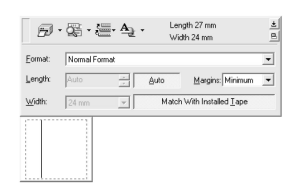

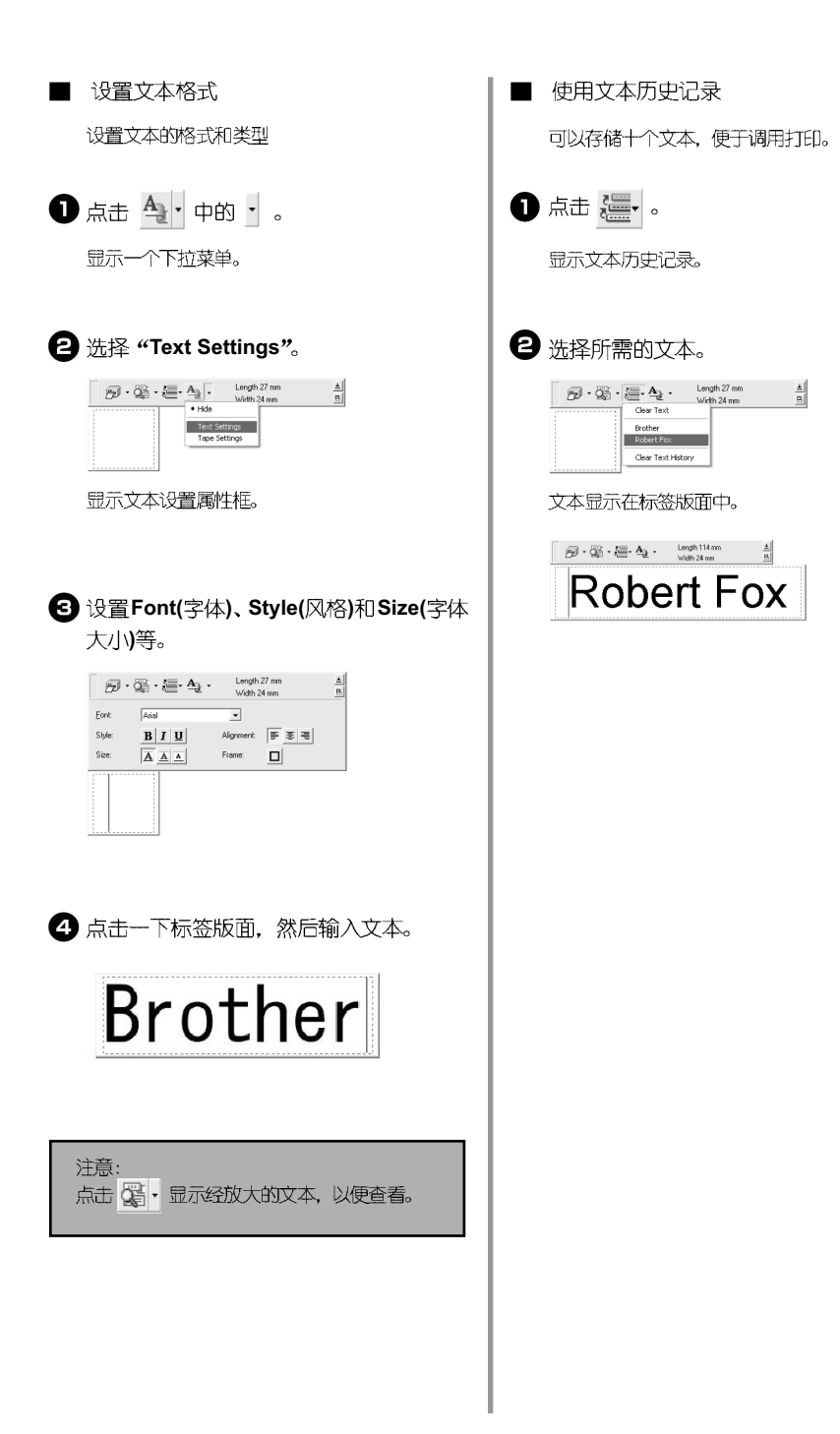

#### 插入符号

可以将P-touch Quich Editor中的符号插入到标签 页面中。

● 右击标签页面. 选择快捷菜单中的 [Symbol](符号),打开其中的[Insert/ Changel(插入/更改)。

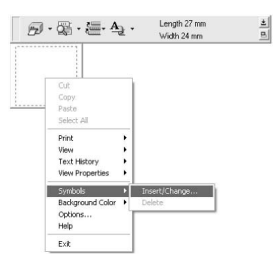

显示插入符号对话框。

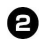

2 洗择一个符号。

选择[Symbol Font]下拉菜单中的符号类型. 然后点击其中的符号。

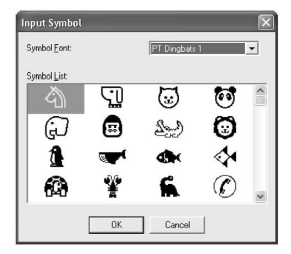

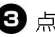

☑ 点击[OK]。

标签视图中显示已插入的符号。

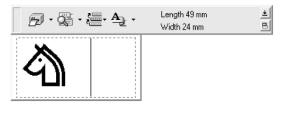

一个标签页面中只能插入一个符号。若已经插入 了一个符号,则重新插入会覆盖原来的符号。

■ 更改背景色

可以更改标签页面中的背景色。

🗊 右击标签页面. 洗择快捷菜单中的 [Background Color]

### 2 洗择所需的背景色。

若使用其它的背景色。点击[User Settings](用户 设置)。从[基本颜色]列表或[自定义颜色]列表中 洗择所需的颜色。然后点击[OK]。

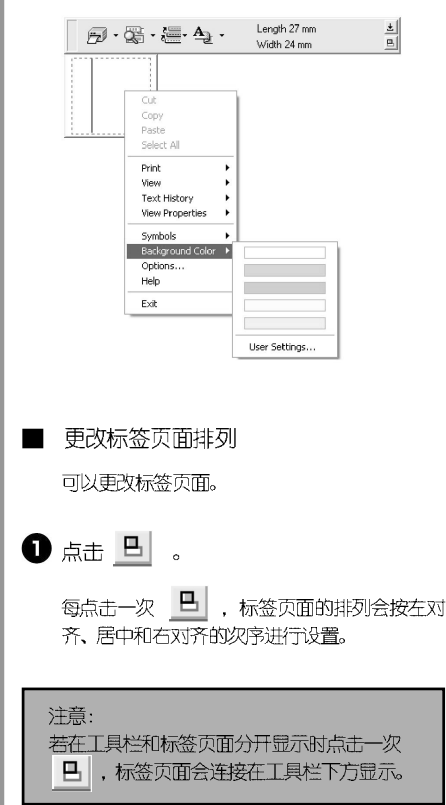

| ■ 标签打印                                                                                                    | ■ 最小化 P-touch Quick Editor                                                                                                    |
|----------------------------------------------------------------------------------------------------|----------------------------------------------------------------------------------------------------|
| 设置打印选项并打印标签。                                                                                                    | ● 点击 🛃 。                                                                                                    |
| <ul> <li>● 点击</li> <li>□ 中的</li> <li>● 。</li> <li>□ 显示下拉菜单。</li> </ul>                                            | 删除桌面上的P-touch Quick Editor, 在任务栏上<br>建立快捷按钮。<br>点击任务栏上的快捷按钮   🕺 , P-touch<br>Quick Editor就显示在桌面上。                                                                                                    |
| ② 选择[Print Options] (打印选项)。          ●·愛·毫·急·       Lergh 21 mm       ▲         Pret       ●         Pret       ● | ■ 退出 P-touch Quick Editor<br>退出P-touch Quick Editor                                                                                                    |
| Proto:                                                                                                    | ❶ 右击任务栏或标签页面, 然后点击"Exit"。                                                                                                    |
| 显示[Print]对话框。                                                                                                    | →         ↓         ↓         ↓         ↓         ↓         ↓         ↓         ↓         ↓         ↓         ↓         ↓         ↓         ↓         ↓         ↓         ↓         ↓         ↓         ↓         ↓         ↓         ↓         ↓         ↓         ↓         ↓         ↓         ↓         ↓         ↓         ↓         ↓         ↓         ↓         ↓         ↓         ↓         ↓         ↓         ↓         ↓         ↓         ↓         ↓         ↓         ↓         ↓         ↓         ↓         ↓         ↓         ↓         ↓         ↓         ↓         ↓         ↓         ↓         ↓         ↓         ↓         ↓         ↓         ↓         ↓         ↓         ↓         ↓         ↓         ↓         ↓         ↓         ↓         ↓         ↓         ↓         ↓         ↓         ↓         ↓         ↓         ↓         ↓         ↓         ↓         ↓         ↓         ↓         ↓         ↓         ↓         ↓         ↓         ↓         ↓         ↓         ↓         ↓         ↓         ↓         ↓         ↓         ↓         ↓         ↓ |
| 3 设置打印选项。                                                                                                    | 关闭 P-touch Quick Editor 窗囗。                                                                                                    |
| Print       Options       Pataro Edit       Miscor Phriting       Copies       Number:       1       OK           | <ul> <li>■ 输入文本(仅 Windows 系统)</li> <li>可以将不同应用软件中的文本方便地导入到标签页面中。</li> <li>□ 设置输入快捷按钮。</li> <li>① 右击 P-touch Quick Editor, 然后点击菜</li> </ul>                                                                                                    |
|                                                                                                    | 単中的 <b>[Options]。</b><br>帶示[Options]动活框。                                                                                                    |
| <ul> <li>→ 半切</li> <li>切断标签覆膜部分,但不切断标签剥离纸便于剥</li> <li>离标签。</li> </ul>                                             | Options         Import           Import the selected test iron another application         Import Method           Import Method         Import Method                                                                                                    |
| 镜像打印<br>数据呈反向输出。请使用透明底色带,若将输出的标签粘贴到玻璃杯的内侧,可方便地从玻璃<br>杯外侧读取内容。                                                     | C Del Pight clok<br>C Shift + Right clok                                                                                                    |
|                                                                                                    | 2 选择所需输入键,点击[OK]。                                                                                                    |
| 元以引印的标签留任机器内,直到打印下一<br>张时被输出。标签之间没有多余的空白,请                                                                        | □ 从不同的应用软件中导入文本。                                                                                                    |
| 按[Feed/cut]按钮,卷出一部分色带。                                                                                            | 1 选择其它软件中的文本。                                                                                                    |
| <ul><li>4 点击[OK]。</li><li>开始打印际签。</li></ul>                                                                       | 按对应的快捷键或将文本直接拖曳到标签<br>页面中。                                                                                                    |
|                                                                                                    |                                                                                                    |

# 打印后

这一节介绍剥离标签背胶。

### 剥离标签背胶

若输出的标签背胶纸没有切断,请使用标签色带剥离杆。点击打印选项中的[Half Cut](半切),可以沿切割线剥离标签背胶。

● 按开盖按钮,打开机盖。

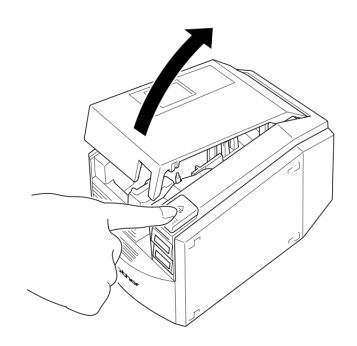

2 取出内置在色带仓内的剥离杆。

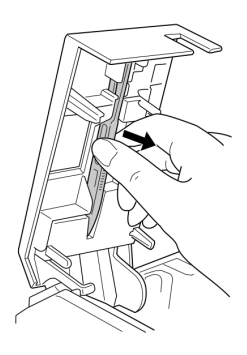

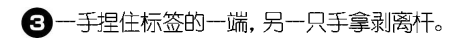

4 将标签打印面向上插入剥离杆的缝隙中。

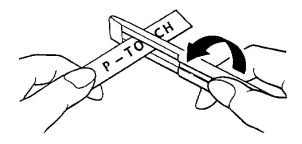

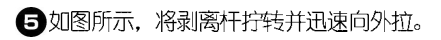

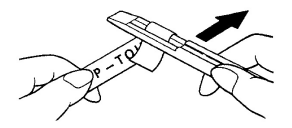

标签的另一端就会和背胶纸有部分脱离。

6 背胶纸完全剥离后,将标签粘贴到所需位置上。

### 7 使用完剥离杆后,请放回到机盖内。

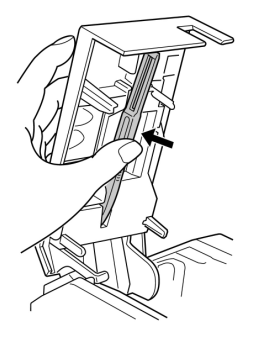

## B关闭机盖。

#### 注意:

使用剥离杆进行剥离时,有时会磨损打印面上的文字。

有些标签色带的背胶处有切割线,就可直接沿 切割线剥离背胶纸。

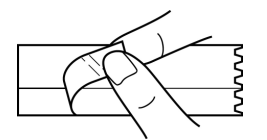

# 4. 制作标签: Macintosh 系统

这一章介绍在苹果机设计和打印标签的过程。

| 制作标签                       | 84 |
|----------------------------|----|
| 应用P-touch Editor制作标签       | 85 |
| 应用P-touch Quick Editor制作标签 | 93 |
| 打印后                        | 94 |

## 制作标签

Macintosh 准备好后开始制作标签。

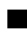

#### ■ 设计&打印标签

请参考P85上"使用P-touch Editor制作标签"。

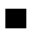

#### ■ 制作简单的标签

请参考P93上"使用P-touch Quick Editor制作标签"。

## 使用 P-touch Editor 制作标签

使用 P-touch Editor 可制作各式标签。

注意:

这一章简单介绍P-touch Editor。详细内容请参考"用户指南"上的说明。请参考P91上的"使用光盘中的用户手册"。

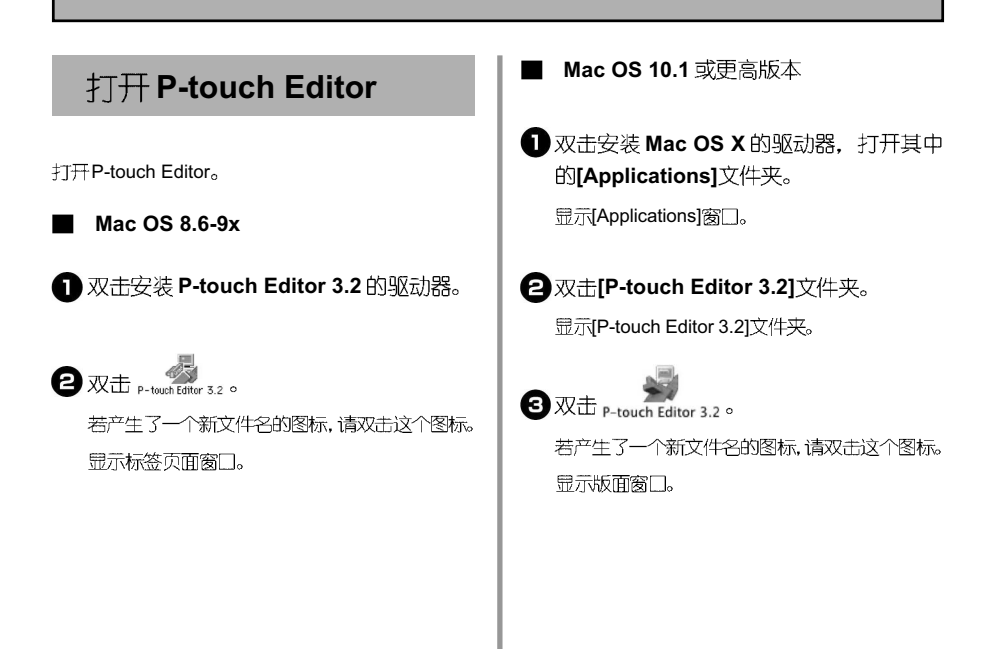

## 标签版面

打开P-touch Editor,显示标签版面。

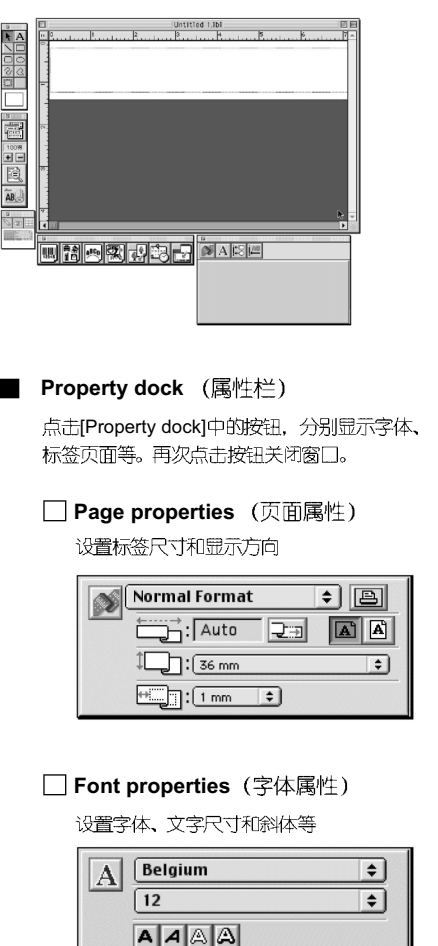

ĂB ĂB

#### Layout propertics (布局属性)

设置图形或文本对齐方式

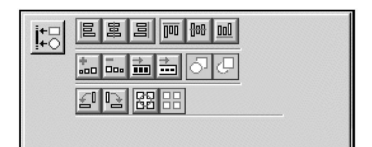

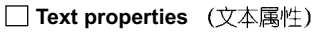

设置文本对齐方式、行对齐等。

■ Draw toolbar (绘画工具栏)

这些工具用于绘制线框。

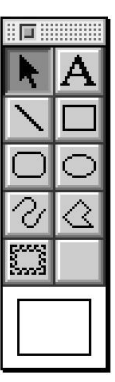

#### ■ Object dock (对象栏)

选择对象属性栏中的图形或符号添加到标签中。

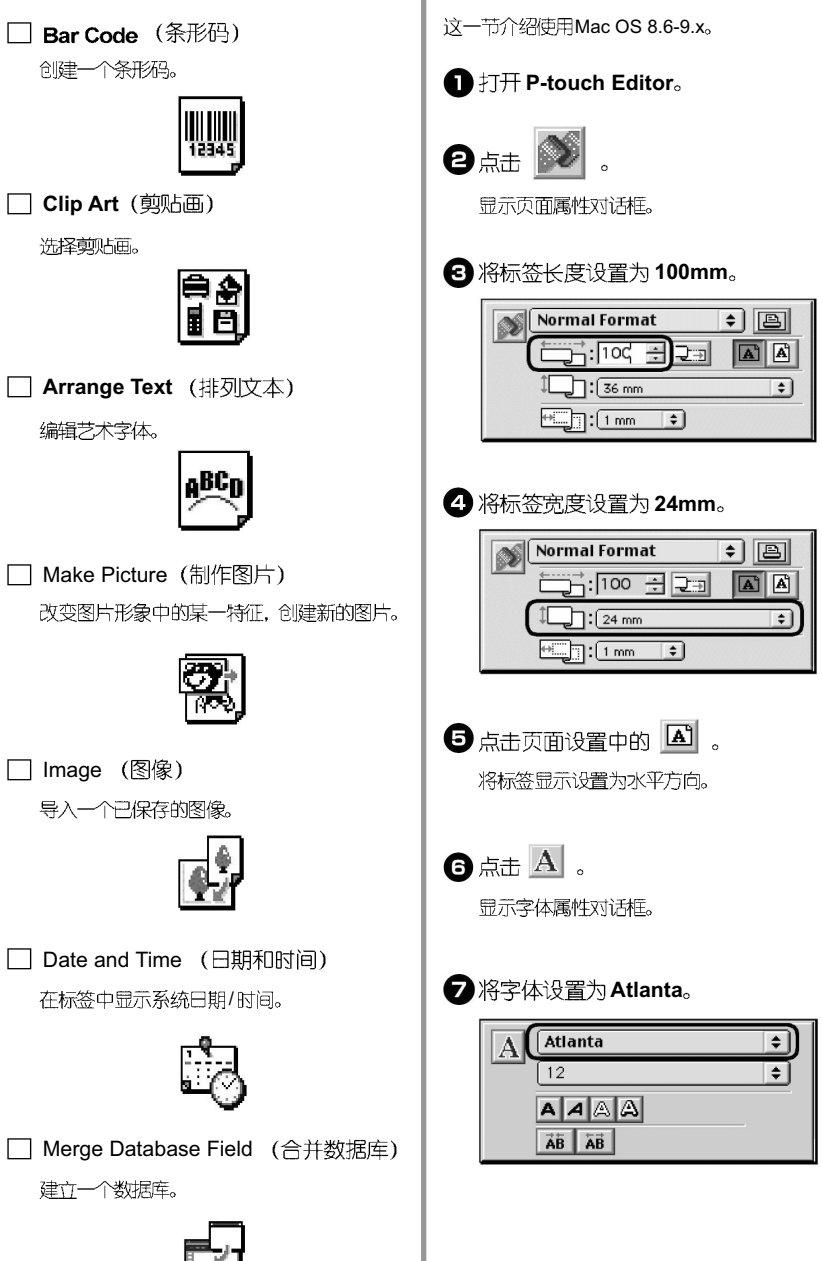

制作铭牌

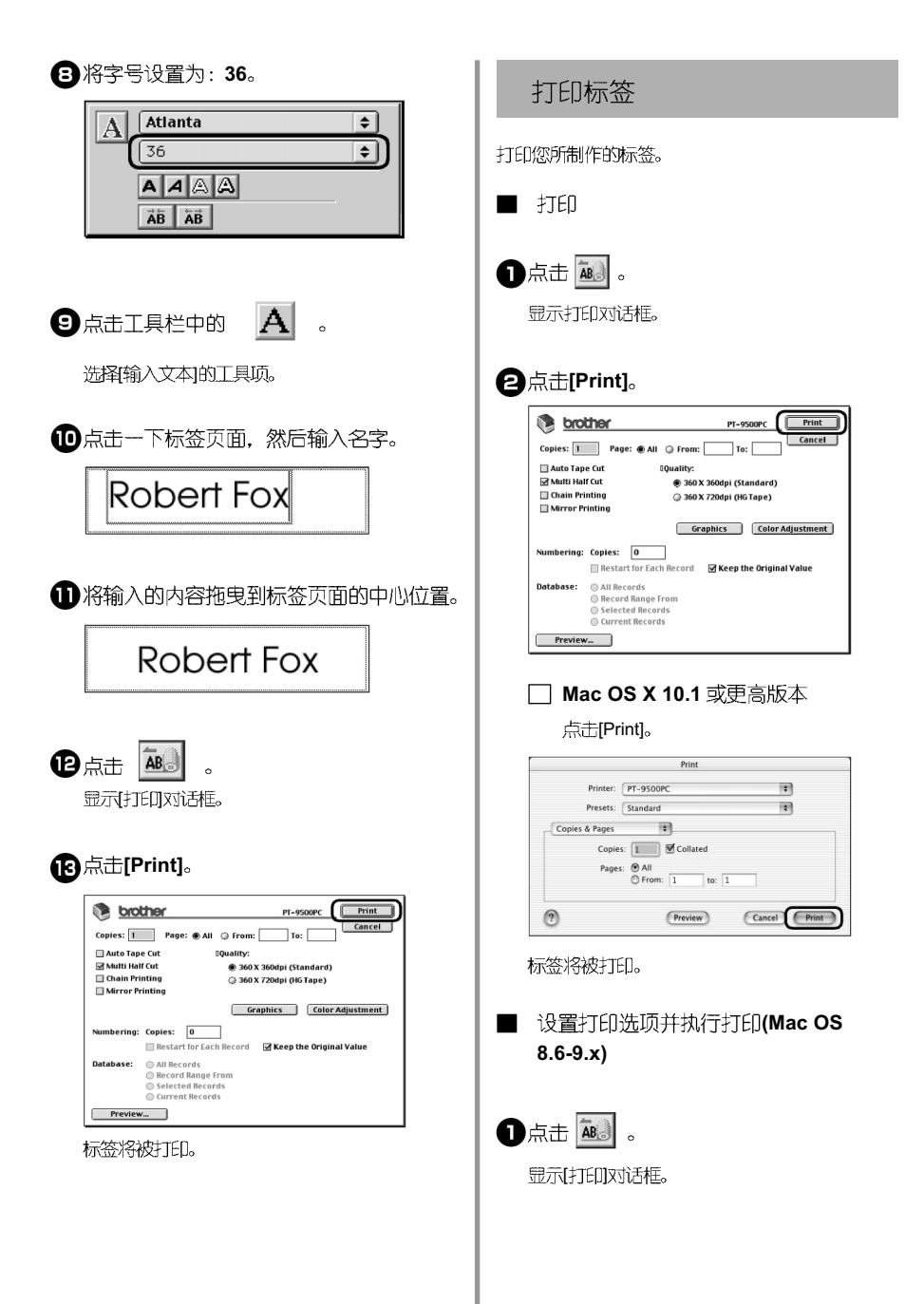

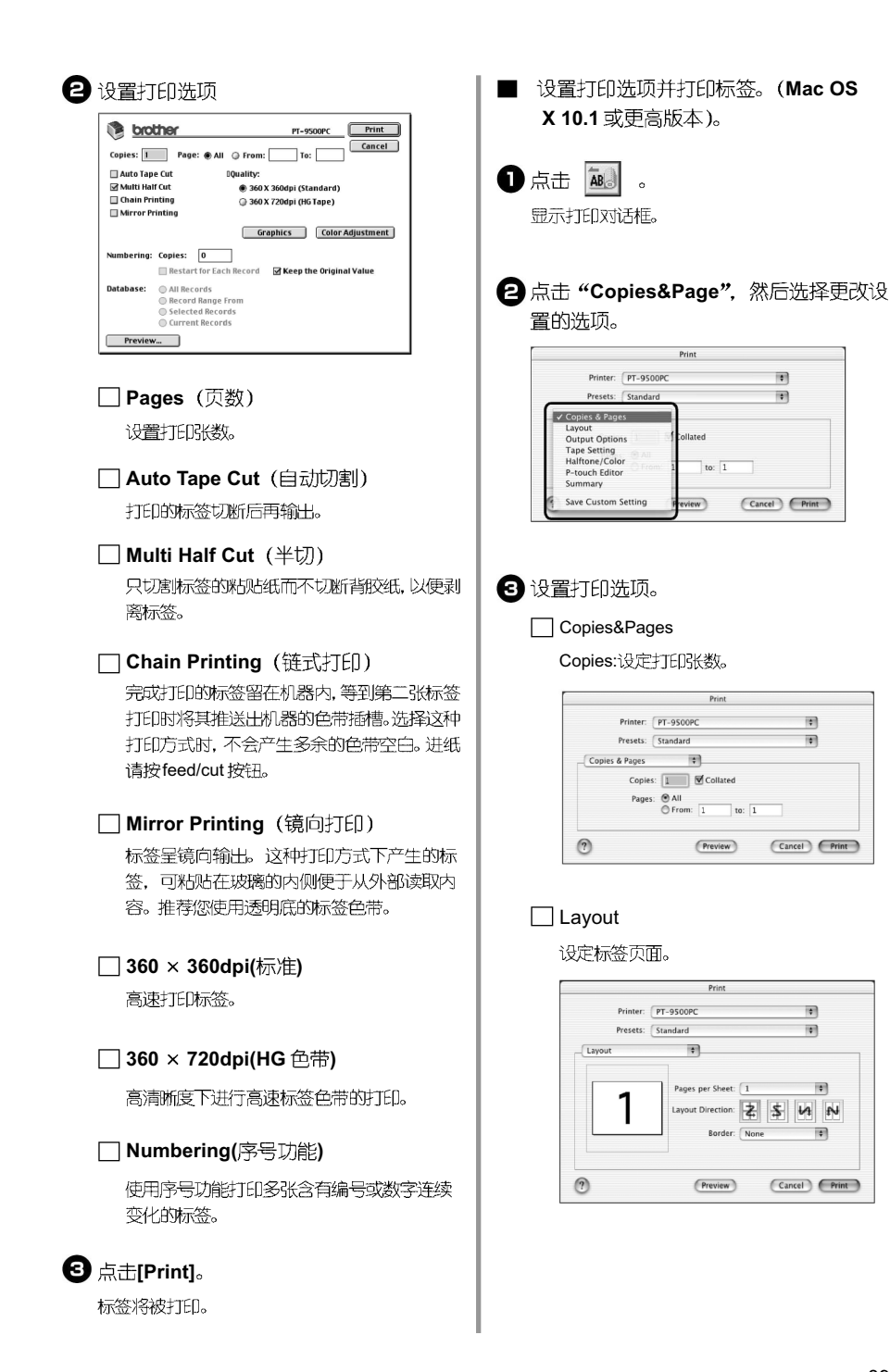

#### Output Options

设定输出选项。

|                | Print           |              |
|----------------|-----------------|--------------|
| Printer:       | PT-9500PC       | •            |
| Presets:       | Standard        | :            |
| Output Options | •               |              |
| 🗎 Save as F    | ile Format: PDF | \$           |
| ?)             | Preview         | Cancel Print |

#### Tape Setting

Length:设定一张标签的长度。

Margin:设定一张标签的左右边界的空白。

#### Auto Tape Cut:

打印完的标签经切刀切断后输出。

#### Multi Half Cut (半切割)

只切割标签的粘贴纸而不切断背胶纸,以便剥离标签。

#### Chain Printing (链式打印)

完成打印的标签留在机器内,等到第二张标签打印 时将其推送出机器的色带插槽。选择这种打印方式 时,不会产生多余的色带空白。进纸请按feed/cut 按钮。

#### Mirror Printing (镜向打印)

标签呈镜向输出。这种打印方式下产生的标签,可 粘贴在玻璃的内侧便于从外部读取内容。推荐您使 用透明底的标签色带。

| Printer:                                            | PT-950  | OPC     |        | • |  |
|-----------------------------------------------------|---------|---------|--------|---|--|
| Presets:                                            | Standar | d .     |        | • |  |
| Tape Setting                                        |         |         |        |   |  |
| Length: 2.6                                         | 54 Inch | Margin: | 1/5in. | 0 |  |
|                                                     |         |         |        |   |  |
| 🗏 Auto Tape Cut                                     |         |         |        |   |  |
|                                                     |         |         |        |   |  |
| 🗹 Multi Half Cut                                    |         |         |        |   |  |
| Multi Half Cut                                      |         |         |        |   |  |
| Multi Half Cut<br>Chain Printing<br>Mirror Printing | 2       |         |        |   |  |

#### Halftone/Color

设置图像的色调、亮度和对比度。

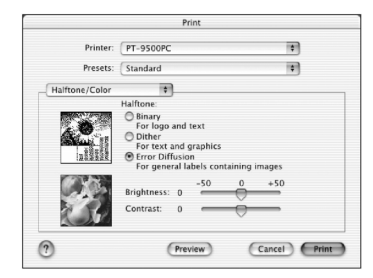

#### P-touch Editor

#### Numbering:

使用序号功能打印多张含有编号或数字连续变化的标签。

|                | Prin            | ıt         |                |
|----------------|-----------------|------------|----------------|
| Printer:       | PT-9500PC       |            | *              |
| Presets:       | Standard        |            |                |
| P-touch Editor | *               |            |                |
| Numbering:     | Copies 0        |            |                |
| 🗌 Restart      | for Each record | 🗹 Keep the | Original Value |
|                |                 |            |                |
|                |                 |            |                |
|                |                 |            |                |
|                |                 |            |                |
| -              |                 |            |                |
| (?)            | Previe          | IW.        | Cancel Print   |
|                |                 |            |                |

#### Summary:

显示打印设置列表。

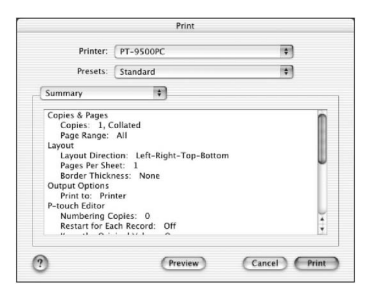

### 使用光盘中的用户手册

光盘中有HTML格式的软件使用的详细介绍。 光盘中的用户手册可安装到硬盘中或直接运行光盘进 行读取。

注意:

根据操作系统的不同,安装过程中出现的对话 框也有所不同。

●打开光盘、双击 P-touch 文件夹中的 Mac OS 9 或 Mac OS X 文件夹。

根据操作系统的不同, 洗择的文件夹也不同。

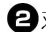

**2**双击 P-touch Editor 3.2 文件夹。

**3**双击 User's Guide 文件夹。

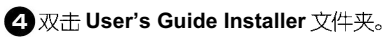

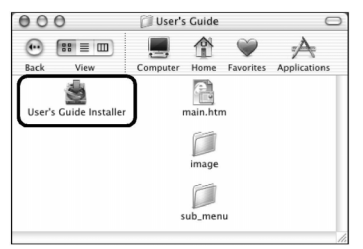

双击安装用户手册的光驱,打开P-touch Editor 3. 2/User's Guide 中的 main.htm 图标。

6 双击main.htm图标,就可打开光盘中的用 户手册。

根据对话框中的信息,安装用户手册。

6 双击安装用户手册的光驱,打开 P-touch Editor 3.2/User's Guide 中的 main.htm 图标。

打开浏览器,出现用户手册的主菜单。

操作方式按功能分类,点击操作方式显示注释页。 点击索引,使用关键字查找所需内容的摘要。

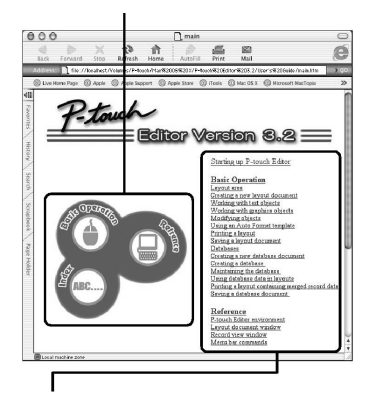

每个菜单的内容按种类分类。点击菜单显示注释 页。在注释页面中, 显示每个菜单的操作注释。

操作方式按功能分类,点击操作方式显示注释页。 点击索引,使用关键字查找所需内容的摘要。点 击Home,回到主菜单。

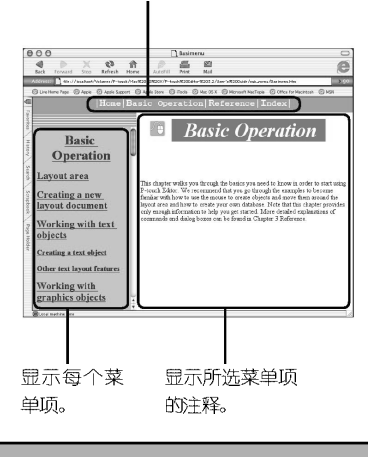

#### 注意:

建议使用IE 4.01或更高版本浏览用户手册。用 其它浏览器可能不能正确显示。

## 使用 P-touch Quick Editor 制作标签

使用 P-touch Quick Editor 进行简单的标签制作。

### 打开 P-touch Quick Editor

启动P-touch Quick Editor。

Mac OS 8.6-9x

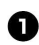

■ 双击安装 P-touch Quick Editor。

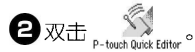

若以其它名称建立了一个图标,请双击打开。

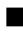

Mac OS X 10.1 或更高版本

■ 双击安装 Mac OS X 的光驱,请双击打开 Applications 文件夹。

□ 示 Applications 窗□.。

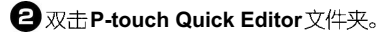

**3**双击 <sup>们</sup> 若以其它名称建立了一个图标, 请双击打开。

Toolbar 工具条

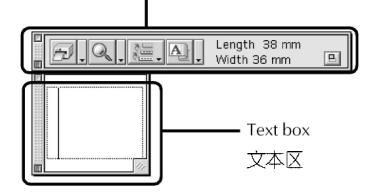

### 使用 P-touch Quick Editor

在苹果机上的操作和 PC上的操作基本一致。 PC 上需右击标签版面,而在苹果机上应按住 control 键并点击标签版面。 使用P-touch Quick Editor的详细内容, 请参考P76上 的"Simple use" (简单使用), "Other functions" (其 它功能)和Windows系统:制作标签。

# 打印后

详细内容请参考P80上"After printing"(打印后)。

## 5. 附录:

这一章包括常见故障。

| 制作条形码标签    |     |
|------------|-----|
| 更改标签打印机的设置 | 98  |
| 机器保养       | 100 |
| 学见故障的解决办法  |     |
| 设备参数       |     |

# 制作条形码标签

使用PT-9500PC标签打印机可便捷地制作各类条形码用于产品管理和销售等需要使用条形码的地方。由于有许多条形码协议,所以在使用前请事先仔细确认采用的条形码协议和所用的读码器使用的协议一致。

## 条形码列表

PT-9500PC 可以制作以下类型的条形码,详细类型请见下表。

| 标准类型           | 格式  | 字符                                         | 字符个数                  | Windows      | Мас              |
|----------------|-----|--------------------------------------------|-----------------------|--------------|------------------|
| CODE39         | 一维码 | 0-9,A-Z,\$,/,%,<br>+,-,.,space             | 1-250                 | $\checkmark$ | $\checkmark$     |
| 1-2/5(ITF)     | 一维码 | 0-9                                        | 1-250                 | $\checkmark$ | $\checkmark$     |
| UPC-A          | 一维码 | 0-9                                        | <b>11 + 1</b><br>校验位  | $\checkmark$ | $\checkmark$     |
| UPC-E          | 一维码 | 0-9                                        | 6 + 1<br>校验位          | $\checkmark$ | $\checkmark$     |
| EAN13          | 一维码 | 0-9                                        | 12 十 1<br>校验位         | $\checkmark$ | $\checkmark$     |
| EAN8           | 一维码 | 0-9                                        | 7 + 1<br>校验位          | $\checkmark$ | $\checkmark$     |
| CODABAR(NW-7)  | 一维码 | 0-9,A-D,\$,/,:,+,-<br>,.,                  | 3-250                 | $\checkmark$ | √<br>最多30<br>个字符 |
| CODE128        | 一维码 | 全部的 ASCII<br>(128 个字符)<br>控制编码<br>(37 个类型) | 1-250                 | $\checkmark$ | √<br>最多30<br>个字符 |
| EAN128         | 一维码 | 全部的 ASCII<br>(128 个字符)<br>控制编码<br>(37 个类型) | 1-250                 | $\checkmark$ | √<br>最多30<br>个字符 |
| POSTNET        | 一维码 | 0-9                                        | 5,9,11*               | $\checkmark$ | $\checkmark$     |
| Laser Bar Code | 一维码 | 0-9                                        | 3,5,7,9,11<br>13,15** | $\checkmark$ | $\checkmark$     |
| ISBN-2         | 一维码 | 0-9                                        | 14+1<br>校验位           | ~            | $\checkmark$     |
| ISBN-5         | 一维码 | 0-9                                        | <b>17+1</b><br>校验位    | $\checkmark$ | ~                |

| 标准类型        | 格式  | 字符   | 字符个数                                      | Windows      | Мас |
|-------------|-----|------|-------------------------------------------|--------------|-----|
| PDF417      | 二维码 | 所有字符 | 可输入1-1850个<br>字符。若只有数<br>字,可输入2710<br>个字符 | $\checkmark$ | 不支持 |
| QRCODE      | 二维码 | 所有字符 | 可输入1-1817个<br>字符。若只有数<br>字,可输入7089<br>个字符 | $\checkmark$ | 不支持 |
| Data matrix | 二维码 | 所有字符 | 可输入1-777个<br>字符。若只有数<br>字,可输入3116<br>个字符  | ~            | 不支持 |

\*:POSTNET,数据得出的值第一个数为0。

\*\*:laser bar code,输入的数据第一个数字变成检测值。

## 打印条形码标签的注意事项:

这台标签打印机不是专门的条码打印机。制作条形码标签时,请注意以下几点:

用读码器检测一下输出的条码是否可以读取。 条形码打印在白底黑字的色带上。用其它颜色色带也许不能正确读取。 将条形码宽度最好设置为最大,若条码过小,读码器不能正确读取。 条形码的整个图形包括左右边界,必须在设置范围内。

请注意以上所述仅供参考。并不保证或代表标签打印机打印条形码的适应性或条形码的打印质量及可读性。兄弟公司对使用标签打印机制作条形码所产生的任何后果不作保证。

# 更改标签打印机的设置

这一章包括更改PT-9500PC 波速和如何在局域网中实现操作。

### 更改 USB ID 模式

使用多台PT-9500PC时,通过更改USBID模式 以识别、使用每台机器或将所有PT-9500PC设置 成同一台打印机。

🗌 识别每台机器

若ID模式 (见机器背面) 设置为"1",分开 安装每台机器。 每台机器作为独立的打印机分别被电脑检测。

□ 将所有 PT-9500PC 设置成同一台打印 机。

若ID模式(见机器背面)设置为"2",只安装一次打印驱动程序,然后每台PT-9500PC都作为一台标签打印机使用,而不需要重新安装打印驱动程序。

注意:

ID 模式通常设置为 "2"。

1 关闭电脑和机器。

2 拔掉电脑和机器上的 USB 数据线。

### 3调节 USB ID 模式的开关。

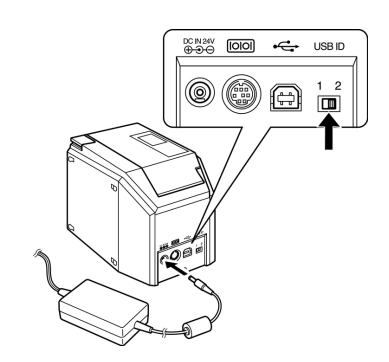

4 用 USB 数据线连接电脑和机器。

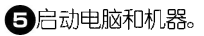

## 用于多台电脑

我们推荐使用PS-9000 Ethernet打印服务器,进行多 台电脑共享一台PT-9500PC的打印。当然还可使用下 列方法实现共享。将机器连接到一台电脑上并设置为 共享。PT-9500PC 可作为网络打印机在局域网中使 用。这个功能只能适用于 Windows 系统中。

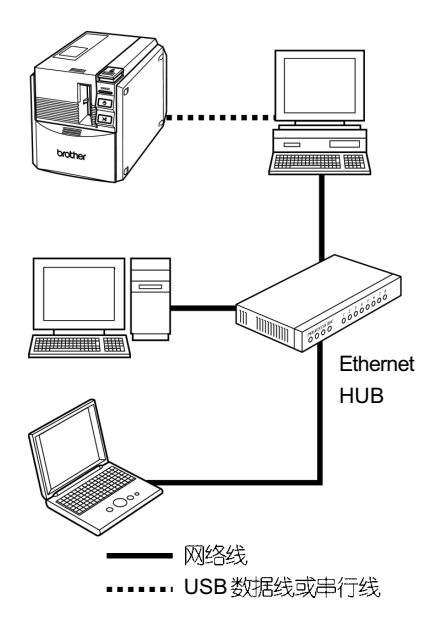

注意:

根据操作系统和局域网的不同,设置共享的参数也不同。 详细请参考电脑的用户手册。

### 更改波速

串行口波速在出厂时被设置为115200bps。 若电脑不支持115200bps, 请将之更改为9600bps。

#### 注意:

将PT-9500PC的波速更改为9600bps后,也相 应更改电脑的波速。详细请参考P39上的"设 置电脑和PT-9500PC的波速"。

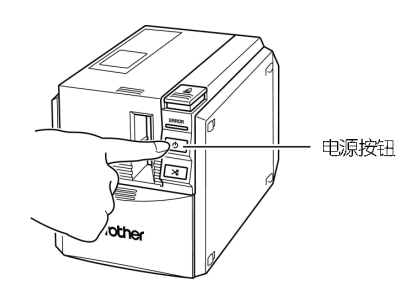

#### 红色的出错指示灯和绿色的电源指示灯交替闪烁。

3两种指示灯交替闪烁后,请松开电源指示 按钮。

机器的波速被设置为9600bps。

# 机器保养

随着使用,机器的某些部件会慢慢地变脏。这一节介绍如何给PT-9500PC作一些简单的维护保养工作。

## 标签不清晰

如果打印出的标签上出现一条水平的空白直线或标签 字迹不清晰,可能是打印头或滚轴脏了。

#### ■ 自行清洁

使用PT-9500PC的自行清洁功能除去打印头的脏物。

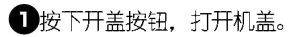

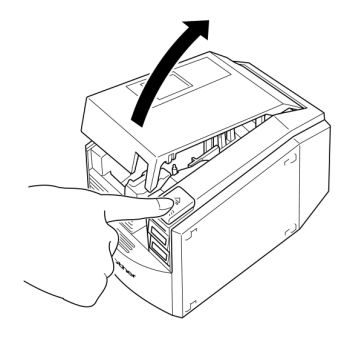

4 按进纸/切割按钮。

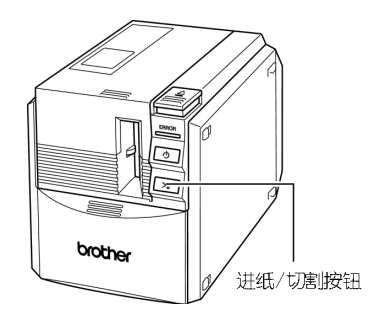

开始自行清洁。

- 每按下开盖按钮,打开机盖。待滚轴停下后, 再按下开盖按钮。
- 6 安装色带并关闭机盖。

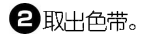

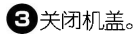

■ 清洁打印头和滚轴

若打印头还是脏的,请按照以下步骤清洁机器打印头。

1 关闭机器。

2 按下开盖按钮, 打开机盖。

3 取出色带。

4 用一个棉签清洁打印头和滚轴。

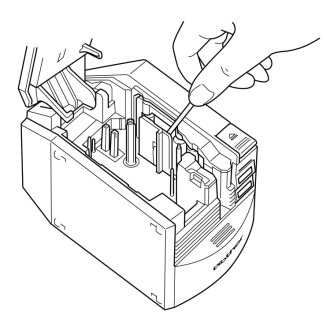

□ 打印头

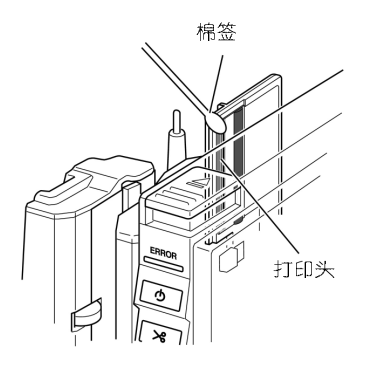

🗌 滚轴

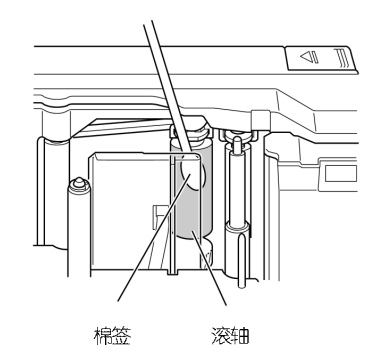

## **5**安装色带并关闭机盖。

#### 注意:

机器中有一个切刀,请注意不要碰到切刀刀刃。 打印头在使用时或使用后会很热,请不要在完成打印后立即清洁打印头。

#### ■ 清洁带

使用 36mm 的 TZ-CL6 清洁带(另外购买)可方便地 清洁打印头。

● 按下开盖按钮,打开机盖。

2 取出色带, 放入清洁带。

3 关闭机盖。

- 4 按进纸 / 切割按钮。 开始清洁打印头。
- 5 按下开盖按钮,打开机盖。待滚轴停下来 后,按下开盖按钮。

6 取出清洁带,并重新装上色带后关闭机盖。

注意: 使用清洁带的详细内容可参考清洁带的用户手 册。 清洁切刀

若完成打印的标签没有正确地从机器中输出,请检查 并清洁机器切刀。

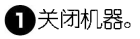

2 按下开盖按钮, 打开机盖。

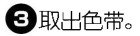

4 使用棉签清洁切刀。

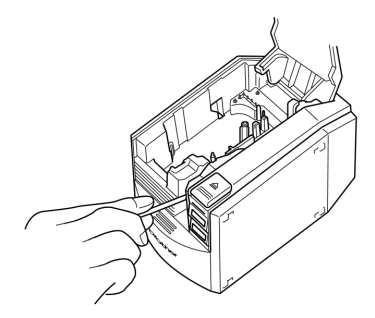

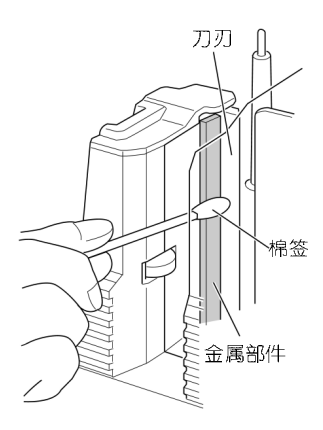

### **5** 重新装入色带后关闭机盖。

注意:

机器中有一个切刀,请注意不要碰到切刀刀刃。 打印头在使用时或使用后会很热,请不要在完成打印后立即清洁打印头。

# 常见故障的解决办法

以下是PT-9500PC常见故障的解决办法。

## Q&A

| 问题                       | 原因                     | 解决办法                                                                                                    |
|--------------------------|------------------------|----------------------------------------------------------------------------------------------------|
|                          | 接口线连接不紧密。              |                                                                                                    |
|                          | 色带安装不正确。               | 检查一下接口线连接走台正哺,<br>色带是否安装正确, 机盖是否关<br>闭                                                                                                    |
| PT-9500PC 不能打印。<br>打印出错。 | 机盖没有关闭。                | OF P.1                                                                                                    |
|                          | 设置和连接的端口不一致。           |                                                                                                    |
| 打印时,出现条纹色带。              | 色带已用完。                 | 安装新色带,然后按进纸键或关<br>机并重新启动机器。                                                                                                    |
| 电源按钮指示灯没有亮起<br>或不停地闪烁。   | 电源连接线连接不紧密。            | 检查电源连接线是否连接正确。<br>若机器仍不能正常开启,请联系<br>您购买机器的销售点或当地的授<br>权服务商。                                                                                                  |
| 打印出的标签上出现水平<br>的空白直线。    | 打印头或打印滚轴脏了。            | 参考P101 上标签不能正常打印,<br>并清洁打印头和打印滚轴。                                                                                                    |
| 数据传输出错。                  | 选择了错误的端口。              | Windows 系统: 在打印机属<br>性对话框中点击"打印到以下<br>端□"。若是USB端□,选择<br>PTUSB(Windows 98/98 SE/<br>Me)或选择USB00 n<br>(Winddows 2000 Pro/XP.<br>系列端□:根据机器连接的端<br>□选择COM1或COM2。 |
|                          | 标签打印机的波速和电脑的波<br>速不匹配。 | 参考 P39 上的"设置电脑和 PT-<br>9500PC 的波速"并更改波速。                                                                                                    |

| 问题                  | 原因                               | 解决办法                                                                                                    |  |
|---------------------|----------------------------------|----------------------------------------------------------------------------------------------------|--|
|                     |                                  | 确认机器开启。                                                                                                    |  |
|                     |                                  | 确认端□连接线连接正确。                                                                                                    |  |
|                     | Error 99:电脑不能检测到机器。              | 确认机器连接的端□和更改波速指示<br>中选择的端□一致。(许多电脑中有<br>多个COM端□,选择COM2可能会<br>报错)。                                                                                                    |  |
|                     |                                  | 确认设置的端口和连接的端口一致。                                                                                                    |  |
| 不能通过波速更改指示<br>设置波速。 |                                  | 确认机器连接的端□和更改波速指示<br>中选择的端□一致。(许多电脑中有<br>多个COM端□,选择COM2可能会<br>报错)。                                                                                                    |  |
|                     | Error 1或Error 5:不能使用电脑的<br>系列端口。 | 根据电脑的不同,有的电脑COM端口<br>在工厂中就已经被屏蔽。可参考电脑<br>的用户手册或和电脑制造商联系开通<br>COM端口。<br>检查COM端口:<br>Windows 95/98系统:<br>在控制面板中双击系统图标。点击设<br>备管理器,然后添加端口<br>(COM&LPT)。<br>确认端口列表中含有COM1和<br>COM2。<br>确认没有显示错误符号。 |  |
|                     | 电脑不能支持机器的默认设置:<br>115200bps。     | 有些旧版的电脑可能不支持 P T-<br>9500PC的默认波速: 115200bps。参<br>考 P99 上的"更改波速",更改波速<br>后,参考 P39 上的"设置电脑和 PT-<br>9500 P C 的波速",将波速设置为<br>57600bps或9600bps。                                                     |  |
| 标签切断后,不能正常<br>输出。   | 切刀刀刃脏了。                          | 参考 <b>P102 上 "</b> 清洁切刀 <b>"</b> ,并清洁切<br>刀刀刃。                                                                                                    |  |

# 设备参数

## PT-9500PC

| 项目 | 说明                                        |                                         |
|----|-------------------------------------------|-----------------------------------------|
| 显示 | 液晶指示灯 (绿/红)                               |                                         |
| 打印 | 打印方式                                      | 热转印或热敏                                  |
|    | 打印头                                       | 360dpi/384doc                           |
|    | 打印精度                                      | TZ 标签色带:360dpi<br>HG 标签色带:360dpix720dpi |
|    | 打印速度                                      | TZ 标签色带:20mm/sec<br>HG 标签色带:40mm/sec    |
|    | 最大打印高度                                    | 27. 1mm                                 |
| 按钮 | 电源按钮<br>进纸/切割按钮                           |                                         |
| 接口 | 串行□ (RS-232C)<br>USB(USB1.1)              |                                         |
| 电源 | AC100-240V 50-60HZ (AC变压器(Model AD-9000)) |                                         |
| 能耗 | 约30W(打印期间)                                |                                         |
| 尺寸 | 116(W)x189.6(D)x127(H)mm                  |                                         |
|    | 约1.3kg                                    |                                         |
| 剪刀 | 自动全切/自动半切                                 |                                         |

## 操作环境

| 项目   |                 | 说明                                                                      |
|------|-----------------|-------------------------------------------------------------------------|
| 操作系统 | IBM PC 或<br>兼容机 | 串行囗:<br>Windows 95*2/98/98 SE/Me/NT 4.0*2/2000 Pro*1/XP<br>串行囗(RS-232C) |
|      |                 | USB 端囗:<br>Windows 98/98 SE/Me/2000 Pro/XP<br>USB 端囗                    |
|      | Macintosh       | Mac OS 8.6-9.x,Mac OS X 10.1-10.2.6<br>USB 端囗                           |
| 接□   |                 | 串行口, USB口 (USB1.1)                                                      |
| 硬盘   | IBM PC 或<br>兼容机 | 70M或更高可用空间*3                                                            |
|      | Macintosh       | 100M 或更高可用空间*3                                                          |
| 内存   | IBM PC 或<br>兼容机 | 64M或更高可用空间                                                              |
|      | Macintosh       | 24M 或更高可用空间                                                             |
| 显示器  | IBM PC 或<br>兼容机 | SVGA, 真彩或图形显示卡                                                          |
|      | Macintosh       | 256 色或更高                                                                |
| 其他   |                 | CD-ROM 驱动器                                                              |

\*1: 只兼容 Windows 2000 Pro(不包括 Windows 2000 Server)。

\*2:因为需要在Windows NT 4.0, Service Pack 6 或更高版本以及 IE 5.5 或更高版本下安装,所以电脑中必须装有 IE 3.02 或更高版本以支持软件安装。

\*3:需要足够的空间以安装所有的安装项(不包括光盘中的用户手册)。
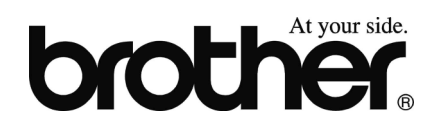

Printed in China LW1645001